# УТВЕРЖДЕН ВСЛВ.00070-01 34 02-ЛУ

# ПРОГРАММНЫЙ МУЛЬТИ-СЕРВИСНЫЙ КОМПЛЕКС

# ДИАГНОСТИКИ И КОНТРОЛЯ

# Руководство оператора

ВСЛВ.00070-01 34 02

Листов 84

2023

## АННОТАЦИЯ

Документ «Руководство оператора» содержит информацию о назначении ПМКДК (далее по тексту – программа) и условиях выполнения, а также интерфейсе и функционале, управляемых оператором. Также руководство полностью описывает весь набор опций программы и в достаточной мере даёт представление о возможностях всех её программных модулей.

Данный документ предоставляет описание обширного набора сообщений и подсказок оператору, по возможности исключающих или значительно уменьшающих вероятность ошибки или неосознанного действия.

Также документ содержит описание дополнительных возможностей программы в части удобства анализа информации и использования программы при разработке приборов, систем, вычислительных модулей, устройств и блоков, работающих в режимах КШ и ОУ.

# СОДЕРЖАНИЕ

| 1. НАЗНАЧЕНИЕ ПРОГРАММЫ                                            | 4          |
|--------------------------------------------------------------------|------------|
| 2. УСЛОВИЯ ВЫПОЛНЕНИЯ                                              | 6          |
| 3. ВЫПОЛНЕНИЕ ПРОГРАММЫ                                            | 7          |
| 3.1. Запуск программы                                              | 7          |
| 3.2. Установка и активация канала обмена                           | 7          |
| 3.3. Контроль обмена по МПИ (текстовая визуализация)               | 10         |
| 3.4. Табличная визуализация                                        | 14         |
| 3.5. Сохранение данных                                             | 22         |
| 4. СЕРВИСНЫЕ ВОЗМОЖНОСТИ ПРОГРАММЫ                                 | 24         |
| 4.1. Сортировка УИП с помощью задаваемого фильтра                  | 24         |
| 4.2. Обработка данных                                              | 31         |
| 4.3. UDP-трансляция                                                | 36         |
| 4.4. Сохранение настоек фильтрации подадресов для сортировки и UDF | <b>)</b> _ |
| трансляции в файле                                                 | 41         |
| 4.5. Формирование файла с данными обмена                           | 49         |
| 4.6. Описание дополнительного функционала формирования файла с     |            |
| данными                                                            | 58         |
| 4.7. Поиск заданного набора УИП                                    | 65         |
| 4.8. Индикация заданного набора УИП                                | 68         |
| 4.9. Формирование задания ПМКУТ                                    | 73         |
| 5. ВЫХОД ИЗ ПРОГРАММЫ                                              | 79         |
| ПРИЛОЖЕНИЕ ПЕРЕЧЕНЬ СОКРАЩЕНИЙ                                     | 83         |

## 1. НАЗНАЧЕНИЕ ПРОГРАММЫ

1.1. Программа предназначена для фиксации и отображения процесса и результатов выдачи управляющих и информационных пакетов (УИП) по резервированному магистральному последовательному интерфейсу (МПИ) по ГОСТ Р 52070-2003 в темпе работы. Программа может использоваться, как анализатор УИП, при разработке, отладке функционирования по МПИ, эксплуатации и техническом обслуживании программного обеспечения систем, являющихся контроллерами шины (КШ) или оконечными устройствами (ОУ) в соответствии с ГОСТ Р 52070-2003.

1.2. Также программа может использоваться для контроля и диагностики командно-информационного обмена приборных блоков и систем, а также их имитаторов, которые функционально разрабатываются как КШ или ОУ на МПИ.

1.3. Все фиксируемые УИП записываются с привязкой ко времени их фиксации.

1.4. Визуализация информационного обмена ведётся программой в текстовом и табличном видах, для ослабления загрузки процессора в ходе фиксации визуализацию вообще можно полностью отключить и включить, когда обменные операции будут завершены.

1.5. Протокол информационного обмена с помощью функционального интерфейса программы может быть сохранён в файл и также с помощью интерфейса программы открыт из файла для проведения последующего анализа.

1.6. В ходе фиксации и представления УИП в табличном виде программа предоставляет возможность выделения (индикации) задаваемого набора слов в составе УИП по принципам логического «и» и логического «или».

1.7. Имеется возможность расширенного поиска УИП с заданным набором слов.

1.8. Данные из УИП могут быть сохранены в отдельный файл с учётом количества слов, указанного в командном слове УИП или задаваемого с помощью специального функционала ПМКДК.

1.9. Дополнительно предоставлена возможность задавать фильтр селекции отображаемых и обрабатываемых обменных операций по адресам и подадресам.

1.10.УИП, отсортированные в режиме UDP-трансляции, могут быть транслированы в специализированное ПО для их детальной обработки и тематического анализа в соответствии с протоколами ИЛВ применяемых и разрабатываемых систем. Структура передаваемых пакетов в процессе UDP-трансляции представлена в разделе 3.4.10.

1.11. Фильтры сортировки (селекции) при UDP-трансляции для удобства их установки и смены могут быть сохранены в отдельные файлы.

| Подп. и дата  |  |
|---------------|--|
| Инв. № дубл.  |  |
| Взам. инв. Nº |  |
| Подп. и дата  |  |
| Инв. № подл.  |  |

## 2. УСЛОВИЯ ВЫПОЛНЕНИЯ

2.1. Для успешного запуска и функционирования программы необходимо наличие на ПЭВМ операционной системы не ниже QNX 6.5.0 или ЗОСРВ «Нейтрино» (КПДА.10964-01).

Программа функционирует на следующей минимальной конфигурации технических средств, имеющей характеристики не хуже:

1) ПЭВМ (системный блок):

– процессор не ниже Intel Core2Duo, частота 2.26 ГГц;

– оперативная память ≥ 1024 Мбайт;

HDD объемом ≥ 200 Гбайт;

– видеоадаптер, на который имеются драйвера для ОС QNX 6.5.0 или ЗОСРВ «Нейтрино» (КПДА.10964-01);

2) монитор;

3) клавиатура рус/лат;

4) манипулятор «мышь»;

5) оборудование для работы по МПИ типа MIL-STD1553B с драйверами под QNX 6.5.0 или ЗОСРВ «Нейтрино».

## 3. ВЫПОЛНЕНИЕ ПРОГРАММЫ

## 3.1. Запуск программы

3.1.1. Запуск программы осуществляется с панели управления ярлыком или из директории программы файлом **Channel\_Chck**. При этом открывается главное окно, представленное на рис. 3.1.1.

| <u>€</u> -                 |                              | пмкдк  |            |          |
|----------------------------|------------------------------|--------|------------|----------|
| Файл Сервис Настро         | і́ка                         |        |            |          |
| Запуск фиксации инф. об    | <mark>мена</mark> Принято: О | Отоб-  | 29.09.2018 | 07:05:15 |
|                            |                              | parana |            |          |
|                            |                              |        |            |          |
|                            |                              |        |            |          |
|                            |                              |        |            |          |
|                            |                              |        |            |          |
|                            |                              |        |            |          |
|                            |                              |        |            |          |
|                            |                              |        |            |          |
|                            |                              |        |            |          |
|                            |                              |        |            |          |
|                            |                              |        |            |          |
|                            |                              |        |            |          |
|                            |                              |        |            |          |
|                            |                              |        |            |          |
|                            |                              |        |            |          |
|                            |                              |        |            |          |
| 1. setup(): Открытие файла | ini.bin (170 байт) - успе    | шно.   |            |          |
|                            |                              |        |            |          |
|                            |                              |        |            |          |
|                            |                              |        |            |          |
|                            |                              |        |            |          |
|                            |                              |        |            |          |
|                            |                              |        |            |          |

Рис. 3.1.1

## 3.2. Установка и активация канала обмена

3.2.1. Для контроля информационного обмена по МПИ необходимо на главном окне программы установить номер канала tmk (рис. 3.2.1), после этого нажать кнопку «Запуск фиксации инф. обмена».

| Подп. и дата |  |
|--------------|--|
| Инв. № дубл. |  |
| Взам. инв. № |  |
| Подп. и дата |  |
| Инв. № подл. |  |

| <u>e</u> - |                            | пмкдк            |                     |
|------------|----------------------------|------------------|---------------------|
| Файл       | Сервис Настройка           |                  |                     |
|            | tmk: 3 • 💽 💽 Принято: 2940 | Отоб-<br>ражено: | 21.11.2016 11:16:09 |
|            |                            |                  |                     |
|            |                            |                  | *                   |

Рис. 3.2.1

После успешной активации заданного канала tmk в журнале сообщений программы отобразятся соответствующие операции по настройке платы (рис. 3.2.2), при этом кнопка «Запуск фиксации инф. обмена» станет неактивной, а кнопка «Стоп» активной (рис. 3.2.3).

| 6. threadForSon(): Запуск дочернего процесса по spawn() - успешно: son id = 585759, parent id = 561182. | + |
|----------------------------------------------------------------------------------------------------|---|
| 7. threadForSon(): Приём сообщения по MsgReceive() - успешно: rcvID = 3.                                |   |
| 8. threadForSon(): Отработка ChannelAttach() - успешно.                                                 |   |
| 9. threadForSon(): Инициализация платы ТМК по TmkOpen() - успешно.                                      |   |
| 10. threadForSon(): Конфигурирование платы ТМК по tmkconfig() - успешно.                                |   |
| 11. threadForSon(): Выбор платы ТМК по tmkselect() - успешно.                                           |   |
| 12. threadForSon(): Установка режима МТ по mtreset() - успешно. Количество баз = 511.                   |   |
| 13. threadForSon(): Запуск режима MT по mtstartx() - успешно.                                           |   |
|                                                                                                    | + |
|                                                                                                    |   |

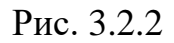

| <u>e</u> - |                       | пмкдк                  | ( _ C ×             |
|------------|-----------------------|------------------------|---------------------|
| Файл С     | Сервис Настройка      |                        |                     |
|            | Стоп 3 🔸 💽 💽 Принято: | 2940 🗆 Отоб- ражено: О | 21.11.2016 11:14:03 |
|            |                       |                        |                     |
|            |                       |                        | <b>▲</b>            |

Рис. 3.2.3

3.2.2. Если в меню «Настройка» выбрать пункт «Параметры», то откроется окно, показанное на рис. 3.2.4 При установке перед закрытием программы в данном окне «Параметры» флага «Мониторинг МКО по запуску ПМКДК» и последующем повторном перезапуске старт мониторинга МКО активируется автоматически.

| Подп. и дата |  |
|--------------|--|
| Инв. № дубл  |  |
| Взам. инв. № |  |
| Подп. и дата |  |
| 1нв. № подл. |  |

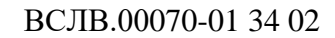

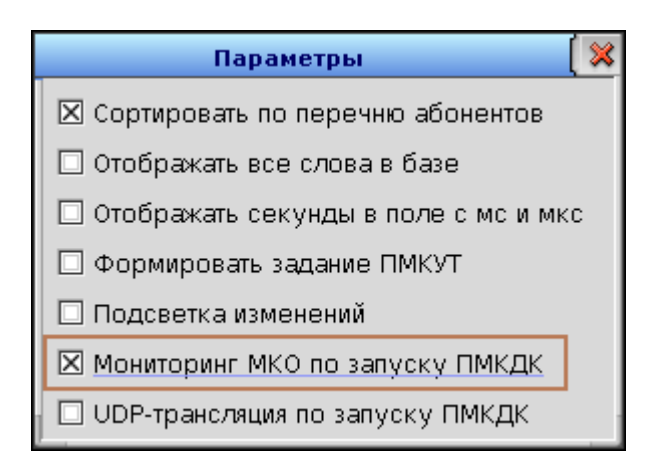

Рис. 3.2.4

3.2.3. При неуспешной активации заданного канала tmk в журнале сообщений появятся предупреждающие сообщения. Один из примеров представлен на рисунке 3.2.5.

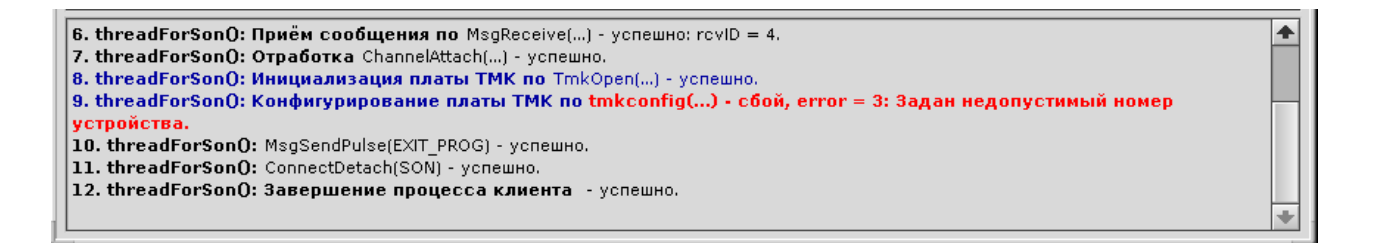

Рис. 3.2.5

Описание этого сообщения о нештатной ситуации приведено в пункте 4.2.4 раздела «Сообщения оператору».

## 3.3. Контроль обмена по МПИ (текстовая визуализация)

3.3.1. После запуска фиксации информационного обмена в текстовом поле «Зафиксировано:» будет отображаться значение счётчика зафиксированных УИП (рис. 3.3.1).

| K | 9 -  |                |                       | пмкдк (=                               |    | × |
|---|------|----------------|-----------------------|----------------------------------------|----|---|
|   | Файл | Обработка Серв | ис Настройка          |                                        |    |   |
|   |      | tmk: 6 🔸 💽     | Зафикси-<br>ровано: 6 | Отоб-<br>ражено: 0 08.12.2023 16:42:00 | ٨t | 3 |
|   |      |                |                       |                                        | 4  |   |

Рис. 3.3.1

3.3.2. Если установить флаг «Отображено:», то справа от него в текстовом поле начнёт отображаться значение счётчика обработанных УИП, а в главном текстовом поле будет отображаться их текстовая обработка (рис. 3.3.2).

Подп. и дата

Инв. № дубл.

Bзам. инв. №

Подп. и дата

Инв. № подл.

| <b>O</b> -                                                                  |                                                                                                |                                                                 |                                                                                                    | МП                                                                           | икдк                                                                            |                                                                                  |                                                                    |                                              | (                    | <b>_</b> 🗖 🖇 |
|-----------------------------------------------------------------------------|------------------------------------------------------------------------------------------------|-----------------------------------------------------------------|----------------------------------------------------------------------------------------------------|------------------------------------------------------------------------------|---------------------------------------------------------------------------------|----------------------------------------------------------------------------------|--------------------------------------------------------------------|----------------------------------------------|----------------------|--------------|
| Файл                                                                        | Обработка                                                                                      | Сервис                                                          | Настройка                                                                                               |                                                                              |                                                                                 |                                                                                  |                                                                    |                                              |                      |              |
|                                                                             | tmk: 6 🔸                                                                                       |                                                                 | Зафикси-<br>ровано: 7                                                                                   |                                                                              | ⊇⊠ <sup>Отоб-</sup><br>ражено                                                   | 7                                                                                |                                                                    | 08.12.202                                    | 3 18:24: <b>5</b> 0  | § <b>∦Ð</b>  |
| 2. <b>КК-&gt;О</b><br>Интервал<br>2080 00<br>000F 00<br>001F 20             | <b>)У:</b> База 9.КС<br>1 от 1-го паке<br>00 0001 000<br>10 0011 000<br>00                     | :=2080 (адр<br>та: 00:00:04<br>02 0003 00<br>12 0013 00         | р. <b>04</b> , подадр. 04<br>.728,840(195).<br>004 0005 0006<br>014 0015 0016                           | , кол. сл. 32<br>Интервал о<br>0007 0008<br>0017 0018                        | 2). ССП: 0000.<br>от предыдущи<br>3 0009 0004<br>3 0019 0014                    | . OC: 2000. <i>0:</i><br>ero: 00:00:04<br>A 000B 0000<br>A 001B 0010             | 8. <i>12.2023</i><br>.728,840(<br>C 000D (<br>C 001D (<br>C 001D ( | 2 <b>18:23:46.8</b><br>(195).<br>DOOE<br>DIE | 44,788(431)          | •            |
| 3. <b>КК &lt;-С</b><br>Интервал<br>1541 10                                  | <b>)У:</b> База 10.К<br>тот 1-го паке<br>ОО 0000                                               | :C=1541 (а/<br>та: 00:00:11                                     | цр. <b>02</b> , подадр. 1<br>.616,401(175).                                                             | .0, кол. сл. 0<br>Интервал о                                                 | )1). ССП: 0400<br>от предыдущо                                                  | D. OC: 1000. (<br>ero: 00:00:06                                                  | 0 <i>8.12.202</i><br>.887,560(                                     | ?3 <b>18:23:53.</b><br>(980).                | <b>732</b> ,349(411) |              |
| 4. <b>ОУ&lt;-0</b><br>ОС2: 200<br>Интервал<br>10E0 24<br>0000 00<br>0000 00 | ОУ: База 11. k<br>0, ОС1: 1000.<br>1 от 1-го паке<br>ЕО 2000 000<br>00 0000 000<br>00 0000 100 | Cl=10E0(<br>OC2:2000<br>τα:00:00:29<br>00 0000 00<br>00 0000 00 | адр. <b>02</b> , подадр.<br>), OCl: 1000. <i>08</i><br>.153,152(696).<br>)00 0000 0000<br>)00 0000 0000 | 07, кол. сл.<br>2. <i>12.2023</i> 1:<br>Интервал о<br>0000 0000<br>0000 0000 | . 32), КС2=2<br><b>8:24:11.26</b><br>от предыдущи<br>о 0000 0000<br>о 0000 0000 | 4EO (адр. <b>04</b><br>9,100(932)<br>ero: 00:00:17<br>) 0000 0000<br>) 0000 0000 | , подадр.<br>536,751(<br>0000 С<br>0000 С                          | 07, кол. сл. 3:<br>521).<br>1000<br>1000     | 2). CC∏: 0800.       |              |
| 5. <mark>КК-&gt;г</mark><br>Интервал<br>F966 00                             | <b>р.ОУ:</b> База 1:<br>тот 1-го паке<br>О1 0002 000                                           | 2.KC=F966<br>Ta:00:00:38<br>)3 0004 00                          | (адр. <b>31</b> , подад;<br>.248,203(898).<br>105 0006                                                  | э. 11, кол. сл<br>Интервал о                                                 | л. 06). ССП: 2<br>эт предыдуща                                                  | 000. <i>08.12.2</i><br>ero: 00:00:09                                             | <i>023</i> <b>18:2</b><br>0.095,051(                               | 2 <b>4:20.364</b> ,15<br>(202).              | 2(134)               |              |
| 6. КУ<-С<br>18:24:2                                                         | ) <b>С+СД 'Пере</b><br><b>7.364</b> ,211(93                                                    | <b>едать векто</b><br>38)                                       | <b>рное слово':</b> Ба                                                                                  | аза 13. KC=3                                                                 | 1410 (адр. 02                                                                   | 2). CCN: 1400                                                                    | . OC: 100                                                          | ). 08.12.202                                 | 3                    |              |
| Интервал<br>1410 100                                                        | тот 1-го паке<br>30 4232                                                                       | та: 00:00:45                                                    | .248,263(702).                                                                                          | Интервал о                                                                   | от предыдущ                                                                     | ero: 00:00:07                                                                    | .000,059(                                                          | (804).                                       |                      |              |
| 7. <b>КК-&gt;С</b><br>Интервал<br>1047 11                                   | <b>)У:</b> База 14.К<br>тот 1-го паке<br>11 2222 333                                           | :C=1047 (ад<br>та: 00:01:07<br>33 4444 55                       | ар. <b>02</b> , подадр. 0<br>.984,495(445).<br>555 6666 7777                                            | 12, кол. сл. 0<br>Интервал о<br>1000                                         | )7). ССП: 000)<br>от предыдущи                                                  | D. OC: 1000. (<br>его: 00:00:22                                                  | 0 <i>8.12.202</i><br>.736,231(                                     | 23 <b>18:24:50.</b><br>(743).                | <b>100</b> ,443(681) |              |
|                                                                             |                                                                                                |                                                                 |                                                                                                    |                                                                              |                                                                                 |                                                                                  |                                                                    |                                              |                      | +            |

3.3.3. Текстовая обработка каждого УИП всегда начинается, как показано на рис. 3.3.3, с наименования формата обмена (КК $\rightarrow$ OУ, КК $\leftarrow$ OУ, OУ $\leftarrow$ OУ, КУ и т.д.). Далее отображается номер базы, в которую приняты данные. Потом отображается командное слово (КС) в 16-ричном виде, в скобках выводится обработка структуры КС в соответствии с ГОСТ Р 52070-2003. Затем идут слово состояния пакета (ССП) (обработка структуры ССП описана в п. 3.4.8) и ответное слово (ОС) ответные слова (если формат обмена «ОУ<-ОУ») в 16-ричном виде (обработка структуры ОС описана в п. 3.4.7), как представлено на рис. 3.3.4. Далее отображаются дата и время фиксации УИП. Текущие дату и время можно видеть в правом верхнем углу главного окна программы.

2. <mark>КК->ОУ:</mark> Бжа.9. КС=2080 (адр. **04**, подадр. 04, кол. сл. 32). ССП: 0000. ОС: 2000. *08.12.2023* **18:23:46.844**,788(431) Интервал от 1-го - <u>00:00:04.728.8</u>40(195). Интервал от предыдущего: 00:00:04.728,840(195). 005 0006 0007 0008 0009 000A 000B 000C 000D 000E D15 0016 0017 0018 0019 001A 001B 001C 001D 001E 2080 0000 000 Формат обмена 000F 0010 003 001F 2000 Командное слово 3. КК<-ОУ: База 10 КС=1541 (ждр. UZ, подадр. 10, кол. сл. 01). ССП: 0400. ОС: 1000. 08.12.2023 18:23:53.732,349(411) Интервал от 1-го пакета: 00:00:11.616,401(175). Интервал от предылишего по об 887 560/980 1541 1000 0000 Расщифровка командного слова 4. ОУ<-ОУ: База 11. КС1=10Е0 (адр. 02, подадр. 07, кол. сл. 32), Кодерие (адр. 04, подадр. 07, кол. сл. 32). ССП: 0800. 0C2: 2000, 0C1: 1000. 0C2: 2000, 0C1: 1000. 08.12.2023 18:24:11.269,100(932) Интервал от 1-го пакета: 00:00:29.153,152(696). Интервал от предыдущего: 00:00:17.536,751(521). 

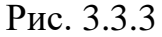

| Интерватот тто на Спово состоящия накета Срватот предыдущего, состоящия с (155).                            |            |
|----------------------------------------------------------------------------------------------------|------------|
| 2080 0000 0001 d CIOSE COCTORNA HARCIA 7 0008 0009 000A 000B 000C 000D 000E                                 |            |
| 000F 0010 0011 0012 0013 0014 0015 0016 0017 0018 0019 001A 001B 001C 001D מייי                             |            |
| 001F 2000 Ответное сл                                                                                       | ово        |
|                                                                                                    |            |
| 3. КК<-ОУ: База 10. КС=1541 (адр. 02, подадр. 10, кол. сл. 01). ССП: 0400 0C: 1000, 08.12.2023 18:23:53.73. | 2,349(411) |
| Интервал от 1-го пакета: 00:00:11.616,401(175). Интервал от предыдущего: 00:00:06.887,560(980).             |            |
| 1541 1000 0000                                                                                              |            |

Рис. 3.3.4

3.3.4. На следующей строке отображаются интервалы: от 1-го (после запуска) пакета и от предыдущего. С помощью имеющейся опции «интервал от 1-го» можно заменить на «интервал от заданного набора». Описание данной опции представлено в 6.7.8.

3.3.5. Если УИП содержит СД, то их вывод начинается с новой строки. По умолчанию значения СД отображаются в 16-ричном виде.

12

3.3.6. Также в программе имеется возможность отображать СД помимо 16-ричного ещё в 8-ричном или 10-тичном видах. Для этого следует на главном окне программы в меню «Настройка» выбрать пункт «Вид представления чисел» (рис. 3.3.5).

| 4 |      |           |        | п                                   | мкдк                   | ( 🗕 🗆 🗙  |
|---|------|-----------|--------|-------------------------------------|------------------------|----------|
|   | Файл | Обработка | Сервис | Настройка                           |                        |          |
|   |      | tmk: 6 🔸  | 9 💽 🖓  | Параметры<br>Вид представления чисе | л 🛛 Отоб-<br>ражено: 2 | 19:44:13 |
|   |      |           |        | •                                   |                        |          |

### Рис. 3.3.5

Откроется окно «Вид представления чисел» (рис. 3.3.6), где можно устанавливать нужный вид. Следует обратить внимание, что вид представление задаётся только для слов данных. Командное, ответное, слово состояния при текстовой визуализации не меняются.

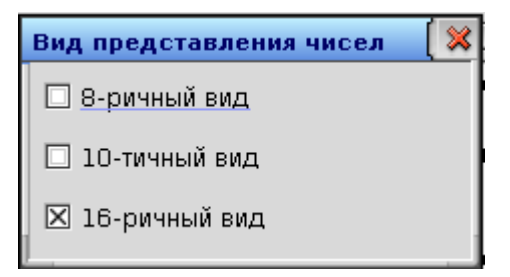

Рис. 3.3.6

3.3.7. По кнопке «Очистить экран обмена по МКО» (рис. 3.3.7) оператору сначала предлагается сохранить текущий протокол обмена в файл (рис. 3.3.8), затем очищается главное текстовое поле главного окна программы, и сбрасываются счётчики принятых (зафиксированных) и обработанных (отображённых) УИП.

3.3.8. По кнопке «Очистить всё» (рис. 3.3.9.) оператору сначала предлагается сохранить текущий протокол обмена в файл (рис. 3.3.8), затем очищаются главное текстовое поле главного окна программы и журнал сообщений, сбрасываются счётчики принятых (зафиксированных) и обработанных (отображённых) УИП, а также счётчик сообщений в нижней части главного окна.

| N | 🖸 👻 пмкдк                                                                                                    | <b>_</b> | 1 💥 |
|---|----------------------------------------------------------------------------------------------------|----------|-----|
|   | Файл Обработка <mark>Очистить экран обмена по МКО</mark>                                                                                                    |          |     |
|   | ▶ ■ tmk: 6 • № Зафикси-2 Отоб-<br>ровано: 2 08.12.2023 19:59:13                                                                                                  | 3        | Ð   |
|   |                                                                                                    |          |     |
|   | 1. КК->ОУ: База 15. КС=1047 (адр. 02, подадр. 02, кол. сл. 07). ССП: 0000. ОС: 1000. 08.12.2023 19:42:07.319,721(435)                                            |          |     |
|   | 010107 010421 021042 031463 042104 052525 063146 073567 010000                                                                                                   |          |     |
|   | 2. КК->ОУ: База 16. КС=1047 (адр. 02, подадр. 02, кол. сл. 07). ССП: 0000. ОС: 1000. 08.12.2023 19:42:28.727,210(419)                                            | ·        |     |
|   | интервал от 1-го пакета: 00:00:21:407,488(984). Интервал от предыдущего: 00:00:21:407,488(984).<br>04167  04369  08738  13107  17476  21845  26214  30583  04096 |          |     |
|   |                                                                                                    |          |     |

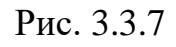

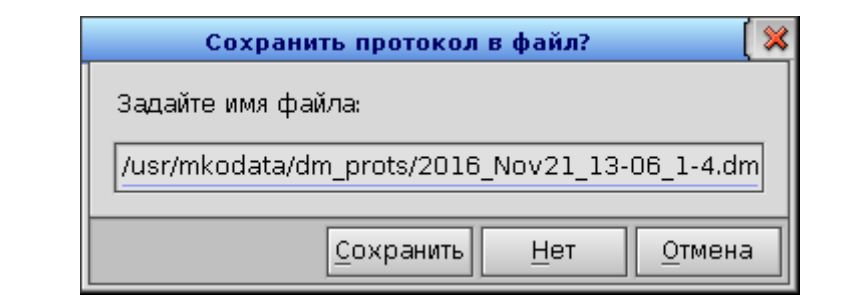

Подп. и дата

Взам. инв. № Инв. № дубл.

Подп. и дата

Инв. № подл.

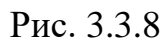

| <b>O</b> - |           |                                   | пмкдк              | ( 🗕 🗆 🖇             |
|------------|-----------|-----------------------------------|--------------------|---------------------|
| Файл       | Обработка | Сер <mark>Очистить всё</mark> іка |                    |                     |
|            | tmk: 6 🔸  | Зафикси-<br>ровано:               | Отоб-<br>ражено: О | 08.12.2023 20:11:01 |
|            |           |                                   |                    |                     |
|            |           |                                   |                    | *                   |
|            |           |                                   |                    |                     |
|            |           |                                   |                    |                     |
|            |           |                                   |                    |                     |
|            |           |                                   |                    |                     |
|            |           |                                   |                    |                     |
|            |           |                                   |                    |                     |
|            |           |                                   |                    |                     |
|            |           |                                   |                    |                     |
|            |           |                                   |                    | *                   |
|            |           |                                   |                    | <u>↑</u>            |
|            |           |                                   |                    |                     |
|            |           |                                   |                    |                     |
|            |           |                                   |                    | +                   |
|            |           |                                   |                    |                     |

Рис. 3.3.9.

#### 3.4. Табличная визуализация

3.4.1. Для удобства анализа имеется возможность отображения УИП в табличном виде. Для этого следует в меню «Обработка» выбрать пункт «Табличная визуализация обмена по МКО» (рис. 3.4.1).

| <u>e</u> - |                                                        | пмкдк            | ( 🖃 🗆 💥             |
|------------|--------------------------------------------------------|------------------|---------------------|
| Файл       | Обработка Сервис Настройка                             |                  |                     |
|            | Табл. визуализация обмена по МКО<br>Варианты обработки | Отоб-<br>ражено: | 09.12.2023 13:41:15 |

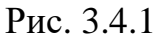

Откроется окно «ПМКДК. Табл. визуализация», представленное на рис. 3.4.2

3.4.2. Каждый столбец таблицы отображает один УИП.

Первое поле столбца содержит порядковый номер УИП.

Второе поле столбца содержит адрес абонента, для режима ОУ ← ОУ содержит оба адреса. В зависимости от режима обмена поле адреса абонента подкрашивается установленным цветом. Для режима КК→ОУ – тёмно-синий цвет, для КК ← ОУ – тёмно-зелёный, для ОУ ← ОУ – серый, для выдачи КУ – чёрный, для групповой выдачи СД и КУ – ярко-синий.

Третье поле отображает для режимов обмена данными подадрес и количество слов, для режимов выдачи команд управления (КУ) – номер КУ.

Следующие ячейки с номерами 1-36 выводят значения КС, СД и ОС в последовательности, соответствующей режиму информационного обмена. Эти ячейки расположены на контейнерной панели со скроллингом. При вертикальном стягивании окна данная панель уменьшается и может прокручиваться с помощью бокового скроллинга.

3.4.3. В правом верхнем углу в текстовом поле «Зафиксировано» выводится текущее значение количества зафиксированных УИП с момента запуска. На окне может отображаться только шестнадцать УИП.

| -                       |          |          |          |          |          |          | пмкди    | к. Табл  | . визуал | лизация  | 1        |          |          |          |          |          |            | (×                  |
|-------------------------|----------|----------|----------|----------|----------|----------|----------|----------|----------|----------|----------|----------|----------|----------|----------|----------|------------|---------------------|
| Номер                   | 1        | 2        | 3        | 4        | 5        | 6        | 7        | 8        | 9        | 10       | 11       | 12       | 13       | 14       | 15       | 16       |            | Зафикс-но:          |
| Адрес                   | 31       | 15       | 17       | 15       | 17       | 31       | 15       | 17       | 15       | 17       | 31       | 15       | 17       | 15       | 17       | 31       |            | 100                 |
| Па/К.сл,КУ              | 17       | 11/32    | 12/08    | 21/04    | 22/02    | 17       | 11/32    | 12/08    | 21/04    | 22/02    |          | 11/22    | 12/08    | 21/04    |          |          | ~          | ٦                   |
| 0 (1)                   | FBF1     | 7960     | 8988     | 7EA4     | 8EC2     | FBF1     | 7960     | 8988     | 7EA4     | 8EC2     | Тен      | сстово   | е пол    | e «Заф   | риксиј   | рован    | <b>)</b> » | номер<br>-го пакета |
| 1 (2)                   | 0001     | 0001     | 1234     | 7800     | 8800     | 0001     | 0001     | 1234     | 7800     | 8800     |          |          | <u> </u> |          |          |          |            | в табл.:            |
| 2 (3)                   |          | 0002     | 5678     | 0000     | 0000     | <u> </u> | 0002     | 5678     | 0000     | 0000     |          | 0002     | 5678     | 0000     | 0000     |          |            | 1                   |
| 3 (4)                   |          | 0003     | 9ABC     | 0000     | 0000     | <u> </u> | 0003     | 9ABC     | 0000     | 0000     | <u> </u> | 0003     | 9ABC     | 0000     | 0000     | <u> </u> |            |                     |
| 4 (5)                   |          | 0004     | 1224     | 0000     |          |          | 0004     | 1224     | 0000     |          |          | 0004     | 1224     | 0000     |          |          |            | 🔍 Поиск             |
| 5 (6)                   |          | 0005     | 5678     | 0000     |          |          | 0005     | 5678     | 0000     | I        | I        | 0005     | 5678     | 0000     | I        |          |            |                     |
| 7 (8)                   |          | 0007     | 9ABC     |          |          |          | 0007     | 9ABC     |          |          |          | 0007     | 9ABC     |          |          | <u> </u> |            | 🚃 выдел.            |
| 8 (9)                   |          | 0008     | DEF0     |          |          |          | 0008     | DEFO     | <u> </u> |          |          | 0008     | DEFO     |          |          |          |            | Перейти к           |
| 9 (10)                  |          | 0009     | 8800     |          |          |          | 0009     | 8800     |          |          |          | 0009     | 8800     |          |          |          |            |                     |
| 10(11)                  |          | 000A     |          | İ        | İ        |          | 000A     |          |          | İ        | i        | 000A     | i        |          | İ        |          |            |                     |
| 11(12)                  |          | 000B     |          |          |          |          | 000B     |          |          |          |          | 000B     |          |          |          |          |            | Скролл.             |
| 12(13)                  |          | 000C     |          |          |          |          | 000C     |          |          |          |          | 0000     |          |          |          |          |            | В кон.              |
| 13(14)                  |          | 000D     |          |          |          |          | 000D     |          | <u> </u> |          |          | 000D     | <u> </u> |          |          |          |            |                     |
| 14(15)                  |          | 000E     |          |          | <u> </u> | <u> </u> | 000E     | l        | <u> </u> | <u> </u> |          | 000E     | <u> </u> |          |          |          |            |                     |
| 15(16)                  |          | 000F     |          |          | <u> </u> | <u> </u> | 000F     |          | <u> </u> | <u> </u> |          | 000F     | <u> </u> |          |          | <u> </u> |            | >>                  |
| 16(17)                  |          | 0010     |          |          |          |          | 0010     |          |          |          |          | 0010     |          |          |          |          |            |                     |
| 17(18)                  | I        | 0011     |          | I        | I        |          | 0011     | I        |          | I        | I        | 0011     | I        | I        | I        |          |            |                     |
| 10(19)                  |          | 0012     |          |          | <u> </u> |          | 0012     |          | <u> </u> | <u> </u> |          | 0012     | <u> </u> |          |          |          |            | <                   |
| 20(21)                  |          | 0014     | <u> </u> |          |          | <u> </u> | 0014     |          |          |          |          | 0014     |          |          |          |          |            | В нач.              |
| 21(22)                  |          | 0015     |          |          | <u> </u> | <u> </u> | 0015     | <u> </u> | <u> </u> |          | <u> </u> | 0015     | <u> </u> |          |          |          |            |                     |
| 22(23)                  |          | 0016     |          |          |          |          | 0016     |          | i — —    |          |          | 0016     |          |          |          |          |            | Воспр.              |
| 23(24)                  |          | 0017     |          |          |          |          | 0017     |          |          |          |          | 0017     |          |          |          |          |            |                     |
| 24(25)                  |          | 0018     |          |          |          |          | 0018     |          |          |          |          | 0018     |          |          |          |          |            |                     |
| 25(26)                  |          | 0019     |          |          |          |          | 0019     |          |          |          |          | 0019     |          |          |          |          |            |                     |
| 26(27)                  |          | 001A     |          | <u> </u> | <u> </u> |          | 001A     | <u> </u> | <u> </u> | <u> </u> | <u> </u> | 001A     | <u> </u> | <u> </u> | <u> </u> |          |            |                     |
| 27(28)                  |          | 001B     |          |          | <u> </u> | <u> </u> | 001B     | <u> </u> | <u> </u> | <u> </u> |          | 001B     | <u> </u> |          |          |          |            |                     |
| 28(29)                  |          | 0010     |          |          | <u> </u> | <u> </u> | 0010     |          | <u> </u> | <u> </u> |          | 0010     | <u> </u> |          |          |          |            | 1 🔸                 |
| 29(30)                  |          | 0010     |          |          |          |          | 0010     |          |          |          |          | 0010     |          |          |          |          |            |                     |
| 30(31)                  | I        | 0012     |          | 1        | <u> </u> | <u> </u> | UOTE     | 1        |          | <u> </u> | <u> </u> | 0012     | <u> </u> | <u> </u> | 1        |          | -          |                     |
|                         | 06p. 0C  | 06p. 0C  | 06p. OC  | 06p. 0C  | 06p. 0C  | 06p. 0C  | 06p. OC  | 06p. 0C  | 06p. 0C  | 06p. 0C  | 06p. 0C  | 06p. 0C  | 06p. 0C  | 06p. 0C  | 06p. 0C  | 060.00   |            |                     |
| ссп                     | 3000     | 0000     | 0000     | 0400     | 0400     | 3000     | 0000     | 0000     | 0400     | 0400     | 3000     | 0000     | 0000     | 0400     | 0400     | 3000     |            |                     |
|                         | 06р. ССП | 06р. ССП | 06р. ССП | 06р. ССП | 06р. ССП | 06р. ССП | 06р. ССП | 06р. ССП | 06р. ССП | 06р. ССП | 06р. ССП | 06р. ССП | 06р. ССП | 06р. ССП | 06р. ССП | 06р. ССП |            |                     |
| Дата                    | 01.01.00 | 01.01.00 | 01.01.00 | 01.01.00 | 01.01.00 | 01.01.00 | 01.01.00 | 01.01.00 | 01.01.00 | 01.01.00 | 01.01.00 | 01.01.00 | 01.01.00 | 01.01.00 | 01.01.00 | 01.01.00 |            |                     |
| Время                   | 00:00:19 | 00:00:20 | 00:00:20 | 00:00:21 | 00:00:21 | 00:00:22 | 00:00:22 | 00:00:23 | 00:00:23 | 00:00:24 | 00:00:24 | 00:00:25 | 00:00:25 | 00:00:26 | 00:00:26 | 00:00:27 |            |                     |
| мс, мкс                 | 500,266  | 000,926  | 500,388  | 000,250  | 500,212  | 000,273  | 500,933  | 000,396  | 500,257  | 000,219  | 500,280  | 000,840  | 500,303  | 000,264  | 500,226  | 000,287  |            |                     |
| От 1го пак              | 00:00:00 | 00:00:00 | 00:00:01 | 00:00:01 | 00:00:01 | 00:00:02 | 00:00:03 | 00:00:03 | 00:00:03 | 00:00:04 | 00:00:05 | 00:00:05 | 00:00:06 | 00:00:06 | 00:00:06 | 00:00:07 |            |                     |
| мс, мкс                 | 000,000  | 500,659  | 000,122  | 499,984  | 999,945  | 500,007  | 000,666  | 500,129  | 999,991  | 499,952  | 000,014  | 500,574  | 000,037  | 499,998  | 999,960  | 500,021  |            |                     |
| ог преды-<br>душего рак |          | 00:00:00 | 00:00:00 | 00:00:00 | 00:00:00 | 00:00:00 | 00:00:00 | 00:00:00 | 00:00:00 | 00:00:00 | 00:00:00 | 00:00:00 | 00:00:00 | 00:00:00 | 00:00:00 | 00:00:00 |            |                     |
| мс, мкс                 |          | 500,659  | 499,462  | 499,861  | 499,961  | 500,061  | 500,659  | 499,462  | 499,861  | 499,961  | 500,061  | 500,559  | 499,462  | 499,961  | 499,961  | 500,061  |            |                     |
|                         |          |          |          |          |          |          |          |          |          |          |          |          |          |          |          |          |            |                     |

Рис. 3.4.2

Для просмотра в ручном режиме всего массива УИП справа имеется панель «Скролл». На ней с помощью соответствующих кнопок можно:

- перейти в конец или в начало массива;

- перелистывать вперёд/назад по одному УИП (кнопки « > », « < »);

- перелистывать вперёд/назад постранично сразу по 16 УИП (кнопки «>> », « << »).

Также в нижней части окна имеется бегунок-слайдер, который позволяет прокручивать массив УИП более быстро.

3.4.4. Ниже в каждом столбце расположена кнопка «Обр. ОС», при нажатии на которую открывается окно с обработкой ОС (рис. 3.4.3), соответствующего номеру УИП.

16

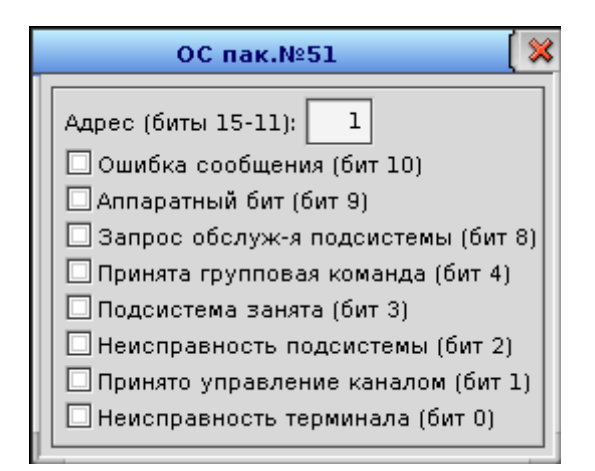

Рис. 3.4.3

Если в ОС будут зафиксированы ошибки, то фон его текстового поля будет окрашен в красный цвет, а цвет текста будет белым. При обработке ОС по кнопке «Обр. ОС» флаги бит ошибок также будут подкрашены в красный цвет (рис. 3.4.4).

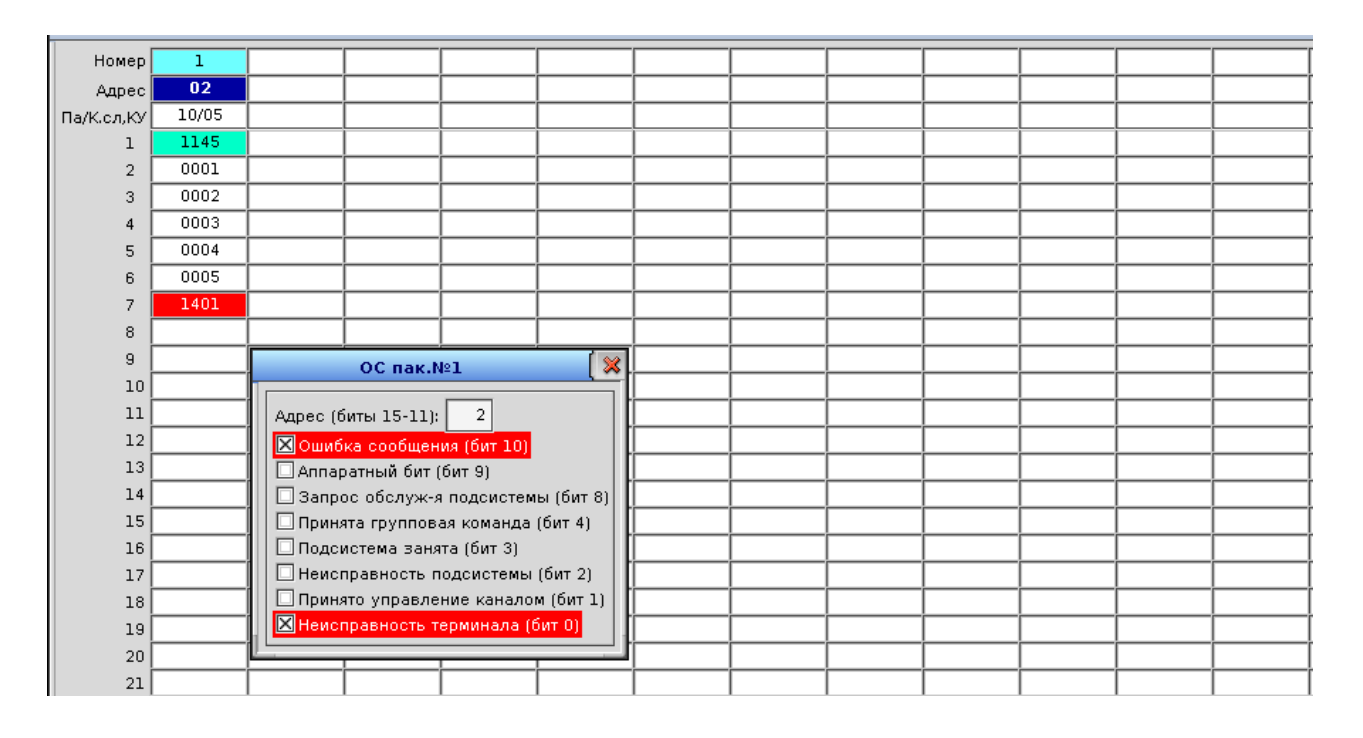

Рис. 3.4.4

3.4.5. Далее в столбце таблицы расположено текстовое поле «ССП», отображающее слово состояния пакета. Ниже идёт кнопка «Обр. ССП», при нажатии на которую открывается окно с обработкой ССП (рис. 3.4.5).

17

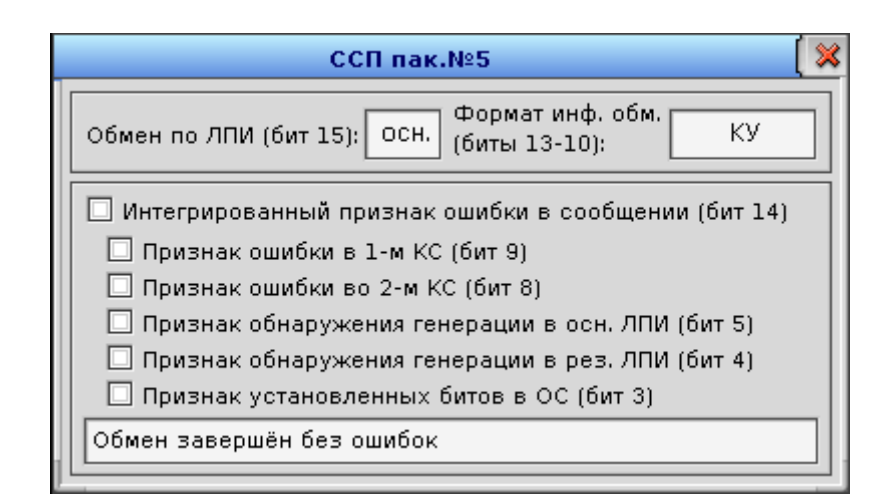

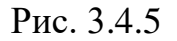

Так же, как и в ОС, если в ССП будут зафиксированы ошибки, то фон его текстового поля будет окрашен в красный цвет, а цвет текста будет белым. При обработке ССП по кнопке «Обр. ССП» флаги бит ошибок также будут подкрашены в красный цвет (рис. 3.4.6).

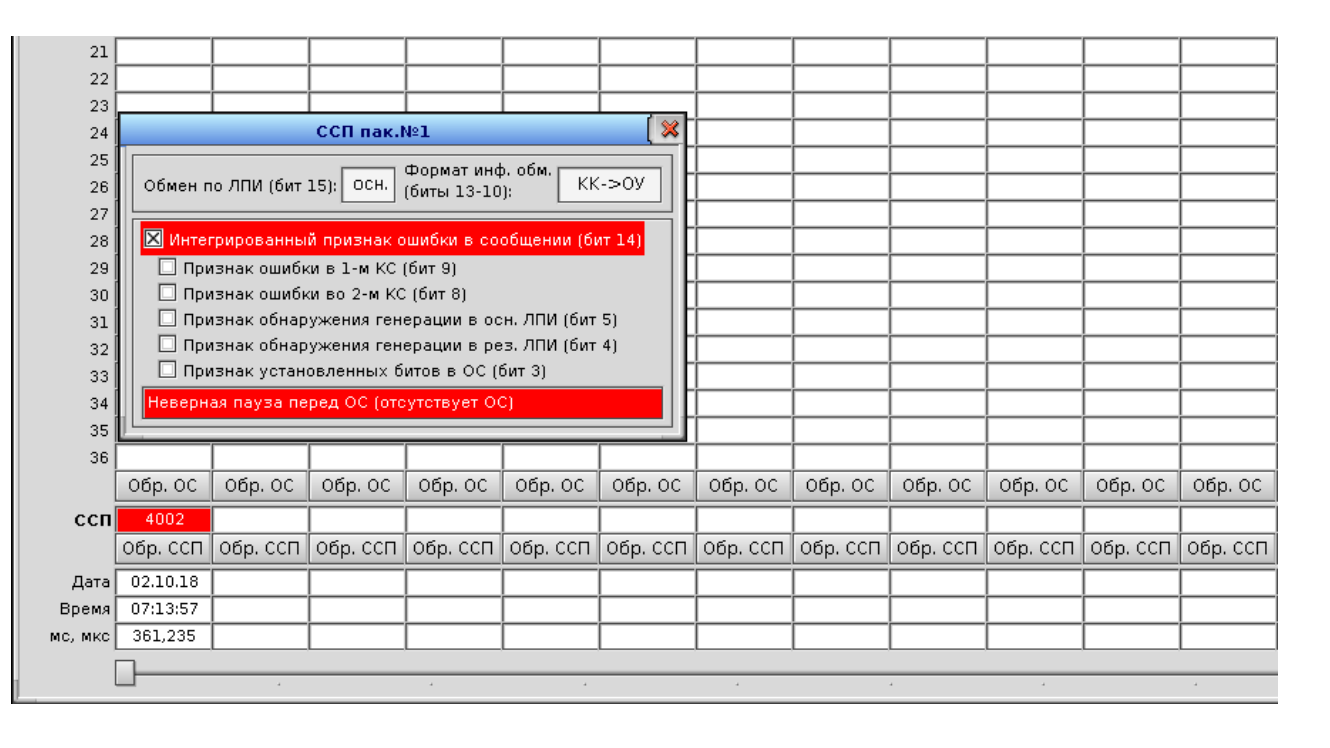

Рис. 3.4.6

3.4.6. Далее ниже расположены текстовые поля с датой, временем и отдельно миллисекундами и микросекундами. Для удобства анализа тайминга есть настройка, по которой секунды будут отображаться в поле с миллисекун-

дами и микросекундами. Для этого надо открыть меню «Настройка» и выбрать пункт «Параметры» (рис. 3.4.7). На открывшемся окне (рис. 3.4.8) следует установить соответствующую настройку.

| 6 | ) -  |           |        |                           | пмк         | дк               |   |               |                | × |
|---|------|-----------|--------|---------------------------|-------------|------------------|---|---------------|----------------|---|
|   | Файл | Обработка | Сервис | Настройка                 |             | _                |   |               |                |   |
|   |      | tmk: 6 🔸  | 3 💽 p  | Параметры<br>Вид представ | ления чисел | Отоб-<br>ражено: | 0 | 01.01.2000 00 | :54: <b>57</b> |   |

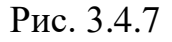

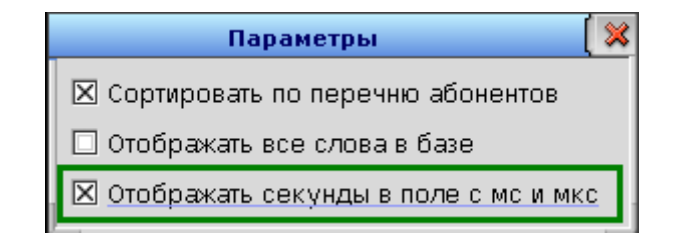

Рис. 3.4.8

Без данной настройки вывод времени в таблицу времени будет представлен, как на рисунке 3.4.9.

| 30                       | 0000                                        |                                                     |                                                     | 0000                                                | 0000                                                |          |          |          |          |          |
|--------------------------|---------------------------------------------|-----------------------------------------------------|-----------------------------------------------------|-----------------------------------------------------|-----------------------------------------------------|----------|----------|----------|----------|----------|
| 31                       | 0000                                        |                                                     |                                                     | 0000                                                | 0000                                                |          |          |          |          |          |
| 32                       | 4800                                        |                                                     |                                                     | 0000                                                | 0000                                                |          |          |          |          |          |
| 33                       |                                             |                                                     |                                                     | 0000                                                | 0000                                                |          |          |          |          |          |
| 34                       |                                             |                                                     |                                                     | 0000                                                | 0000                                                |          |          |          |          |          |
| 35                       |                                             |                                                     |                                                     |                                                     |                                                     |          |          |          |          |          |
| 36                       |                                             |                                                     |                                                     |                                                     |                                                     |          |          |          |          |          |
|                          | Обр. ОС                                     | Обр. ОС                                             | Обр. ОС                                             | Обр. ОС                                             | Обр. ОС                                             | Обр. ОС  | Обр. ОС  | Обр. ОС  | Обр. ОС  | Обр. ОС  |
| COL                      | 0000                                        |                                                     |                                                     |                                                     |                                                     |          |          |          |          |          |
| CCII                     | 0000                                        | 0000                                                | 0000                                                | 0400                                                | 0400                                                |          |          |          |          |          |
| cen                      | обр. ССП                                    | 0000<br>Обр. ССП                                    | 0000<br>Обр. ССП                                    | 0400<br>Обр. ССП                                    | 0400<br>Обр. ССП                                    | Обр. ССП | Обр. ССП | Обр. ССП | Обр. ССП | Обр. ССП |
| Дата                     | Обр. ССП<br>02.10.18                        | 0000<br>Обр. ССП<br>02.10.18                        | 0000<br>Обр. ССП<br>02.10.18                        | 0400<br>Обр. ССП<br>02.10.18                        | 0400<br>Обр. ССП<br>02.10.18                        | Обр. ССП | Обр. ССП | Обр. ССП | Обр. ССП | Обр. ССП |
| Дата<br>Время            | 0000<br>Обр. ССП<br>02.10.18<br>07:32:51    | 0000<br>Обр. ССП<br>02.10.18<br>07:33:05            | 0000<br>Обр. ССП<br>02.10.18<br>07:33:06            | 0400<br>Обр. ССП<br>02.10.18<br>07:33:17            | 0400<br>Обр. ССП<br>02.10.18<br>07:33:18            | Обр. ССП | Обр. ССП | Обр. ССП | Обр. ССП | Обр. ССП |
| Дата<br>Время<br>мс, мко | Обр. ССП<br>05р. ССП<br>07:32:51<br>481,599 | 0000<br>Обр. ССП<br>02.10.18<br>07:33:05<br>292,485 | 0000<br>Обр. ССП<br>02.10.18<br>07:33:06<br>212,345 | 0400<br>Обр. ССП<br>02.10.18<br>07:33:17<br>042,687 | 0400<br>Обр. ССП<br>02.10.18<br>07:33:18<br>384,482 | Обр. ССП | Обр. ССП | Обр. ССП | Обр. ССП | Обр. ССП |
| Дата<br>Время<br>мс, мкс | Обр. ССП<br><u>07:32:51</u><br>481,599      | 0000<br>Oбр. ССП<br>02.10.18<br>07:33:05<br>292,485 | 0000<br>Oбр. ССП<br>02.10.18<br>07:33:06<br>212,345 | 0400<br>Обр. ССП<br>02.10.18<br>07:33:17<br>042,687 | 0400<br>Обр. ССП<br>02.10.18<br>07:33:18<br>384,482 | Обр. ССП | Обр. ССП | Обр. ССП | Обр. ССП | Обр. ССП |

Рис. 3.4.9

При наличии данной настройки вывод секунд переместится из ячейки с часами и минутами в ячейку «мс, мкс» (рис. 3.4.10).

| 31                              | 0000                                                |                                                     |                                                     | 0000                                                | 0000                                                |                                                     |                                                     |          |          |          |
|---------------------------------|-----------------------------------------------------|-----------------------------------------------------|-----------------------------------------------------|-----------------------------------------------------|-----------------------------------------------------|-----------------------------------------------------|-----------------------------------------------------|----------|----------|----------|
| 32                              | 4800                                                |                                                     |                                                     | 0000                                                | 0000                                                |                                                     |                                                     |          |          |          |
| 33                              |                                                     |                                                     |                                                     | 0000                                                | 0000                                                |                                                     |                                                     |          |          |          |
| 34                              |                                                     |                                                     |                                                     | 0000                                                | 0000                                                |                                                     |                                                     |          |          |          |
| 35                              |                                                     |                                                     |                                                     |                                                     |                                                     |                                                     |                                                     |          |          |          |
| 36                              |                                                     |                                                     |                                                     |                                                     |                                                     |                                                     |                                                     |          |          |          |
|                                 | Обр. ОС                                             | Обр. ОС                                             | Обр. ОС                                             | Обр. ОС                                             | Обр. ОС                                             | Обр. ОС                                             | Обр. ОС                                             | Обр. ОС  | Обр. ОС  | Обр. ОС  |
|                                 |                                                     |                                                     |                                                     |                                                     |                                                     |                                                     |                                                     |          |          |          |
| ссп                             | 0000                                                | 0000                                                | 0000                                                | 0400                                                | 0400                                                | 0400                                                | 0400                                                |          |          |          |
| ссп                             | 0000<br>Обр. ССП                                    | 0000<br>Обр. ССП                                    | 0000<br>Обр. ССП                                    | 0400<br>Обр. ССП                                    | 0400<br>Обр. ССП                                    | 0400<br>Обр. ССП                                    | 0400<br>Обр. ССП                                    | Обр. ССП | Обр. ССП | Обр. ССП |
| ссп<br><sub>Дата</sub>          | 0000<br>Обр. ССП<br>02.10.18                        | 0000<br>Обр. ССП<br>02.10.18                        | 0000<br>Обр. ССП<br>02.10.18                        | 0400<br>Обр. ССП<br>02.10.18                        | 0400<br>Обр. ССП<br>02.10.18                        | 0400<br>Обр. ССП<br>02.10.18                        | 0400<br>Обр. ССП<br>02.10.18                        | Обр. ССП | Обр. ССП | Обр. ССП |
| ССП<br>Дата<br>Время            | 0000<br>Обр. ССП<br>02.10.18<br>07:32               | 0000<br>Обр. ССП<br>02.10.18<br>07:33               | 0000<br>Обр. ССП<br>02.10.18<br>07:33               | 0400<br>Обр. ССП<br>02.10.18<br>07:33               | 0400<br>Обр. ССП<br>02.10.18<br>07:33               | 0400<br>Обр. ССП<br>02.10.18<br>07:39               | 0400<br>Обр. ССП<br>02.10.18<br>07:39               | Обр. ССП | Обр. ССП | Обр. ССП |
| ССП<br>Дата<br>Время<br>мс, мкс | 0000<br>Обр. ССП<br>02.10.18<br>07:32<br>51.481,599 | 0000<br>Обр. ССП<br>02.10.18<br>07:33<br>05.292,485 | 0000<br>Обр. ССП<br>02.10.18<br>07:33<br>06.212,345 | 0400<br>Обр. ССП<br>02.10.18<br>07:33<br>17.042,687 | 0400<br>Обр. ССП<br>02.10.18<br>07:33<br>18.384,482 | 0400<br>Обр. ССП<br>02.10.18<br>07:39<br>37.411,482 | 0400<br>Обр. ССП<br>02.10.18<br>07:39<br>38.641,294 | Обр. ССП | Обр. ССП | Обр. ССП |
| ССП<br>Дата<br>Время<br>мс, мкс | 0000<br>Обр. ССП<br>02.10.18<br>07:32<br>51.481,599 | 0000<br>Обр. ССП<br>02.10.18<br>07:33<br>05.292,485 | 0000<br>Обр. ССП<br>02.10.18<br>07:33<br>06.212,345 | 0400<br>Обр. ССП<br>02.10.18<br>07:33<br>17.042,687 | 0400<br>Обр. ССП<br>02.10.18<br>07:33<br>18.384,482 | 0400<br>Обр. ССП<br>02.10.18<br>07:39<br>37.411,482 | 0400<br>Обр. ССП<br>02.10.18<br>07:39<br>38.641,294 | Обр. ССП | Обр. ССП | Обр. ССП |

Рис. 3.4.10

3.4.7. Под таблицей расположен элемент прокрутки всех зафиксированных пакетов (рис. 38). При этом в нижнем правом углу расположено текстовое поле «Номер 1-го пакета в таблице», куда выводится значение номера УИП из всего массива принятых (рис. 3.4.11), который выведен на данный момент в первом столбце таблицы (рис. 3.4.12).

|          |          |          | 0800     |          |          |          |          | 0800     |          |                         |
|----------|----------|----------|----------|----------|----------|----------|----------|----------|----------|-------------------------|
|          |          |          |          |          |          |          |          |          |          |                         |
|          |          |          |          |          |          |          |          |          |          |                         |
| Обр. ОС  | Обр. ОС  | Обр. ОС  | Обр. ОС  | Обр. ОС  | Обр. ОС  | Обр. ОС  | Обр. ОС  | Обр. ОС  | Обр. ОС  |                         |
| 0400     | 0C00     | 0000     | 0000     | 0000     | 0400     | 0C00     | 0000     | 0000     | 0000     |                         |
| Обр. ССП | Обр. ССП | Обр. ССП | Обр. ССП | Обр. ССП | Обр. ССП | Обр. ССП | Обр. ССП | Обр. ССП | Обр. ССП |                         |
| 01.01.00 | 01.01.00 | 01.01.00 | 01.01.00 | 01.01.00 | 01.01.00 | 01.01.00 | 01.01.00 | 01.01.00 | 01.01.00 |                         |
| 00:02:59 | 00:02:59 | 00:03:00 | 00:03:00 | 00:03:00 | 00:03:00 | 00:03:00 | 00:03:01 | 00:03:01 | 00:03:01 | Номер                   |
| 300,727  | 950,132  | 000,827  | 100,761  | 200,326  | 300,961  | 950,264  | 000,554  | 100,755  | 200,339  | з-го пакета<br>в табл.: |
|          |          |          |          |          |          |          |          |          |          | 840                     |

Рис. 3.4.11

| Номер      | 840   | 841   | 842  | 843   | 844   | 845   | 846   | 847  | 848   | 849   |
|------------|-------|-------|------|-------|-------|-------|-------|------|-------|-------|
| Адрес      | 01    | 01    | 01   | 01    | 01    | 01    | 01    | 01   | 01    | 01    |
| Па/К.сл,КУ | 15/10 | 03/30 | 01   | 07/22 | 15/32 | 15/10 | 03/30 | 01   | 07/22 | 15/32 |
| 1          | 09EA  | OC7E  | OFE1 | 08F6  | 09E0  | 09EA  | 0C7E  | OFE1 | 08F6  | 09E0  |
| 2          | 1111  | 0800  | 0800 | 0001  | 0064  | 1111  | 0800  | 0800 | 0001  | 0064  |

Рис. 3.4.12

| No            | Π            | D 16           |               | Π             |
|---------------|--------------|----------------|---------------|---------------|
| B. Nº IIODJI. | иоди. и дата | D3aM. NHB. JV2 | инв. уч дуол. | 110дш. и дата |
|               |              |                |               |               |

20

3.4.8. Справа от таблицы расположена панель «Скролл.» (рис. 3.4.13), предназначенная для скроллинга массива зафиксированных УИП по ячейкам таблицы. С помощью кнопок на данной панели можно перейти в конец или вернуться в начало массива, а также имеются возможности перехода на один УИП вперёд (кнопка « > ») или назад (кнопка « < ») и на одну страницу вперёд (кнопка « >> ») или назад (кнопка « << »).

|         | 5555 | 1100 | 0000 | 0000 |
|---------|------|------|------|------|
| Скролл. | 6666 | 03E8 | 0006 | 0000 |
| Вкон    | 7777 | 1388 | 0000 | 0000 |
| D KUH.  | 8888 | 0007 | 0000 | 0000 |
|         | 9999 | 8300 | 0000 | 0000 |
|         | AAAA | 8300 | 0000 | 0000 |
| >>      | 0800 | 8300 | 0000 | 0000 |
|         |      | ODDD | 0000 | 0000 |
| <<      |      | 0210 | 0000 | 0000 |
|         |      | 4567 | 0000 | 0000 |
| <       |      | EDCB | 0000 | 0000 |
| Визи    |      | 000A | 0000 | 0000 |
| D Hay.  |      | 000B | 0000 | 0000 |
|         |      |      |      |      |

Рис. 3.4.13

3.4.9. Под панелью «Скролл.» расположена панель «Воспр.» (рис. 3.4.14), которая позволяет постранично просматривать массив УИП в прямом или обратном направлении в автоматическом режиме.

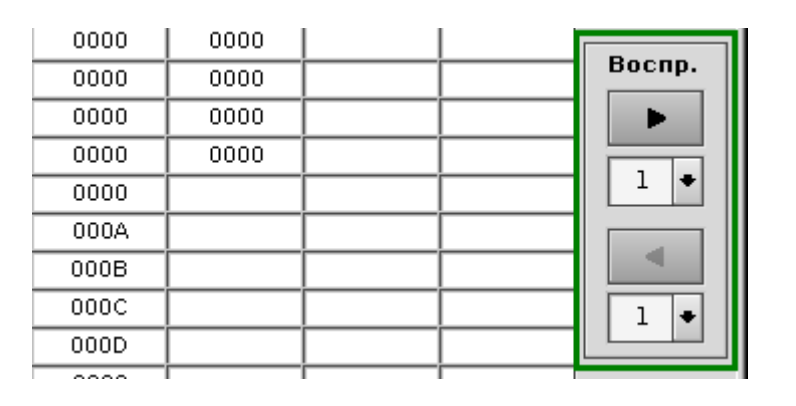

Рис. 3.4.14

Под кнопками прямого и обратного воспроизведения расположены выпадающие списки, которые предназначены для установки интервала в секундах скорости постраничного воспроизведения.

3.4.13. Над панелью «Скролл.» также расположены текстовое поле и кнопка «Перейти к» (рис. 3.4.15). Если в текстовом поле задать значение номера УИП и нажать кнопку, то в таблице отобразится страница с УИП в первом столбце, соответствующим заданному номеру (рис. 3.4.16).

| 60    | 61   | 62    | 63    | 64    | 65    | Зафикс-но: |
|-------|------|-------|-------|-------|-------|------------|
| 01    | 02   | 02    | 01    | 01    | 01    | 1005       |
| 02/05 | 01   | 10/07 | 01/32 | 11/20 | 02/05 |            |
| 0845  | 17E1 | 1147  | 0820  | 0D74  | 0845  | 🔍 Поиск    |
| AAAA  | 1000 | 0001  | 0122  | 0800  | АААА  |            |
| BBBB  |      | 0002  | 0002  | 0000  | BBBB  | выдел.     |
| CCCC  |      | 0003  | 0003  | 0000  | CCCC  | Перейти к  |
| DDDD  |      | 0004  | 0004  | 0000  | DDDD  |            |
| 1234  |      | 0005  | D001  | 0000  | 1234  |            |
| 0800  |      | 0006  | AD1F  | 0000  | 0800  | Скролл.    |

Рис. 3.4.15

| Номер      | 50       | 51       | 52       | 53       | 54       | 55       | 56       | 57       | 58        | 59       | 60       | 61       | 62       | 63       | 64       | 65        | Зафикс-но:     |
|------------|----------|----------|----------|----------|----------|----------|----------|----------|-----------|----------|----------|----------|----------|----------|----------|-----------|----------------|
| Адрес      | 01       | 02       | 02       | 01       | 01       | 01       | 02       | 02       | 01        | 01       | 01       | 02       | 02       | 01       | 01       | 01        | 1005           |
| Па/К.сл,КУ | 02/05    | 01       | 10/07    | 01/32    | 11/20    | 02/05    | 01       | 10/07    | 01/32     | 11/20    | 02/05    | 01       | 10/07    | 01/32    | 11/20    | 02/05     |                |
| 1          | 0845     | 17E1     | 1147     | 0820     | 0D74     | 0845     | 17E1     | 1147     | 0820      | 0D74     | 0845     | 17E1     | 1147     | 0820     | 0D74     | 0845      | <b>С</b> Поиск |
| 2          | ۵۵۵۵     | 1000     | 0001     | 0122     | 0800     | AAAA     | 1000     | 0001     | 0122      | 0800     | ΑΑΑΑ     | 1000     | 0001     | 0122     | 0800     | ΑΑΑΑ      | Bunon          |
| 3          | BBBB     |          | 0002     | 0002     | 0000     | BBBB     |          | 0002     | 0002      | 0000     | BBBB     |          | 0002     | 0002     | 0000     | BBBB      | сарыдел.       |
| 4          | CCCC     |          | 0003     | 0003     | 0000     | cccc     |          | 0003     | 0003      | 0000     | cccc     |          | 0003     | 0003     | 0000     | cccc      | Перейти к      |
| 5          | DDDD     |          | 0004     | 0004     | 0000     | DDDD     |          | 0004     | 0004      | 0000     | DDDD     | [        | 0004     | 0004     | 0000     | DDDD      | 50             |
| 6          | 1234     |          | 0005     | D001     | 0000     | 1234     |          | 0005     | D001      | 0000     | 1234     |          | 0005     | D001     | 0000     | 1234      | <u> </u>       |
| 7          | 0800     |          | 0006     | ADIF     | 0000     | 0800     |          | 0006     | ADIF      | 0000     | 0800     | [        | 0006     | ADIF     | 0000     | 0800      | Скролл.        |
| 8          |          |          | 10007    | 0007     | 0000     |          |          | 10007    | 0007      | 0000     |          |          | 10007    | 0007     | 0000     |           | В кон.         |
| 9          |          |          | 1000     | 0008     | 0000     |          |          | 1000     | 0008      | 0000     |          |          | 1000     | 0008     | 0000     |           |                |
| 10         |          |          | l        | 0000     | 0000     | l        |          | <u> </u> | 0000      | 0000     | l        | l        | I        | 0000     | 0000     | I         | >              |
| 11         |          |          |          | 0000     | 0000     |          |          |          | 0000      | 0000     |          | I        |          | 0000     | 0000     |           |                |
| 13         |          |          |          | OFFE     | 0000     |          |          | I        | DEEE      | 0000     | I        |          |          | OFFE     | 0000     |           |                |
| 14         | <u> </u> |          |          | 0123     | 0000     | ·        |          |          | 0123      | 0000     |          |          |          | 0123     | 0000     |           |                |
| 15         |          |          |          | 0000     | 0000     |          | I        |          | 0000      | 0000     |          |          |          | 0000     | 0000     |           | il 🔚 🗌         |
| 16         |          |          |          | 0678     | 0000     |          |          |          | 0678      | 0000     |          |          |          | 0678     | 0000     |           | <              |
| 17         | <u> </u> |          |          | 0000     | 0000     |          |          |          | 0000      | 0000     |          |          |          | 0000     | 0000     |           | 1              |
| 18         | ·        |          |          | 0000     | 0000     |          |          |          | 0000      | 0000     |          |          |          | 0000     | 0000     |           | В нач.         |
| 19         |          |          |          | 0000     | 0000     |          |          |          | 0000      | 0000     |          |          |          | 0000     | 0000     |           |                |
| 20         | <u> </u> |          |          | 0000     | 0000     |          | İ        | i        | 0000      | 0000     | İ T      |          |          | 0000     | 0000     |           | Воспр.         |
| 21         |          |          |          | 0000     | 0000     |          |          |          | 0000      | 0000     |          |          |          | 0000     | 0000     |           |                |
| 22         |          |          |          | 0000     | 0000     |          |          |          | 0000      | 0000     |          |          |          | 0000     | 0000     |           |                |
| 23         |          |          |          | 0000     |          |          |          |          | 0000      |          |          |          |          | 0000     |          |           |                |
| 24         |          |          |          | 000A     |          |          |          |          | 000A      |          |          |          |          | 000A     |          |           |                |
| 25         |          |          |          | 000B     | <u> </u> |          |          | <u> </u> | 000B      |          | <u> </u> |          |          | 000B     |          |           |                |
| 26         |          |          |          | 000C     |          |          |          |          | 0000      |          |          |          |          | 0000     |          |           | 1 •            |
| 27         | <u> </u> |          | [        | 000D     | <u> </u> | [        | <u> </u> | <u> </u> | 000D      | <u> </u> | <u> </u> | <u> </u> | <u> </u> | 000D     | <u> </u> | <u> </u>  |                |
| 28         | ļ        |          |          | 0000     | <u> </u> |          |          |          | 0000      |          |          |          |          | 0000     |          |           | ł              |
| 29         | <u> </u> |          |          | 0000     | <u> </u> |          | <u> </u> | <u> </u> | 0000      |          | <u> </u> |          |          | 0000     |          |           | ł              |
| 30         |          |          |          | 0000     |          | l        | l        |          | 0000      | l        |          | l        |          | 0000     | l        |           | ļ              |
| 31         |          |          |          | 0000     |          |          |          |          | 0000      |          |          |          |          | 0000     |          |           | ł              |
| 32         |          |          | [        | 0000     | l        | [        |          | <u> </u> | 0000      |          | [        |          | [        | 0000     |          |           | ļ              |
| 33         |          |          |          | 0800     |          |          |          |          | 0800      |          |          |          |          | 0800     |          |           | ł              |
| 35         |          |          | I        |          |          |          |          | <u> </u> |           |          |          |          | I        |          |          | I         | ļ              |
| 36         |          |          |          |          |          |          |          |          |           |          |          |          |          |          |          |           | ł              |
|            | Ofin. OC | Ofin. OC | 0fin. 0C | 0fin. 0C | Ofin. OC | 0fin. 0C | Ofin. OC | Ofin. OC | Offin, OC | Ofin. OC | 0fin. 0C | Ofin. OC | 0fin. 0C | 0fin. 0C | 0fin. 0C | Offin, OC | 1              |
| 0.00       | 0000     | 0,000    | 0000     | 0000     | 0400     | 0000     | 0,000    | 0000     | 0000      | 0400     | 0000     | 0,000    | 0000     | 0000     | 0400     | 0000      | 1              |
| CCII       | 0000     | 060.00   | 0000     | 0000     | 060 000  | 0000     | 060 00   | 060 000  | 060 000   | 0400     | 060 000  | 0000     | 0000     | 060 000  | 060 000  | 0000      |                |
|            |          | oup. con | Cop. CCH |          | Cop. ccm | Cop. CCI |          |          | Cop. CCH  |          |          |          |          |          |          |           | 1              |
| Дата       | 01.01.00 | 01.01.00 | 01.01.00 | 01.01.00 | 01.01.00 | 01.01.00 | 01.01.00 | 01.01.00 | 01.01.00  | 01.01.00 | 01.01.00 | 01.01.00 | 01.01.00 | 01.01.00 | 01.01.00 | 01.01.00  | Hower          |
| Время      | 00:00:28 | 00:00:29 | 00:00:29 | 00:00:30 | 00:00:30 | 00:00:30 | 00:00:31 | 00:00:31 | 00:00:32  | 00:00:32 | 00:00:32 | 00:00:33 | 00:00:33 | 00:00:34 | 00:00:34 | 00:00:34  | 1-го пакет     |
| MC, MKC    | 200,275  | 900,148  | 950,300  | 000,801  | 100,560  | 200,273  | 900,146  | 950,417  | 000,780   | 100,558  | 200,252  | 900,143  | 950,276  | 000,935  | 100,555  | 200,249   | в табл.:       |
| 1          |          | 4        |          | 4        | 4        |          |          |          | 4         |          |          | 4        |          |          |          |           | 50             |

Инв. № подл. Подп. и дата Взам. инв. № Инв. № дубл. Подп. и дата

Рис. 3.4.16

22

## 3.5. Сохранение данных

3.5.1. Для сохранения файлов с результатами фиксации УИП без очистки журналов необходимо в меню «Файл» выбрать пункт «Сохранить файл с отработкой» (рис. 3.5.1).

| C | <u>}</u> -                                                      | пмкдк                        | [ _ 🗆 🗶             |
|---|-----------------------------------------------------------------|------------------------------|---------------------|
|   | Файл Обработка Сервис Нас                                       | тройка                       |                     |
| Γ | Открыть файл с отработкой                                       | Ксин-<br>48 Отоб-<br>ражено; | 09.12.2023 17:52:52 |
|   | сохранить файл с огработкой<br>Сохранить файл как задание ПМКУТ |                              |                     |

Рис. 3.5.1

В открывшемся окне «Сохранить файл с отработкой» необходимо задать имя файла с расширением «.dmp» и интервал номеров УИП, которые надо сохранить, после чего нажать кнопку «Сохранить» (рис. 3.5.2).

| Сохранить файл с отработкой 📃 |           |              |                       |  |  |  |  |  |  |
|-------------------------------|-----------|--------------|-----------------------|--|--|--|--|--|--|
| Имя                           | Size      | Date         | Permissions           |  |  |  |  |  |  |
| ▼ 🚭                           |           |              |                       |  |  |  |  |  |  |
| ▶ <b>□</b> 1                  | 1024      | Dec 09 2023  | rww r r               |  |  |  |  |  |  |
| 2023_Dec08_17-13_1-7.dm       | 714       | Dec 08 19:41 | rww rww r             |  |  |  |  |  |  |
| 2023_Dec09_13-39_1-16.dr      | 4896      | Dec 09 2023  | rww rww r             |  |  |  |  |  |  |
| 2023_Nov13_17-50_1-3414       | 3482484   | Jan 01 2000  | rww rww r             |  |  |  |  |  |  |
|                               |           |              |                       |  |  |  |  |  |  |
|                               |           |              |                       |  |  |  |  |  |  |
|                               |           |              |                       |  |  |  |  |  |  |
| /usr/mkodata/dm_prots/2023_D  | ecO9_18-2 | 3_1-28.dmp   |                       |  |  |  |  |  |  |
| От 1 До                       | 28        | Перефор      | мировать имя файла    |  |  |  |  |  |  |
|                               | Доб       | іавить Сох   | <b>ранить</b> Закрыть |  |  |  |  |  |  |

| ıв. № подл. | Полп. и дата | Bзам. инв. № | Инв. № дубл. | Полп. и дата |   |
|-------------|--------------|--------------|--------------|--------------|---|
| [           |              |              |              |              | _ |
|             |              |              |              |              | _ |
|             |              |              |              |              |   |

23

3.5.2. При нажатии кнопки «Переформировать имя файла» имя сохраняемого файла изменяется в соответствии с указанным интервалом пакетов (рис. 3.5.3).

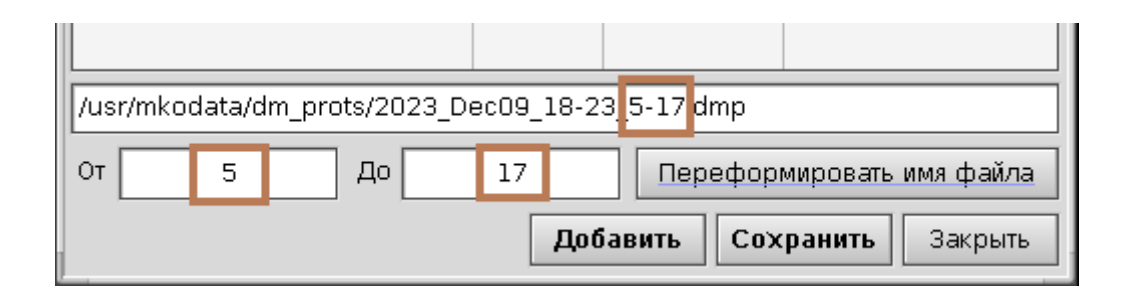

Рис. 3.5.3

Если индекс конечного пакета для сохранения задан неверно, оператору будет выдано соответствующее сообщение (рис. 3.5.4).

| Неверно заданы границы!                                                                                                    | [ 💥 |
|----------------------------------------------------------------------------------------------------|-----|
| Значение индекса конечного пакета = 30<br>больше количества пакетов.<br>Индексу конечного пакета будет присвоено<br>значение количества пакетов = 28 |     |
|                                                                                                    | ена |

Рис. 3.5.4

3.5.3. Если необходимо в один файл сохранить массив кусками, то можно сначала сохранить в новый файл первую часть. При этом имя сохраняемого файла можно задать вручную. Затем с помощью кнопки «Добавить» добавить другие части.

3.5.4. Для просмотра ранее сохраненных файлов с УИП необходимо выбрать пункт «Открыть файл с отработкой» меню «Файл» (рис. 26), в открывшемся окне «Открыть файл с отработкой» выбрать нужный файл и нажать кнопку «Открыть».

## 4. СЕРВИСНЫЕ ВОЗМОЖНОСТИ ПРОГРАММЫ

## 4.1. Сортировка УИП с помощью задаваемого фильтра

4.1.1. Для установки фильтрации УИП в соответствии с адресами и подадресами необходимо сначала убедиться, что данный режим включён. В меню «Настройка» необходимо выбрать пункт «Параметры». Откроется соответствующее окно, показанное на рисунке 4.1.1. Далее следует проконтролировать, что флаг «Сортировать по перечню абонентов» установлен.

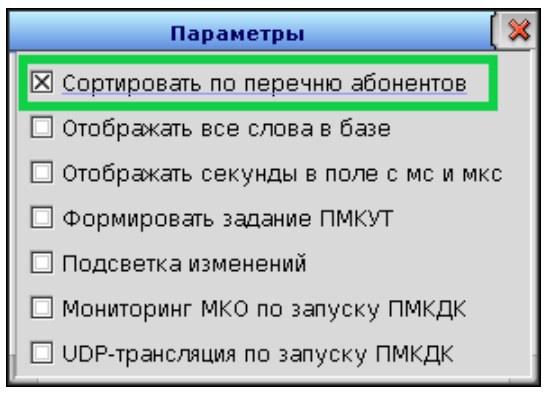

Рис. 4.1.1

4.1.2. Затем необходимо выбрать пункт «Абоненты» меню «Сервис» (рис. 4.1.2). Откроется окно «Абоненты ПМКДК» (рис. 4.1.3).

| <b>e</b> -               |                                 | пмкдк                                             |                            | ( 🖃 🖬 💥       |  |  |  |  |  |  |  |
|--------------------------|---------------------------------|---------------------------------------------------|----------------------------|---------------|--|--|--|--|--|--|--|
| Файл Обработ             | гка Сервис Настройка            |                                                   |                            |               |  |  |  |  |  |  |  |
| <b>b t</b> mk: 6         | • Абоненты<br>Интервалы         | Отоб-<br>ражено:                                  | 10.12.                     | 2023 12:14:59 |  |  |  |  |  |  |  |
|                          | Открыть/Сохранить фи.           | пьтр подадресов                                   |                            |               |  |  |  |  |  |  |  |
|                          | Формировать файл с д            | анными                                            |                            | <b></b>       |  |  |  |  |  |  |  |
|                          | Рис. 4.1.2                      |                                                   |                            |               |  |  |  |  |  |  |  |
| c                        | Список абонентов:<br>1 - ПК ОУ1 |                                                   | в ОУ 🛛 🔾 Передача из ОУ    |               |  |  |  |  |  |  |  |
|                          |                                 |                                                   | и):                        |               |  |  |  |  |  |  |  |
| 2 - TK 0V2<br>8 - TK 0V8 |                                 | 15 14 13 12 11 10 5                               | 8 7 6 5 4 3                | 2 1           |  |  |  |  |  |  |  |
|                          |                                 | 30 29 28 27 26 25 2   Fox. who Bkn. sce Otkn. sce | 1 23 22 21 20 19 18<br>Ord | 17 16         |  |  |  |  |  |  |  |

|                                                  | 29 29 22 26 25 24 28 22   Ком, упр. Вкл. все Откл. все Откл. все Откл. все | 21 20 19 18 17 16<br>Отображение       |
|--------------------------------------------------|----------------------------------------------------------------------------|----------------------------------------|
|                                                  | О UDP-тансляция IP-адрес UDP-<br>приёмника: 127.000.000                    | 0.001 • Порт UDP-<br>приёмника: 2090 • |
|                                                  | □ в исп.<br>файл //usr/bin/MKOpacksParser/MKOpacksPars                     | er                                     |
|                                                  | Подадреса для UDP-трансляция:                                              |                                        |
|                                                  |                                                                            |                                        |
|                                                  | 15 14 13 12 11 10 9 8 7                                                    | 6 5 4 3 2 1                            |
|                                                  |                                                                            |                                        |
| Добавить Добавить<br>перед после Редакт. Удалить | 30 29 28 27 26 25 24 23 22                                                 | 21 20 19 18 17 16                      |
|                                                  | Ком. упр. Вкл. все Откл. все                                               | Отображение                            |

24 070-

Рис. 4.1.3

Окно «Абоненты ПМКДК» логически по смыслу можно разделить на четыре области:

- список абонентов;

- адрес ОУ и направление обмена;

- панель «Подадреса для обработки»;

- панель «UDP-трансляция».

4.1.2. Область выбора адреса ОУ (рис. 4.1.4) предназначена для выбора адреса ОУ и направления обмена по ЛПИ (прием в ОУ или передача из ОУ). Адрес ОУ выбирается из выпадающего списка. Для выбора направления обмена необходимо нажать на соответствующую кнопку «Приём в ОУ» или «Передача из ОУ».

| Адрес: | 17 🔸 | 🖲 Приём в ОУ | 🔾 Передача из ОУ |  |
|--------|------|--------------|------------------|--|
| Адрес: | 1/ • | 🕑 Прием в ОУ | 🔾 Передача из ОУ |  |

Рис. 4.1.4

4.1.3. Панель «Список абонентов» предназначена для удобства и ускорения процесса переключения оператором между задействованными в работе адресами ОУ. На ней приведен перечень адресов ОУ, используемых в конкретной отработке с текстовым описанием. Ниже расположены кнопки редактирования перечня «Список абонентов». Для добавления нового абонента в перечень «Список абонентов» ниже кнопок редактирования в текстовое поле вводится строка в формате «аа – ххх», где аа – адрес ОУ (от 1 до 31), ххх - текстовое описание. Несоблюдение формата при задании строки может привести к некорректной работе программы. Кнопки «Добавить перед» и «Добавить после» добавляют абонента до или после выбранной строки, соответственно. Кнопка «Редакт.» заменяет выбранную строку в перечне «Список абонентов» на введенную в текстовом поле. Кнопка «Удалить» удаляет выбранную строку из списка абонентов.

При выборе абонента в перечне «Список абонентов» в выпадающем списке «Адрес» адрес ОУ выбирается автоматически (рис. 4.1.5). В обратном порядке данный функционал не действует.

|                          | Абоненты ПМКДК                               | ( 🗙             |
|--------------------------|----------------------------------------------|-----------------|
| Список абонентов:        | Адрес: 🛛 🖲 🔹 💿 Приём в ОУ 🛛 🔾 Передача из ОУ |                 |
| 1 - ПК ОУ1               | Подадреса для сортиров (селекции):           |                 |
| 2 - ПК ОУ2<br>8 - ПК ОУ8 | 15 14 13 12 11 2 7 6 5 4 3                   | 2 1             |
| Выбор абонента           | Со Со Со Со Со Со Со Со Со Со Со Со Со С     | са 16<br>ажение |

Рис. 4.1.5

Список абонентов при закрытии окна «Абоненты ПМКДК» автоматически сохраняется в текстовом файле *abonents.txt* (рис. 4.1.6). Если при использовании ПМКДК возможно применение различных наборов абонентов, то можно создать несколько файлов *abonents.txt* и хранить их в отдельных папках.

| Q                                                                                                    |                                                             |     |                       |     | Photon | File Ma | nager            |              |              |           |      | ( <u> </u> | 1 💥 |
|----------------------------------------------------------------------------------------------------|-------------------------------------------------------------|-----|-----------------------|-----|--------|---------|------------------|--------------|--------------|-----------|------|------------|-----|
| <u>F</u> ile                                                                                                    | <u>File E</u> dit <u>G</u> o <u>B</u> ookmarks <u>H</u> elp |     |                       |     |        |         |                  |              |              |           |      |            |     |
| Image: Constraint of the second second se |                                                             |     |                       |     |        |         |                  |              |              |           |      |            |     |
| Path                                                                                                    | Path: /usr/bin/Channel_Chck Filter: *                       |     |                       |     |        |         |                  |              | •            |           |      |            |     |
| Bookmarks 🛛 🔿 Filename                                                                                                    |                                                             |     |                       |     | Size   | Date    |                  | Owner        | Group        | $\square$ |      |            |     |
| T                                                                                                    | Jusr                                                        | +   | 🖿                     |     |        |         |                  |              |              |           |      |            |     |
| <b>▼</b> i bin                                                                                                    |                                                             |     | BA_ph                 |     |        |         |                  | 19,353       | 05/07/2023 0 | 8:05 PM   | root | root       | r٧  |
| AppStarSensor                                                                                                    |                                                             |     | 🖾 Channel_Chck        |     |        |         | 644,232          | 12/09/2023 0 | 6:23 PM      | root      | root | ٢v         |     |
| 🔻 🛄 Channel_Chck                                                                                                    |                                                             |     | IPadr_for_UDProvr.txt |     |        |         | 15               | 01/01/2000 1 | 2:27 AM      | root      | root | ٢v         |     |
| ▶ Dackup                                                                                                    |                                                             |     | 🛄 _backup             |     |        |         | 1,024            | 12/10/2023 1 | 2:37 PM      | root      | root | ٢v         |     |
|                                                                                                    | 🔻 🔲 abonents                                                |     | 🔲 abonents            |     |        |         |                  | 1,024        | 12/10/2023 1 | 2:37 PM   | root | root       | ٢v  |
|                                                                                                    | 1                                                           |     | 🗍 abonents.           | txt |        |         |                  | 45           | 01/01/2000 1 | 2:01 AM   | root | root       | ٢v  |
|                                                                                                    | 2                                                           |     | ChckedMKOsadrs.bin    |     |        |         | 256              | 12/09/2023 0 | 6:22 PM      | root      | root | ٢v         |     |
|                                                                                                    | 3                                                           |     | ChckedUDPsadrs.bin    |     |        | 2,688   | 12/09/2023 0     | 6:22 PM      | root         | root      | ٢v   |            |     |
|                                                                                                    | 4                                                           |     | filters               |     |        | 1,024   | 10/22/2023 08:30 | 8:30 AM      | root         | root      | ٢v   |            |     |
| I                                                                                                    | 🕨 🗐 filters                                                 |     | formFileSadrs.bin     |     |        |         | 2,432            | 12/09/2023 0 | 6:22 PM      | root      | root | ٢v         |     |
| ▶ 🛄 Channel_Cntl                                                                                                    |                                                             |     | ini.bin               |     |        |         | 334              | 12/09/2023 0 | 6:22 PM      | root      | root | rv         |     |
|                                                                                                    | 🕨 🔲 MKOpacksPars                                            | ser | sadrsData_fName.txt   |     |        | 19      | 01/01/2000 1     | 2:06 AM      | root         | root      | rv   |            |     |
| ▶ 🛄 OU_fath                                                                                                    |                                                             |     | udp_rcvr.txt          |     |        | 38      | 12/10/2023 1     | 2:19 PM      | root         | root      | rv   |            |     |
|                                                                                                    |                                                             | +   | *                     |     |        |         |                  |              |              |           | 1    | 1          | ٠   |
|                                                                                                    | ∑ 13 items, 656.7KB                                         |     |                       |     |        |         |                  |              |              |           |      |            |     |

Рис. 4.1.6

4.1.4. Панель «Подадреса для сортировки (селекции)» (рис. 4.1.7) предназначена для установки фильтра селекции подадресов для сортируемых УИП выбранного абонента (адреса). Отображение подадресов приёма или передачи зависит от положения флагов направления обмена по ЛПИ. Для разрешения УИП с задаваемым подадресом необходимо нажать кнопку с соответствую-

Инв. № подл. Подп. и дата Взам. инв. № Инв. № дубл. Подп. и дата

26

27

щим номером подадреса, при этом он подсвечивается зеленым цветом (рис. 4.1.7, кнопки 1-3, 8, 10, 27, 28, 30). Для запрета обработки необходимо отжать кнопку с соответствующим номером подадреса, при этом подсветка убирается (рис. 4.6, кнопки 4-7, 9, 11-26, 29).

|                          | Абоненты ПМКДК                        |                      |
|--------------------------|---------------------------------------|----------------------|
| Список абонентов:        | Адрес: 8 • 💿 Приём в ОУ               | 🔾 Передача из ОУ     |
| 1 - ПК ОУ1               | Подадреса для сортировки (селекции):  |                      |
| 2 - ПК ОУ2<br>8 - ПК ОУ8 | 15 14 13 12 11 10 9 8                 | 7 6 5 4 3 2 1        |
|                          | <b>30</b> 29 <b>28 27</b> 26 25 24 23 | 22 21 20 19 18 17 16 |
|                          | Ком. упр. Вкл. все Откл. все          | Отображение          |

Рис. 4.1.7

Кнопка «Вкл. все» разрешает все подадреса (рис. 4.1.8), но только для заданного направления обмена.

|                   | Абоненты ПМКДК                               | × |
|-------------------|----------------------------------------------|---|
| Список абонентов: | Адрес: 2 •                                   |   |
| 1 - ПК ОУ1        | Подадреса для сортировки (селекции):         | 1 |
| 2 - ПК ОУ2        | 15 14 13 12 11 10 9 8 7 6 5 4 3 2 1          |   |
|                   | 30 29 28 27 26 25 24 23 22 21 20 19 18 17 16 |   |
|                   | Ком. упр. Вкл. все Откл. все Отображение     |   |

Рис. 4.1.8

Кнопка «Откл. все» запрещает все подадреса (рис. 4.1.9), но только для заданного направления обмена.

| Абоненты ПМКДК 🥂 🛛 🚺     |                                      |                      |  |  |  |  |  |  |  |  |
|--------------------------|--------------------------------------|----------------------|--|--|--|--|--|--|--|--|
| Список абонентов:        | Адрес: 2 • О Приём в ОУ              | 💿 Передача из ОУ     |  |  |  |  |  |  |  |  |
| 1 - ПК ОУ1               | Подадреса для сортировки (селекции): |                      |  |  |  |  |  |  |  |  |
| 2 - ПК ОУ2<br>8 - ПК ОУ3 | 15 14 13 12 11 10 9 8                | 7 6 5 4 3 2 1        |  |  |  |  |  |  |  |  |
|                          | 30 29 28 27 26 25 24 23 2            | 22 21 20 19 18 17 16 |  |  |  |  |  |  |  |  |
|                          | Ком. упр. Вкл. все Откл. все         | Отображение          |  |  |  |  |  |  |  |  |

28

Состояние фильтра селекции при закрытии окна «Абоненты ПМКДК» сохраняется в файл *chckedMKOsadrs.bin* (рис. 4.1.10). При открытии окна «Абоненты ПМКДК» из данного файла происходит считывание состояния фильтра селекции для возможности корректировки.

| Bookmarks        |   | ^ Filename            | Size    |
|------------------|---|-----------------------|---------|
| ▶ 🛄 lib          | ٠ | 💌                     |         |
| ▶ 🛄 opt          |   | BA_ph                 | 19,353  |
| ▶ Dproc          |   | Channel_Chck          | 644,232 |
| ▶ 🗐 root         | _ | IPadr_for_UDProvr.txt | 15      |
| 🔲 sbin           |   | 🔲 _backup             | 1,024   |
| 🔲 tmp            |   | 🔲 abonents            | 1,024   |
| ▼ 🔲 usr          |   | abonents.txt          | 45      |
| 🔻 🛄 bin          |   | ChckedMKOsadrs.bin    | 256     |
| AppStarSensor    |   | ChckedUDPsadrs.bin    | 2,688   |
| 🔻 🛄 Channel_Chck |   | 🛄 filters             | 1,024   |
| ▶ 🛄_backup       |   | formFileSadrs.bin     | 2,432   |
| ▶ 🛄 abonents     |   | 🗇 ini.bin             | 334     |
| ▶ 🛄 filters      |   | 🗇 sadrsData_fName.txt | 19      |
| ▶ 🛄 Channel_Cntl |   | dp_rcvr.txt           | 38      |
|                  | ٠ | 4                     |         |

## Рис. 4.1.10

4.1.5. Для лучшей наглядности, ускорения и удобства анализа полного состояния фильтра селекции кнопка «Отображение» на панели «Подадреса для сортировки (селекции)» открывает окно «Подадреса фильтрации МКО» (рис. 4.1.11). Каждый нумеруемый блок на окне «Подадреса фильтрации МКО» имеет 2 группы: «МКО-подадреса приёма для фильтрации» и «МКО-подадреса передачи для фильтрации». Адрес ОУ может иметь значение от 1 до 31. Значение 31 соответствует групповому (широковещательному) адресу. Поэтому каждая группа содержит 31 число соответствующее адресам от 1 до 31.

Бит каждого числа соответствует подадресу, значение бита обуславливает фильтр селекции. Таким образом, если бит равен 0 – подадрес не входит в селекцию, то есть УИП будет выдан, но в сортировку не пойдёт, по его выдаче даже не увеличится счётчик. Если же бит равен 1 – подадрес входит в состав селекции, то есть УИП будет выдан и пойдёт в сортировку.

При этом 0-й и 31-й биты соответствуют режиму выдачи команд управления: 0-й бит – без использования аппаратного бита, 31-й бит – с использованием аппаратного бита.

| <u>e</u> -                             | 🛛 🗸 Подадреса фильтрации МКО 🤅 🗧 |              |          |          |          |          |          |          |          |   |  |
|----------------------------------------|----------------------------------|--------------|----------|----------|----------|----------|----------|----------|----------|---|--|
| 1. МКО-подадреса приёма для фильтации: |                                  |              |          |          |          |          |          |          |          |   |  |
| FFFFFFFF                               | FFFFFFF                          | FFFFFFF      | FFFFFFF  | FFFFFFF  | 00000000 | 00000000 | 00000000 | 00000000 | 00000000 |   |  |
| 00000000                               | 00000000                         | 00000000     | 00000000 | 00000000 | 00000000 | 00000000 | 00000000 | 00000000 | 00000000 |   |  |
| 00000000                               | 00000000                         | 00000000     | 00000000 | 00000000 | 00000000 | 00000000 | 00000000 | 00000000 | 00000000 |   |  |
| 00000000                               | )                                |              |          |          |          |          |          |          |          |   |  |
| МКО-по,                                | дадреса пере,                    | дачи для фил | ьтации:  |          |          |          |          |          |          |   |  |
| FFFFFFFF                               | FFFFFFF                          | FFFFFFF      | FFFFFFF  | FFFFFFF  | 00000000 | 00000000 | 00000000 | 00000000 | 00000000 |   |  |
| 00000000                               | 00000000                         | 00000000     | 00000000 | 00000000 | 00000000 | 00000000 | 00000000 | 00000000 | 00000000 |   |  |
| 00000000                               | 00000000                         | 00000000     | 00000000 | 00000000 | 00000000 | 00000000 | 00000000 | 00000000 | 00000000 |   |  |
| 00000000                               | )                                |              |          |          |          |          |          |          |          |   |  |
|                                        |                                  |              |          |          |          |          |          |          |          |   |  |
| 1                                      |                                  |              |          |          |          |          |          |          |          | + |  |

Рис. 4.1.11

По каждому нажатию любой кнопки, соответствующей любому подадресу или КУ, на панели «Подадреса для сортировки (селекции)» окна «Абоненты ПМКДК» в окне «Подадреса фильтрации МКО», если оно открыто, будет появляться новый блок с номер, увеличенном на 1 (рис. 4.1.12).

| <u>e</u> - | 💽 👻 Подадреса фильтрации МКО 🛛 🚺 🗖 🖓   |              |          |          |          |          |          |          |          |   |  |  |
|------------|----------------------------------------|--------------|----------|----------|----------|----------|----------|----------|----------|---|--|--|
| 1. МКО-под | 1. МКО-подадреса приёма для фильтации: |              |          |          |          |          |          |          |          |   |  |  |
| FFFFFFF    | FFFFFFF                                | FFFFFFF      | FFFFFFF  | FFFFFFF  | 00000000 | 00000000 | 00000000 | 00000000 | 00000000 |   |  |  |
| 00000000   | 00000000                               | 00000000     | 00000000 | 00000000 | 00000000 | 00000000 | 00000000 | 00000000 | 00000000 |   |  |  |
| 00000000   | 00000000                               | 00000000     | 00000000 | 00000000 | 00000000 | 00000000 | 00000000 | 00000000 | 00000000 |   |  |  |
| 00000000   |                                        |              |          |          |          |          |          |          |          |   |  |  |
| МКО-пода   | адреса перед                           | азчи для фил | ьтации:  |          |          |          |          |          |          |   |  |  |
| FFFFFFF    | FFFFFFF                                | FFFFFFF      | FFFFFFF  | FFFFFFF  | 00000000 | 00000000 | 00000000 | 00000000 | 00000000 |   |  |  |
| 00000000   | 00000000                               | 00000000     | 00000000 | 00000000 | 00000000 | 00000000 | 00000000 | 00000000 | 00000000 |   |  |  |
| 00000000   | 00000000                               | 00000000     | 00000000 | 00000000 | 00000000 | 00000000 | 00000000 | 00000000 | 00000000 |   |  |  |
| 00000000   |                                        |              |          |          |          |          |          |          |          |   |  |  |
| 2. МКО-под | адреса приёг                           | мадля фильт  | ации:    |          |          |          |          |          |          |   |  |  |
| FFFFFFD    | FFFFFFF                                | FFFFFFF      | FFFFFFF  | FFFFFFF  | 00000000 | 00000000 | 00000000 | 00000000 | 00000000 |   |  |  |
| 00000000   | 00000000                               | 00000000     | 00000000 | 00000000 | 00000000 | 00000000 | 00000000 | 00000000 | 00000000 |   |  |  |
| 00000000   | 00000000                               | 00000000     | 00000000 | 00000000 | 00000000 | 00000000 | 00000000 | 00000000 | 00000000 |   |  |  |
| 00000000   |                                        |              |          |          |          |          |          |          |          |   |  |  |
| МКО-пода   | адреса перед                           | цачи для фил | ьтации:  |          |          |          |          |          |          |   |  |  |
| FFFFFFF    | FFFFFFF                                | FFFFFFF      | FFFFFFF  | FFFFFFF  | 00000000 | 00000000 | 00000000 | 00000000 | 00000000 |   |  |  |
| 00000000   | 00000000                               | 00000000     | 00000000 | 00000000 | 00000000 | 00000000 | 00000000 | 00000000 | 00000000 |   |  |  |
| 00000000   | 00000000                               | 00000000     | 00000000 | 00000000 | 00000000 | 00000000 | 00000000 | 00000000 | 00000000 |   |  |  |
| 00000000   |                                        |              |          |          |          |          |          |          |          |   |  |  |
|            |                                        |              |          |          |          |          |          |          |          |   |  |  |
|            |                                        |              |          |          |          |          |          |          |          | + |  |  |

Рис. 4.1.12

4.1.6. Если на панели «Подадреса для сортировки (селекции)» кликнуть правой кнопкой мыши, то откроется окно «Все адр. сортировки», представленное на рис. 4.1.13.

30

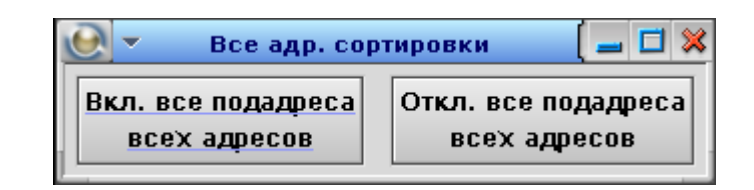

Рис. 4.1.13

По кнопке «Вкл. все подадреса всех адресов» у всех адресов будет включена селекция, соответствующая установленному направлению информационного обмена. То есть в окне «Подадреса фильтрации МКО», если оно открыто, появится очередной блок, у которого группа, соответствующая направлению обмена («МКО-подадреса приёма для фильтрации» или «МКОподадреса передачи для фильтрации»), будет полностью заполнена (рис. 4.1.14).

По кнопке «Откл. все подадреса всех адресов» у всех адресов будет отключена селекция, соответствующая установленному направлению информационного обмена. То есть в окне «Подадреса фильтрации МКО», если оно открыто, появится очередной блок, у которого группа, соответствующая направлению обмена («МКО-подадреса приёма для фильтрации» или «МКОподадреса передачи для фильтрации»), будет полностью обнулена (рис. 4.1.14).

| 1                                      | Подадреса фильтрации МКО                |          |             |           |           |           |          |          |          |   |  |
|----------------------------------------|-----------------------------------------|----------|-------------|-----------|-----------|-----------|----------|----------|----------|---|--|
| 3. МКО-подадреса приёма для фильтации: |                                         |          |             |           |           |           |          |          |          |   |  |
| FFFFFFF                                | FFFFFFF                                 | FFFFFFF  | FFFFFFF     | FFFFFFF   | FFFFFFF   | FFFFFFF   | FFFFFFF  | FFFFFFF  | FFFFFFF  |   |  |
| FFFFFFF                                | FFFFFFF                                 | FFFFFFF  | FFFFFFF     | FFFFFFF   | FFFFFFF   | FFFFFFF   | FFFFFFF  | FFFFFFF  | FFFFFFF  |   |  |
| FFFFFFF                                | FFFFFFF                                 | FFFFFFF  | FFFFFFF     | FFFFFFF   | FFFFFFF   | FFFFFFF   | FFFFFFF  | FFFFFFF  | FFFFFFF  |   |  |
| FFFFFFF A                              |                                         |          |             |           |           |           |          |          |          |   |  |
| МКО-под                                | МКО-подадреса передачи для фильтации: 🖉 |          |             |           |           |           |          |          |          |   |  |
| 00000000                               | 00000000                                | 00000000 | 0000000     | 7000000   | 00000000  | 00000000  | 00000000 | 00000000 | 00000000 |   |  |
| 00000000                               | 00000000                                | 00000000 | 00000000    | 0000000   | 00000000  | 00000000  | 00000000 | 00000000 | 00000000 |   |  |
| 00000000                               | 00000000                                | 00000000 | 00000000    | 0000000   | 00000000  | 00000000  | 00000000 | 00000000 | 00000000 |   |  |
| 00000000                               |                                         |          |             |           |           |           |          |          |          |   |  |
|                                        |                                         |          |             |           | <u></u>   | ۲<br>۲    |          |          |          |   |  |
|                                        |                                         |          |             |           |           |           |          |          |          | + |  |
|                                        |                                         |          |             |           |           | <b>1</b>  |          |          |          |   |  |
|                                        |                                         |          | <u>e</u> -  | Сортиро   | вка       | 🗆 🔌       | 8        |          |          |   |  |
|                                        |                                         | 1        |             |           |           |           |          |          |          |   |  |
|                                        |                                         | 1 1 1    | BKJI. BCC I | подадреса | UIKI. BCC | подадреса |          |          |          |   |  |
|                                        |                                         | 1 1 24   | BCex a      | дресов    | BCEX a    | Щресов    |          |          |          |   |  |

Рис. 4.1.14

### 4.2. Обработка данных

4.2.1. Ранее говорилось о том, что слова данных при выводе в режимах текстовой или табличной визуализации могут отображаться в 16-ричном, 10-тичном или 8-ричном виде. Но также имеется возможность обработки СД и отображения данных при табличной визуализации в следующих вариантах представления:

- двоичное (побитовое, 16 бит);
- 10-тичное (2 байта) со знаком;
- 10-тичное (2 байта) беззнаковое;
- 10-тичное (4 байта) со знаком;
- 10-тичное (4 байта) беззнаковое;
- с плавающей точкой (4 байта);
- с плавающей точкой (8 байт);
- с плавающей точкой (10 байт).

4.2.2. Для настройки дополнительной обработки данных необходимо в меню «Обработка» выбрать пункт «Варианты обработки», откроется окно, представленное на рис. 4.2.2. На данном окне можно задать вид обработки для каждого из 16 столбцов, отображаемых на окне «ПМКДК. Табл. визуализация». Для этого должен быть установлен соответствующий флаг, по которому становится доступным выпадающий список.

После выбора из выпадающего варианта обработки он сначала подсвечивается жёлтым цветом. Чтобы активировать установку необходимо нажать «Прим» (рис. 4.2.1).

Значение обработанных СД при этом будет отображаться во всплывающих полях рядом с элементами отображения СД (рис. 4.2.3). При этом обрабатываемые СД будут подсвечены светло-розовым цветом.

| 🕑 🕶 Варианты обработки |                                                        |                             |                        |       |  |  |  |  |  |  |
|------------------------|--------------------------------------------------------|-----------------------------|------------------------|-------|--|--|--|--|--|--|
|                        | Варианты обработки слов в окне табличной визуализации: |                             |                        |       |  |  |  |  |  |  |
|                        | 🗵 1-й столбец                                          | 2-ичное (побитовое, 16 бит) | • Коэффициент 0.000000 | Прим. |  |  |  |  |  |  |

Рис. 4.2.1

4.2.3. Десятичные варианты обработки имеют коэффициент, на который будет умножено число, представленное указанным количеством байт.

| <u>e</u> -     | Варианты обрас                  | боткі | и           |           | ( <u> </u> |
|----------------|---------------------------------|-------|-------------|-----------|------------|
| Варианты обраб | отки слов в окне табличной визу | али   | зации:      |           |            |
| 🗵 1-й столбец  | 2-ичное (побитовое, 16 бит)     | •     | Коэффициент | 0.0000000 | Прим.      |
| 🗵 2-й столбец  | 10-тичное (2 байта) со знаком   | •     | Коэффициент | 1.0000000 | Прим.      |
| 🗵 З-й столбец  | 10-тичное (2 байта) со знаком   | •     | Коэффициент | 0.2000000 | Прим.      |
| 🗵 4-й столбец  | 10-тичное (2 байта) беззнаковое | •     | Коэффициент | 1.0000000 | Прим.      |
| 🗵 5-й столбец  | 10-тичное (2 байта) беззнаковое | •     | Коэффициент | 2.0000000 | Прим.      |
| 🗵 6-й столбец  | 10-тичное (4 байта) со знаком   | •     | Коэффициент | 1.0000000 | Прим.      |
| 🗵 7-й столбец  | 10-тичное (4 байта) со знаком   | •     | Коэффициент | 0.0100000 | Прим.      |
| 🗵 8-й столбец  | 10-тичное (4 байта) беззнаковое | •     | Коэффициент | 1.0000000 | Прим.      |
| 🗵 9-й столбец  | 10-тичное (4 байта) беззнаковое | •     | Коэффициент | 0.0010000 | Прим.      |
| 🗵 10-й столбег | ( с плавающей точкой (4 байта)  | •     | Коэффициент | 0.0000000 | Прим.      |
| 🗵 11-й столбег | ( с плавающей точкой (8 байт)   | •     | Коэффициент | 0.0000000 | Прим.      |
| 🗵 12-й столбег | ( с плавающей точкой (10 байт)  | •     | Коэффициент | 0.0000000 | Прим.      |
| 🔲 13-й столбег | 2-ичное (побитовое, 16 бит)     | •     | Коэффициент | 0.0000000 | Прим,      |
| 🗌 14-й столбеі | 2-ичное (побитовое, 16 бит)     | +     | Коэффициент | 0.0000000 | Прим.      |
| 🗌 15-й столбег | 2-ичное (побитовое, 16 бит)     | •     | Коэффициент | 0.0000000 | Прим,      |
| 🗆 16-й столбеі | 2-ичное (побитовое, 16 бит)     | •     | Коэффициент | 0.0000000 | Прим.      |

Рис. 4.2.2

| Номер      | 1     | 2        | 3         | 4                       | 5     |  |
|------------|-------|----------|-----------|-------------------------|-------|--|
| Адрес      | 02    | 02       | 02        | 02                      | 02    |  |
| Па/К.сл,КУ | 03/04 | 03/04    | 03/04     | 03/10                   | 03/12 |  |
| 0 (1)      | 1064  | 1064     | 1064      | 106A                    | 106C  |  |
| 1 (2)      | 1234  | 0001 001 | 0 0011 01 | . <mark>00</mark> )  01 | 0001  |  |
| 2 (3)      | 5678  | 000A     | 000A      | 0002                    | 0002  |  |
|            | 0.00  |          |           |                         | 0000  |  |

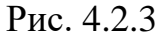

4.2.4. Например, рассмотрим 2-й и 3-й столбцы, заданные как на рис. 4.2.3. Результат обработки представлен на рис. 4.2.4. На рисунке 4.2.4а видно, что во втором столбце задан 10-тичный (2 байта = 1 слово) вариант с коэффициентом «1.0». Во всплывающем окошке мы имеем «2.0», как и в подсвеченном поле. Для варианта рисунка 4.2.4б (3-й столбец) коэффициент задан «0.2». Поэтому для такого же числа в подсвеченном слове данных «0002» во всплывающем окошке мы имеем «0.4».

| -          |       |       |          | - | •          |       |       |       |          |  |
|------------|-------|-------|----------|---|------------|-------|-------|-------|----------|--|
| Номер      | 1     | 2     | 3        |   | Номер      | 1     | 2     | 3     |          |  |
| Адрес      | 02    | 02    | 02       |   | Адрес      | 02    | 02    | 02    |          |  |
| Па/К.сл,КУ | 03/12 | 03/12 | 03/12    |   | Па/К.сл,КУ | 03/12 | 03/12 | 03/12 |          |  |
| 0 (1)      | 106C  | 106C  | 1060     |   | 0 (1)      | 106C  | 106C  | 106C  |          |  |
| 1 (2)      | 0001  | 0001  | 0001     |   | 1 (2)      | 0001  | 0001  | 0001  |          |  |
| 2 (3)      | 0002  | 0002  | 2.000000 |   | 2 (3)      | 0002  | 0002  | 0002  | 0.400000 |  |
| 3 (4)      | 0003  | 0003  | 0003     |   | 3 (4)      | 0003  | 0003  | 0003  |          |  |
|            |       |       |          |   |            |       |       | 5)    |          |  |

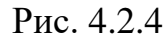

4.2.5. Теперь рассмотрим варианты со знаковым и беззнаковым вариантом 10-тичного (2 байта = 1 СД) представления.

| •          |       |       |          |                      |
|------------|-------|-------|----------|----------------------|
| Номер      | 1     | 2     | 3        | 4                    |
| Адрес      | 02    | 02 02 |          | 02                   |
| Па/К.сл,КУ | 03/12 | 04/02 | 04/02    | 04/02                |
| 0 (1)      | 106C  | 1082  | 1082     | 1082                 |
| 1 (2)      | 0001  | 800þ  | -32768.0 | <mark>00000</mark> 0 |
| 2 (3)      | 0002  | FFFF  | FFFF     | FFFF                 |
| 3 (4)      | 0003  | 1000  | 1000     | 1000                 |
|            |       | a)    |          |                      |

| -          |       |       |          |        |
|------------|-------|-------|----------|--------|
| Номер      | 1     | 2     | 3        | 4      |
| Адрес      | 02    | 02    | 02       | 02     |
| Па/К.сл,КУ | 03/12 | 04/02 | 04/02    | 04/02  |
| 0 (1)      | 106C  | 1082  | 1082     | 1082   |
| 1 (2)      | 0001  | 8000  | 8000     | 8000   |
| 2 (3)      | 0002  | FFF   | -1.00000 | ) FFFF |
| 3 (4)      | 0003  | 1000  | 1000     | 1000   |

B)

| 1      | 2     | 3     | 4     |              |  |  |  |  |  |
|--------|-------|-------|-------|--------------|--|--|--|--|--|
| 02     | 02    | 02    | 02    |              |  |  |  |  |  |
| 03/12  | 04/02 | 04/02 | 04/02 |              |  |  |  |  |  |
| 106C   | 1082  | 1082  | 1082  |              |  |  |  |  |  |
| 0001   | 8000  | 8000  | 8000  | 32768.000000 |  |  |  |  |  |
| 0002   | FFFF  | FFFF  | FFFF  |              |  |  |  |  |  |
| 0003   | 1000  | 1000  | 1000  |              |  |  |  |  |  |
| <br>آل |       |       |       |              |  |  |  |  |  |

| 1     | 2     | 3     | 4     |              |
|-------|-------|-------|-------|--------------|
| 02    | 02    | 02    | 02    |              |
| 03/12 | 04/02 | 04/02 | 04/02 |              |
| 106C  | 1082  | 1082  | 1082  |              |
| 0001  | 8000  | 8000  | 8000  |              |
| 0002  | FFFF  | FFFF  | FFF   | 65535.000000 |
| 0003  | 1000  | 1000  | 1000  |              |

г)

34

Из простого примера на рис. 4.2.5 наглядно видны дополнительные возможности данной обработки, которые при необходимости могут быть очень полезны.

4.2.6. Далее зададим для 1-го столбца вариант «с плавающей точкой (4 байта)» (рис. 4.2.6). Ещё раз стоит обратить внимание, что варианты с плавающей точкой не имеют коэффициенты.

| C  | 🕑 👻 Варианты обработки                                 |                                                      |       |  |  |  |  |  |
|----|--------------------------------------------------------|------------------------------------------------------|-------|--|--|--|--|--|
| 1  | Варианты обработки слов в окне табличной визуализации: |                                                      |       |  |  |  |  |  |
|    | 🗵 1-й столбец                                          | с плавающей точкой (4 байта) 🔸 Коэффициент 0.0000000 | Прим. |  |  |  |  |  |
| ΠĒ | _                                                      | ·                                                    |       |  |  |  |  |  |

Рис. 4.2.6

Как видно из рисунка 4.2.7 в этом случае подсвечиваются уже 2 СД, так как 4 байта = 2 СД. На рисунке 4.2.7 представлены примеры обработки положительного и отрицательного чисел с плавающей точкой.

| <b>•</b>   |       |           |   |  |  |  |
|------------|-------|-----------|---|--|--|--|
| Номер      | 1     |           |   |  |  |  |
| Адрес      | 04    |           |   |  |  |  |
| Па/К.сл,КУ | 05/04 |           |   |  |  |  |
| 0 (1)      | 20A4  |           |   |  |  |  |
| 1 (2)      | 6E98  | 42.35800; | 2 |  |  |  |
| 2 (3)      | 4229  |           |   |  |  |  |
| 3 (4)      | 5C29  |           |   |  |  |  |
| 4 (5)      | C32C  |           |   |  |  |  |
| 5 (6)      | 2000  |           |   |  |  |  |
|            |       |           |   |  |  |  |

| <b>•</b>   |       |                          |  |  |  |  |
|------------|-------|--------------------------|--|--|--|--|
| Номер      | 1     |                          |  |  |  |  |
| Адрес      | 04    |                          |  |  |  |  |
| Па/К.сл,КУ | 05/04 |                          |  |  |  |  |
| 0 (1)      | 20A4  |                          |  |  |  |  |
| 1 (2)      | 6E98  |                          |  |  |  |  |
| 2 (3)      | 4229  |                          |  |  |  |  |
| 3 (4)      | 5C29  | <mark>-172.360001</mark> |  |  |  |  |
| 4 (5)      | C32C  |                          |  |  |  |  |
| 5 (6)      | 2000  |                          |  |  |  |  |
|            |       |                          |  |  |  |  |

Рис. 4.2.7

4.2.6. При выборе вариантов с плавающей точкой (рис. 4.2.8) большей точности (8 или 10 байт) будем иметь соответствующую подсветку (рис. 4.2.9).

| 🗵 1-й столбец | с плавающей точкой (8 байт)  | • Коэффициент 0.0000000 Прим. |
|---------------|------------------------------|-------------------------------|
| 🛛 2-й столбец | с плавающей точкой (10 байт) | • Коэффициент 1.0000000 Прим. |

| Номер      | 1     | 2        |          |     |
|------------|-------|----------|----------|-----|
| Адрес      | 02    | 02       |          |     |
| Па/К.сл,КУ | 04/09 | 04/09    |          |     |
| 0 (1)      | 1089  | 1089     |          |     |
| 1 (2)      | 5BA9  | 217346.2 | 37909999 | 938 |
| 2 (3)      | E73D  | E73D     |          |     |
| 3 (4)      | 8811  | 8811     |          |     |
| 4 (5)      | 410A  | 410A     |          |     |
| 5 (6)      | 8800  | 8800     |          |     |
| 6 (7)      | 8417  | 8417     |          |     |
| 7 (8)      | C568  | C568     |          |     |
| 8 (9)      | E4F0  | E4F0     |          |     |
| 9 (10)     | C024  | C024     |          |     |
| 10(11)     | 1000  | 1000     |          |     |
| 11(12)     |       |          |          |     |

| 1     | 2            |                               |  |  |                    |
|-------|--------------|-------------------------------|--|--|--------------------|
| 02    | 02           |                               |  |  |                    |
| 04/09 | 04/09        |                               |  |  |                    |
| 1089  | 1089         |                               |  |  |                    |
| 5BA9  | 5BA9         |                               |  |  |                    |
| E73D  | E73D         |                               |  |  |                    |
| 8811  | 8811         |                               |  |  |                    |
| 410A  | 410A         |                               |  |  |                    |
| 8800  | 880 <b>0</b> | -245823003169.022979727742000 |  |  | <mark>42000</mark> |
| 8417  | 8417         |                               |  |  |                    |
| C568  | C568         |                               |  |  |                    |
| E4F0  | E4F0         |                               |  |  |                    |
| C024  | C024         |                               |  |  |                    |
| 1000  | 1000         |                               |  |  |                    |
|       |              |                               |  |  |                    |

Рис. 4.2.9

36

## 4.3. UDP-трансляция

4.3.1. Достаточно часто при мониторинге МПИ возникает потребность более детальной тематической обработки УИП. Для данной возможности в программе имеется режим UDP-трансляции, позволяющий УИП передавать в виде UDP-фреймов. Приёмником этих UDP-фреймов может выступать специализированное ПО, разрабатываемое пользователем ПМКДК. Структура UDP-фрейма представлена на рисунке 4.3.1.

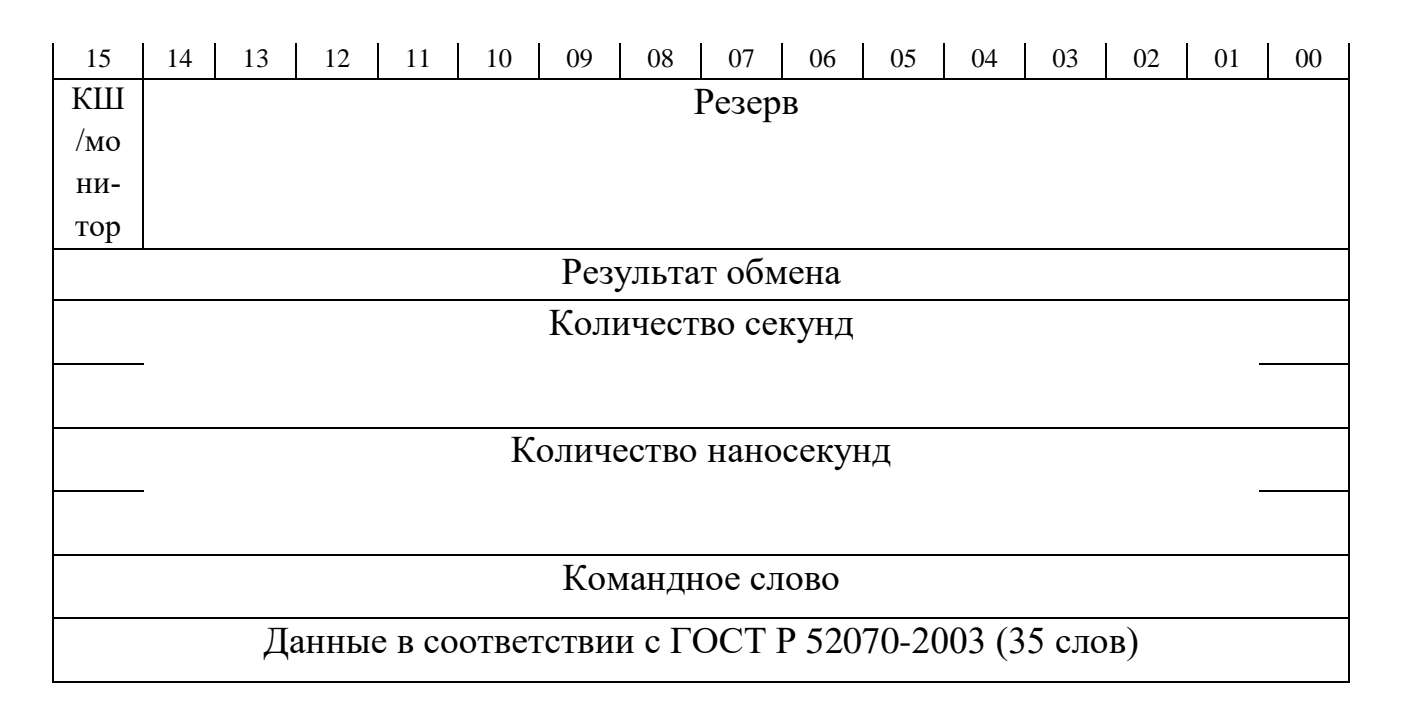

Рис. 4.3.1

4.3.2 Для того, чтобы УИП, отработанные по МПИ, передавать в специализированное ПО, на окне «Абоненты ПМКДК» имеется панель «UDPтрансляция» (рис. 4.23). Данный функционал позволяет передавать UDPфреймы приёмнику, находящимся в одной ЛВС с ПЭВМ, на которой установлена программа. Режим UDP-трансляции позволяет осуществлять фильтрацию УИП в зависимости от адресов и подадресов подобно сортировке, настройки фильтра которой расположены выше на окне «Абоненты ПМКДК». Для установки адреса ОУ (выпадающий список или поле «Список абонентов»), а также опции «Приём в ОУ/Передача из ОУ» используются те же элементы окна «Абоненты ПМКДК» (рис. 4.3.2).
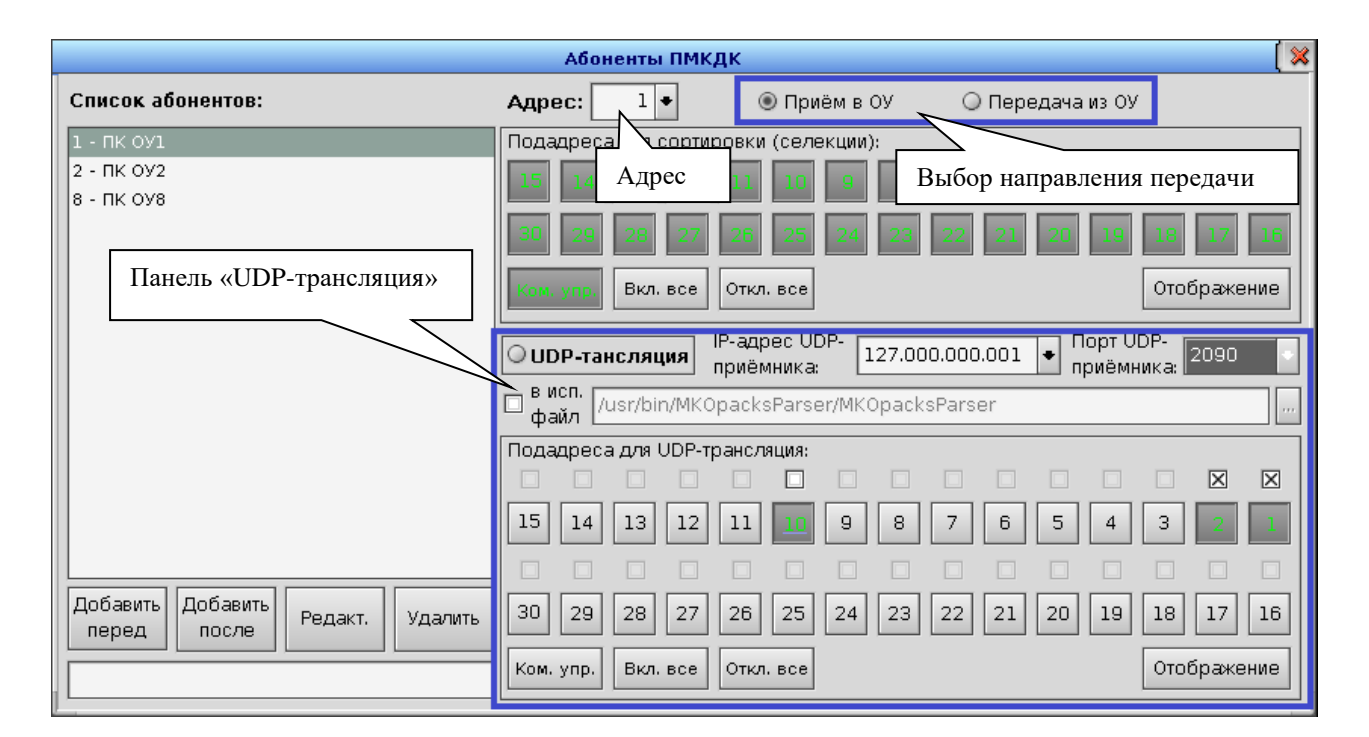

ВСЛВ.00070-01 34 02

37

Рис. 4.3.2

4.3.3 Перед активацией UDP-трансляции необходимо в поле «IP-адрес UDP-приёмника» задать соответствующий IP-адрес, в поле «Порт UDP-приёмника» задать порт. Данные настройки должны соответствовать сокету UDP-приёмника, обеспечивающего тематическую детально-смысловую обработку УИП.

Если программа-приёмник UDP-фреймов расположена на этой же ПЭВМ, то имеется возможность задать имя исполняемого файла. Для этого следует установить флаг «в исп. файл». Поле с именем исполняемого файла и кнопка справа от поля станут доступны (рис. 4.3.3).

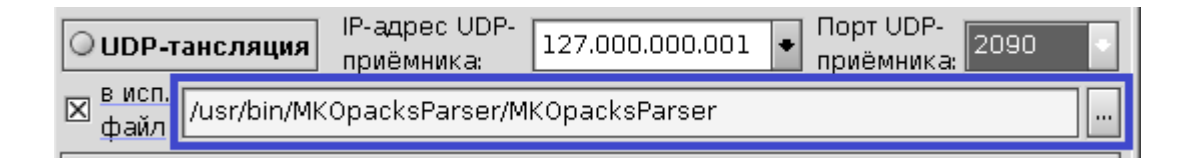

Рис. 4.3.3

Имя файла можно задать вручную, а можно с помощью соответствующего функционала, нажав кнопку «…» справа от текстового поля. Откроется окно «Выбрать исп. файл для UDP-трансляции», с помощью которого можно выбрать нужный файл (рис. 4.3.4).

| K | 💽 🔻 Выбрать исп. фа | айл для U | DP-трансляци | и 🛛 🗖 🗶     |
|---|---------------------|-----------|--------------|-------------|
|   | Имя                 | Размер    | Дата         | Атрибуты    |
|   | ▼ 🚭 usr             | 1024      | Dec 09 13:28 | rww rww r 📫 |
|   | <b>▼</b>            | 9216      | Dec 10 12:39 | rww rww r   |
|   | ▶ 🛄 AppStarSensor   | 1024      | May 07 2023  | rww r r     |
|   | ▶ 🛄 Channel_Chck    | 1024      | Dec 10 15:43 | rww r r     |
|   | ▶ 🛄 Channel_Cntl    | 1024      | Dec 11 13:14 | rww r r     |
|   | 🔻 📥 MKOpacksParser  | 1024      | Oct 22 09:54 | rww r r     |
|   | 🕨 🛄 log             | 1024      | Dec 11 2023  | rww r r     |
|   | MKOpacksParser      | 373264    | Nov 15 15:30 | rww rww rww |
|   | MKOpacksParser.cf   | 15        | Dec 11 2023  | rww rww rww |
|   | ▶ 🗐 OU_fath         | 1024      | Aug 06 10:00 | rww r r     |
|   |                     |           |              | выбрать     |

ВСЛВ.00070-01 34 02

Рис. 4.3.4

По кнопке «Выбрать» имя и путь выбранного файла скопируются в текстовое поле на панель «UDP-трансляция» окна «Абоненты ПМКДК» (рис. 4.3.3).

4.3.4 Для активации UDP-трансляции надо установить флаг на кнопке «UDP-трансляция». При этом, если установлен флаг «в исп. файл», то выбранный исполняемый файл запустится автоматически. Пример программы UDP-приёмника представлен на рисунке 4.3.5. УИП, принятый из МКО (МПИ) в соответствии с заданным фильтром, передаётся по каналу UDPтрансляции в программу UDP-приёмник. В представленном примере UDPприёмник детально не обрабатывает данный УИП. Данный пример демонстрирует только сам механизм. Таким образом, пример говорит о том, что программа UDP-приёмник может содержать любую, по выбору разработчика, детально-смысловую обработку принимаемых UDP-пакетов.

4.3.5 Кнопки-флажки над кнопками с номерами подадресов служат для ускоренной (форсированной) выдачи UDP-фрэймов в UDP-канал.

4.3.6 Также имеется опция, обеспечивающая автоматический запуск программы, выполняющей функции UDP-приёмника, сразу после запуска ПМКДК. Для этого в меню «Настройка» следует выбрать пункт «Параметры», после чего откроется одноимённое окно (рис. 4.3.6). Далее необходимо установить флаг «UDP-трансляция по запуску ПМКДК». При этом, как было сказано ранее, должен быть задан исполняемый файл UDP-приёмника на окне «Абоненты ПМКДК» (рис. 4.3.3). Также должны быть заданы IP-адрес и

39

порт UDP-приёмника. При этом после перезапуска ПМКДК сразу запустится программа UDP-приёмника, а при открытии окна «Абоненты ПМКДК» (меню «Сервис» пункт «Абоненты») кнопка «UDP-трансляция» будет уже активирована (рис. 4.3.7).

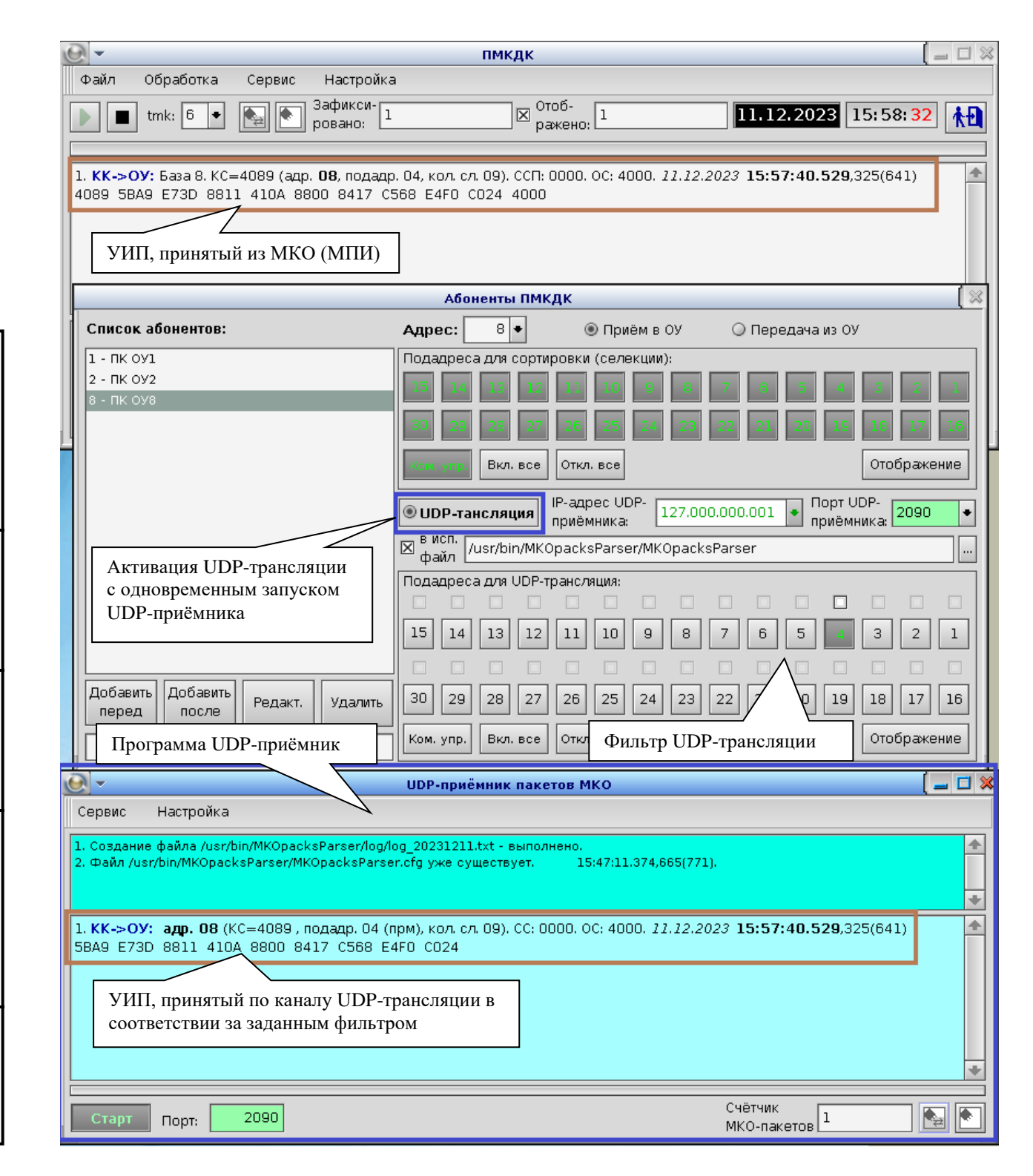

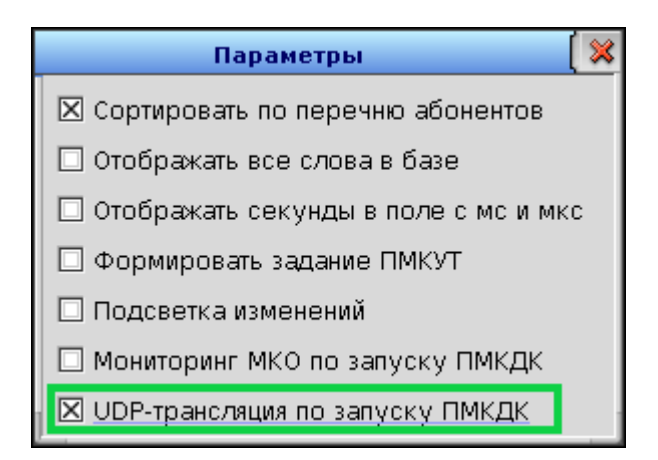

Рис. 4.3.6

| UDP-тансляция               | IP-адрес UDP-<br>приёмника: | 127.000.000.001 | ■ Порт UDP-<br>приёмника: 2090 | • |
|-----------------------------|-----------------------------|-----------------|--------------------------------|---|
| ⊠ висп.<br>файл /usr/bin/Mk | (OpacksParser/M             | 1KOpacksParser  |                                |   |

Рис. 4.3.7

41

4.4. Сохранение настоек фильтрации подадресов для сортировки и UDP-трансляции в файле

4.4.1 Для удобства и быстроты перенастройки фильтров адресов и подадресов для сортировки и UDP-трансляции данные настройки можно хранить в отдельных файлах для различных необходимых случаев применения.

4.4.2 Рассмотрим пример. Допустим в ходе работы мы хотели бы получать все УИП для адресов 3, 10, 15, 17. Но для UDP-трансляции нам необходим фильтр только на подадреса приёма и передачи 1, 2 адреса 3, подадреса приёма 5, 25 адреса 10, подадрес передачи 8 адреса 15, подадрес передачи 28 адреса 17.

Для этого откроем окно «Абоненты ПМКДК» (меню «Сервис», пункт «Абоненты»). На панели «Подадреса для сортировки (селекции):» нажмём кнопку «Отображение», откроется окно «Подадреса фильтрации МКО», отображающее текущий фильтр.

Кликнем правой кнопкой мыши на панели «Подадреса для сортировки (селекции):», откроется окно «Все адр. сортировки» (рис. 4.4.1) с двумя кнопками. Вверху окна «Абоненты ПМКДК» поставим флаг выбора на «Приём в ОУ», нажмём на окне «Все адр. сортировки» кнопку «Откл. все подадреса всех адресов». Далее вверху окна «Абоненты ПМКДК» поставим флаг выбора на «Передача из ОУ» и вновь нажмём на окне «Все адр. сортировки» кнопку «Откл. все подадреса всех адресов». В окне «Подадреса фильтрации МКО» получим следующую картину (рис. 4.4.2)

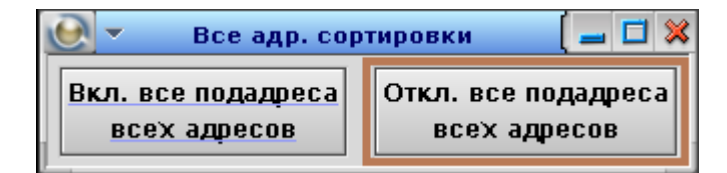

Рис. 4.4.1

|             |              |              | Πα       | одадреса фи | ильтрации М | ко       |          |          |          | [ 🛛 |
|-------------|--------------|--------------|----------|-------------|-------------|----------|----------|----------|----------|-----|
| 3. МКО-пода | адреса приёг | иа для фильт | ации:    |             |             |          |          |          |          | +   |
| 00000000    | 00000000     | 00000000     | 00000000 | 00000000    | 00000000    | 00000000 | 00000000 | 00000000 | 00000000 |     |
| 00000000    | 00000000     | 00000000     | 00000000 | 00000000    | 00000000    | 00000000 | 00000000 | 00000000 | 00000000 |     |
| 00000000    | 00000000     | 00000000     | 00000000 | 00000000    | 00000000    | 00000000 | 00000000 | 00000000 | 00000000 |     |
| 00000000    |              |              |          |             |             |          |          |          |          |     |
| МКО-пода    | дреса перед  | цачи для фил | ьтации:  |             |             |          |          |          |          |     |
| 00000000    | 00000000     | 00000000     | 00000000 | 00000000    | 00000000    | 00000000 | 00000000 | 00000000 | 00000000 |     |
| 00000000    | 00000000     | 00000000     | 00000000 | 00000000    | 00000000    | 00000000 | 00000000 | 00000000 | 00000000 |     |
| 00000000    | 00000000     | 00000000     | 00000000 | 00000000    | 00000000    | 00000000 | 00000000 | 00000000 | 00000000 |     |
| 00000000    |              |              |          |             |             |          |          |          |          |     |
|             |              |              |          |             |             |          |          |          |          |     |
|             |              |              |          |             |             |          |          |          |          | -   |

Далее закроем окно «Все адр. сортировки», окно «Подадреса фильтрации МКО» оставим открытым.

На панели «Подадреса для UDP-трансляции:» окна «Абоненты ПМКДК» нажмём кнопку «Отображение», откроется окно «Подадреса UDP-трансляции», отображающее текущие фильтры для обычной и ускоренной UDP-трансляций.

Кликнем правой кнопкой мыши на панели «Подадреса для UDPтрансляции:», откроется окно «Все адр. UDP-трансляция» с двумя кнопками. Вверху окна «Абоненты ПМКДК» поставим флаг выбора на «Приём в ОУ», нажмём на окне «Все адр. UDP-трансляция» кнопку «Откл. все подадреса всех адресов» (рис. 4.4.3). Далее вверху окна «Абоненты ПМКДК» поставим флаг выбора на «Передача из ОУ» и вновь нажмём на окне «Все адр. UDPтрансляция» кнопку «Откл. все подадреса всех адресов». В окне «Подадреса UDP-трансляции» получим следующую картину (рис. 4.4.4). Стоит упомянуть, что при отключенной фильтрации обычной UDP-трансляции наличие ускоренной не имеет смысла.

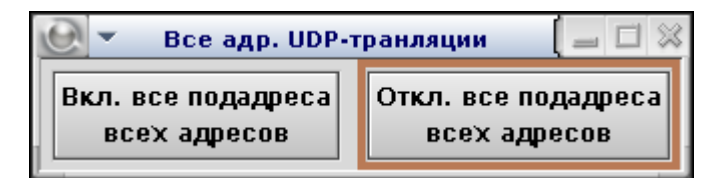

Рис. 4.4.3

|            |              |                              | Под          | дадреса UDI | <sup>р</sup> •трансляци | и        |          |          |          | ( 🗆 🗶 |
|------------|--------------|------------------------------|--------------|-------------|-------------------------|----------|----------|----------|----------|-------|
|            |              |                              |              |             |                         |          |          |          |          | +     |
| 3. МКО-под | адреса приё  | ма для UDP-тј                | рансляции:   |             |                         |          |          |          |          |       |
| 00000000   | 00000000     | 00000000                     | 00000000     | 00000000    | 00000000                | 00000000 | 00000000 | 00000000 | 00000000 |       |
| 00000000   | 00000000     | 00000000                     | 00000000     | 00000000    | 00000000                | 00000000 | 00000000 | 00000000 | 00000000 |       |
| 00000000   | 00000000     | 00000000                     | 00000000     | 00000000    | 00000000                | 00000000 | 00000000 | 00000000 | 00000000 |       |
| 00000000   |              |                              |              |             |                         |          |          |          |          |       |
| МКО-пода   | адреса перед | дачи для UDP                 | -трансляции: |             |                         |          |          |          |          |       |
| 00000000   | 00000000     | 00000000                     | 00000000     | 00000000    | 00000000                | 00000000 | 00000000 | 00000000 | 00000000 |       |
| 00000000   | 00000000     | 00000000                     | 00000000     | 00000000    | 00000000                | 00000000 | 00000000 | 00000000 | 00000000 |       |
| 00000000   | 00000000     | 00000000                     | 00000000     | 00000000    | 00000000                | 00000000 | 00000000 | 00000000 | 00000000 |       |
| 00000000   |              |                              |              |             |                         |          |          |          |          |       |
| МКО-пода   | адреса приём | иа для ускор                 | енной UDP-тр | ансляции:   |                         |          |          |          |          |       |
| 00000006   | 00000000     | 00000000                     | 00000000     | 00000000    | 00000000                | 00000000 | 00000000 | 00000000 | 00000000 |       |
| 00000000   | 00000000     | 00000000                     | 00000000     | 00000000    | 00000000                | 00000000 | 00000000 | 00000000 | 00000000 |       |
| 00000000   | 00000000     | 00000000                     | 00000000     | 00000000    | 00000000                | 00000000 | 00000000 | 00000000 | 00000000 |       |
| МКО-пода   | адреса перед | цач <mark>и дл</mark> я уско | оренной UDP- | трансляции: |                         |          |          |          |          |       |
| 00000000   | 00000000     | 00000000                     | 00000000     | 00000000    | 00000000                | 00000000 | 00000000 | 00000000 | 00000000 |       |
| 00000000   | 00000000     | 00000000                     | 00000000     | 00000000    | 00000000                | 00000000 | 00000000 | 00000000 | 00000000 |       |
| 00000000   | 00000000     | 00000000                     | 00000000     | 00000000    | 00000000                | 00000000 | 00000000 | 00000000 | 00000000 |       |
|            |              |                              |              |             |                         |          |          |          |          |       |
|            |              |                              |              |             |                         |          |          |          |          | -     |
|            |              |                              |              |             |                         |          |          |          |          |       |

| Подп. и дата |  |
|--------------|--|
| Инв. № дубл. |  |
| Взам. инв. № |  |
| Подп. и дата |  |
| Инв. № подл. |  |

Далее закроем окно «Все адр. UDP-трансляция», окно «Подадреса UDP-трансляции» оставим открытым.

Вверху окна «Абоненты ПМКДК» в выпадающем списке адресов или слева в списке абонентов выберем адрес 3. Поставим флаг выбора на «Приём в ОУ». На панели «Подадреса для сортировки (селекции):» нажмём кнопку «Вкл. все», автоматически нажмутся кнопки 1-30 и «Ком. упр.». На панели «Подадреса для UDP-трансляции:» нажмём кнопку «Откл. все» и далее установим фильтр на подадреса приёма 1, 2 (т.е. нажмём кнопки 1 и 2). Поставим флаг выбора на «Передача из ОУ». На панели «Подадреса для сортировки (селекции):» нажмём кнопку «Вкл. все», автоматически нажмутся кнопки 1 и 2). Поставим флаг выбора на «Передача из ОУ». На панели «Подадреса для сортировки (селекции):» нажмём кнопку «Вкл. все», автоматически нажмутся кнопки 1-30 и «Ком. упр.». На панели «Подадреса для UDP-трансляции:» нажмём кнопку 1-30 и «Ком. упр.». На панели «Подадреса для UDP-трансляции:» нажмём кнопку «Откл. все» и далее установим фильтр на подадреса передачи 1, 2 (рис. 4.4.5).

|                                   | Абоненты ПМКДК 🛛 🚺                                                                                                    |
|-----------------------------------|----------------------------------------------------------------------------------------------------|
| Список абонентов:                 | Адрес: 3 • 🔾 Приём в ОУ 💿 Передача из ОУ                                                                                                    |
| 1 - ПК ОУ1                        | Подадреса для сортировки (селекции):                                                                                                    |
| 2 - ПК ОУ2                        | 15 14 13 12 11 10 9 8 7 6 5 4 3 2 1                                                                                                    |
| з - пк оуз                        |                                                                                                    |
| 6 - ПК ОУ6<br>8 - ПК ОУ8          | 30         29         28         27         26         25         24         23         22         21         20         19         18         17         15 |
| 10 - ПК ОУ10                      | Ком, чер, Вкл. все Откл. все Отображение                                                                                                    |
| 15 - ПК ОУ15                      |                                                                                                    |
| 17 - ПК ОУ17                      | О UDP-тансляция         IP-адрес UDP-приёмника:         127.000.000.001         Порт UDP-приёмника:         2090         О                                   |
|                                   | 🖾 в исп.<br>файл /usr/bin/MKOpacksParser/MKOpacksParser                                                                                                    |
|                                   | Подадреса для UDP-трансляция:                                                                                                    |
|                                   |                                                                                                    |
|                                   | 15 14 13 12 11 10 9 8 7 6 5 4 3 2 1                                                                                                    |
|                                   |                                                                                                    |
| Добавить Добавить Редакт. Удалить | 30 29 28 27 26 25 24 23 22 21 20 19 18 17 16                                                                                                    |
|                                   | Ком. упр. Вкл. все Откл. все Отображение                                                                                                    |

Рис. 4.4.5

Вверху окна «Абоненты ПМКДК» в выпадающем списке адресов или слева в списке абонентов выберем адрес 10. Поставим флаг выбора на «Приём в ОУ». На панели «Подадреса для сортировки (селекции):» нажмём кнопку «Вкл. все», автоматически нажмутся кнопки 1-30 и «Ком. упр.». На панели «Подадреса для UDP-трансляции:» нажмём кнопку «Откл. все» и далее установим фильтр на подадреса приёма 5, 25 (рис. 4.4.6). Поставим флаг выбора на «Передача из ОУ». На панели «Подадреса для сортировки (селекции):»

нажмём кнопку «Вкл. все», автоматически нажмутся кнопки 1-30 и «Ком. упр.». На панели «Подадреса для UDP-трансляции:» нажмём кнопку «Откл. все».

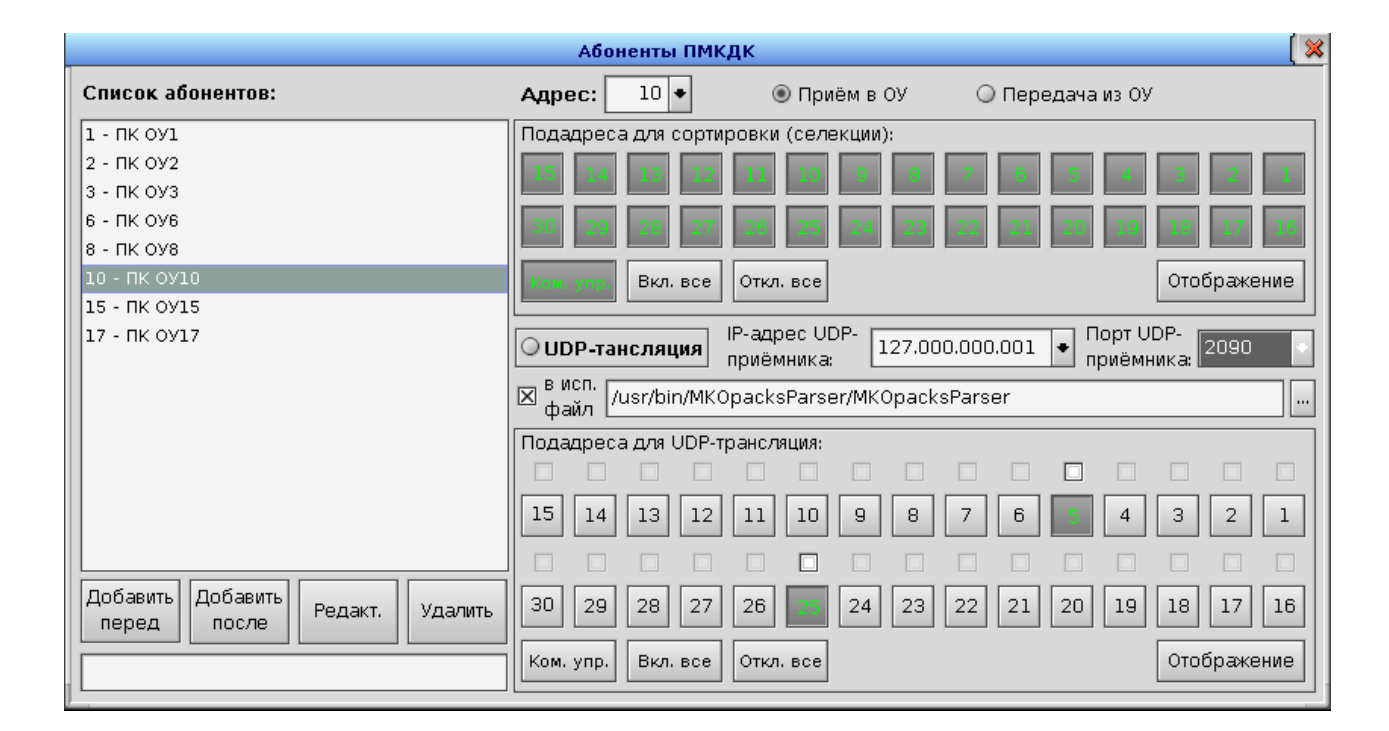

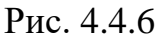

Вверху окна «Абоненты ПМКДК» в выпадающем списке адресов или слева в списке абонентов выберем адрес 15. Поставим флаг выбора на «Приём в ОУ». На панели «Подадреса для сортировки (селекции):» нажмём кнопку «Вкл. все». На панели «Подадреса для UDP-трансляции:» нажмём кнопку «Откл. все». Поставим флаг выбора на «Передача из ОУ». На панели «Подадреса для сортировки (селекции):» нажмём кнопку «Вкл. все». На панели «Подадреса для UDP-трансляции:» нажмём кнопку «Откл. все» и далее установим фильтр на подадрес передачи 8 (рис. 4.4.7).

Вверху окна «Абоненты ПМКДК» в выпадающем списке адресов или слева в списке абонентов выберем адрес 17. Поставим флаг выбора на «Приём в ОУ». На панели «Подадреса для сортировки (селекции):» нажмём кнопку «Вкл. все». На панели «Подадреса для UDP-трансляции:» нажмём кнопку «Откл. все». Поставим флаг выбора на «Передача из ОУ». На панели «Подадреса для сортировки (селекции):» нажмём кнопку «Вкл. все». На панели «Подадреса для UDP-трансляции:» нажмём кнопку «Откл. все» и далее установим фильтр на подадрес передачи 28 (рис. 4.4.8).

|                                                  | Абоненты ПМКДК                                               |
|--------------------------------------------------|--------------------------------------------------------------|
| Список абонентов:                                | Адрес: 15 • 🔾 Приём в ОУ 💿 Передача из ОУ                    |
| 1 - ПК ОУ1                                       | Подадреса для сортировки (селекции):                         |
| 2 - ПК ОУ2<br>3 - ПК ОУ3                         | 15 14 13 12 11 10 9 8 7 6 5 4 3 2 1                          |
| 6 - ПК ОУ6                                       | 30 29 28 27 26 25 24 23 22 21 20 19 18 17 16                 |
| 8 - ПК ОУ8                                       |                                                              |
| 10 - ПК ОУ10                                     | Ком. упр. Вкл. все Откл. все Отображение                     |
| 15 - RK 0915                                     |                                                              |
| 17 - HK 0917                                     | О UDP-тансляция приёмника: 127.000.000.001 ◆ Портоор- 2090 • |
|                                                  | 🗵 в исп.<br>файл /usr/bin/MKOpacksParser/MKOpacksParser      |
|                                                  | Подадреса для UDP-трансляция:                                |
|                                                  |                                                              |
|                                                  | 15 14 13 12 11 10 9 8 7 6 5 4 3 2 1                          |
|                                                  |                                                              |
| Добавить Добавить<br>перед после Редакт. Удалить | 30 29 28 27 26 25 24 23 22 21 20 19 18 17 16                 |
|                                                  | Ком. упр. Вкл. все Откл. все Отображение                     |

Рис. 4.4.7

|                                   | Абоненты ПМКДК 🛛 🛛 🔀                                                                                     |
|-----------------------------------|----------------------------------------------------------------------------------------------------|
| Список абонентов:                 | Адрес: 17 • 🔾 Приём в ОУ 💿 Передача из ОУ                                                                |
| 1 - ПК ОУ1                        | Подадреса для сортировки (селекции):                                                                     |
| 2 - ПК ОУ2                        |                                                                                                    |
| 3 - ПК ОУЗ                        |                                                                                                    |
| 6 - ПК ОУ6                        | 30 29 28 27 26 25 24 23 22 21 20 19 18 17 16                                                             |
| 8 - ПК ОУ8                        |                                                                                                    |
| 10 - ПК ОУ10                      | Ком. упр. Вкл. все Откл. все Отображение                                                                 |
| 15 - ПК ОУ15                      |                                                                                                    |
| 17 - ПК ОУ17                      | IP-адрес UDP-<br>приёмника: IP-адрес UDP-<br>приёмника: 127.000.000.001 ◆ Порт UDP-<br>приёмника: 2090 ◆ |
|                                   | 🖾 в исп.<br>файл /usr/bin/MKOpacksParser/MKOpacksParser                                                  |
|                                   | Подадреса для UDP-трансляция:                                                                            |
|                                   |                                                                                                    |
|                                   | 15 14 13 12 11 10 9 8 7 6 5 4 3 2 1                                                                      |
|                                   |                                                                                                    |
| Добавить Добавить Редакт. Удалить | 30 29 28 27 26 25 24 23 22 21 20 19 18 17 16                                                             |
|                                   | Ком. упр. Вкл. все Откл. все Отображение                                                                 |

Рис. 4.4.8

После проведённых настроек окна «Подадреса фильтрации МКО» и «Подадреса UDP-трансляции» будут содержать данные, представленные на рисунке 4.4.9.

|             |              |               | Πα           | дадреса фи   | льтрации М  | ко       |          |          |          | [ 🛛     |
|-------------|--------------|---------------|--------------|--------------|-------------|----------|----------|----------|----------|---------|
| 11. MKO-no. | лалреса прий | ема для филь  | тании:       |              |             |          |          |          |          |         |
| 00000000    | 00000000     | FFFFFFF       | 00000000     | 00000000     | 00000000    | 00000000 | 00000000 | 00000000 | FFFFFFF  |         |
| 00000000    | 00000000     | 00000000      | 00000000     | FFFFFFF      | 00000000    | FFFFFFF  | 00000000 | 00000000 | 00000000 |         |
| 00000000    | 00000000     | 00000000      | 00000000     | 00000000     | 00000000    | 00000000 | 00000000 | 00000000 | 00000000 |         |
| 00000000    |              |               |              |              |             |          |          |          |          |         |
| МКО-пода    | дреса перед  | ачи для фил   | ьтации:      |              |             |          |          |          |          |         |
| 00000000    | 00000000     | FFFFFFF       | 00000000     | 00000000     | 00000000    | 00000000 | 00000000 | 00000000 | FFFFFFF  |         |
| 00000000    | 00000000     | 00000000      | 00000000     | FFFFFFF      | 00000000    | FFFFFFF  | 00000000 | 00000000 | 00000000 |         |
| 00000000    | 00000000     | 00000000      | 00000000     | 00000000     | 00000000    | 00000000 | 00000000 | 00000000 | 00000000 |         |
| 00000000    |              |               |              |              |             |          |          |          |          |         |
|             |              |               |              |              |             |          |          |          |          |         |
|             |              |               |              |              |             |          |          |          |          | +       |
|             |              |               | По           | дадреса UD   | Р-трансляци | и        |          |          |          | í 🗖 🗙   |
|             |              |               |              |              |             |          |          |          |          |         |
|             |              |               |              |              |             |          |          |          |          | <b></b> |
| 9. МКО-под  | адреса приё  | мадля UDP-т   | рансляции:   |              |             |          |          |          |          |         |
| 00000000    | 00000000     | 00000006      | 00000000     | 00000000     | 00000000    | 00000000 | 00000000 | 00000000 | 02000020 |         |
| 00000000    | 00000000     | 00000000      | 00000000     | 00000000     | 00000000    | 00000000 | 00000000 | 00000000 | 00000000 |         |
| 00000000    | 00000000     | 00000000      | 00000000     | 00000000     | 00000000    | 00000000 | 00000000 | 00000000 | 00000000 |         |
| 00000000    |              |               |              |              |             |          |          |          |          |         |
| МКО-пода    | адреса пере, | дачи для UDP  | -трансляции: |              |             |          |          |          |          |         |
| 00000000    | 00000000     | 00000006      | 00000000     | 00000000     | 00000000    | 00000000 | 00000000 | 00000000 | 00000000 |         |
| 00000000    | 00000000     | 00000000      | 00000000     | 00000100     | 00000000    | 10000000 | 00000000 | 00000000 | 00000000 |         |
| 00000000    | 00000000     | 00000000      | 00000000     | 00000000     | 00000000    | 00000000 | 00000000 | 00000000 | 00000000 |         |
| 00000000    |              |               |              |              |             |          |          |          |          |         |
| МКО-пода    | адреса приёг | мадля ускор   | енной UDP-тр | рансляции:   |             |          |          |          |          |         |
| 00000006    | 00000000     | 00000000      | 00000000     | 00000000     | 00000000    | 00000000 | 00000000 | 00000000 | 00000000 |         |
| 00000000    | 00000000     | 00000000      | 00000000     | 00000000     | 00000000    | 00000000 | 00000000 | 00000000 | 00000000 |         |
| 00000000    | 00000000     | 00000000      | 00000000     | 00000000     | 00000000    | 00000000 | 00000000 | 00000000 | 00000000 |         |
| МКО-пода    | адреса пере, | дачи для уско | оренной UDP  | -трансляции: |             |          |          |          |          |         |
| 00000000    | 00000000     | 00000000      | 00000000     | 00000000     | 00000000    | 00000000 | 00000000 | 00000000 | 00000000 |         |
| 00000000    | 00000000     | 00000000      | 00000000     | 00000000     | 00000000    | 00000000 | 00000000 | 00000000 | 00000000 |         |
| 00000000    | 00000000     | 00000000      | 00000000     | 00000000     | 00000000    | 00000000 | 00000000 | 00000000 | 00000000 |         |
|             |              |               |              |              |             |          |          |          |          |         |
|             |              |               |              |              |             |          |          |          |          | +       |
|             |              |               |              |              |             |          |          |          |          | -       |

Рис. 4.4.9

4.4.3 Если в дальнейшем данные настройки придётся поменять, то чтобы потом легко к ним вернуться их можно сохранить в файл. Для этого в меню «Сервис» следует выбрать пункт «Открыть/Сохранить фильтр подадресов» (рис. 4.4.10).

| пмкд                                  | к 🚺 🗐 🕷                                                                                                    |
|---------------------------------------|----------------------------------------------------------------------------------------------------|
| а Сервис Настройка                    |                                                                                                    |
| Абоненты                              | Отоб-                                                                                                    |
| 🔟 🛛 Интервалы                         | ражено:                                                                                                    |
| 💳 Открыть/Сохранить фильтр подадресов |                                                                                                    |
| Формировать файл с данными            | *                                                                                                    |
|                                       | пмкд<br>ка Сервис Настройка<br>Абоненты<br>Интервалы<br>Открыть/Сохранить фильтр подадресов<br>Формировать файл с данными |

Рис. 4.4.10

Откроется окно «Файлы сортировки». Если его границу растянуть вниз, то оно примет вид, представленный на рис. 4.4.11.

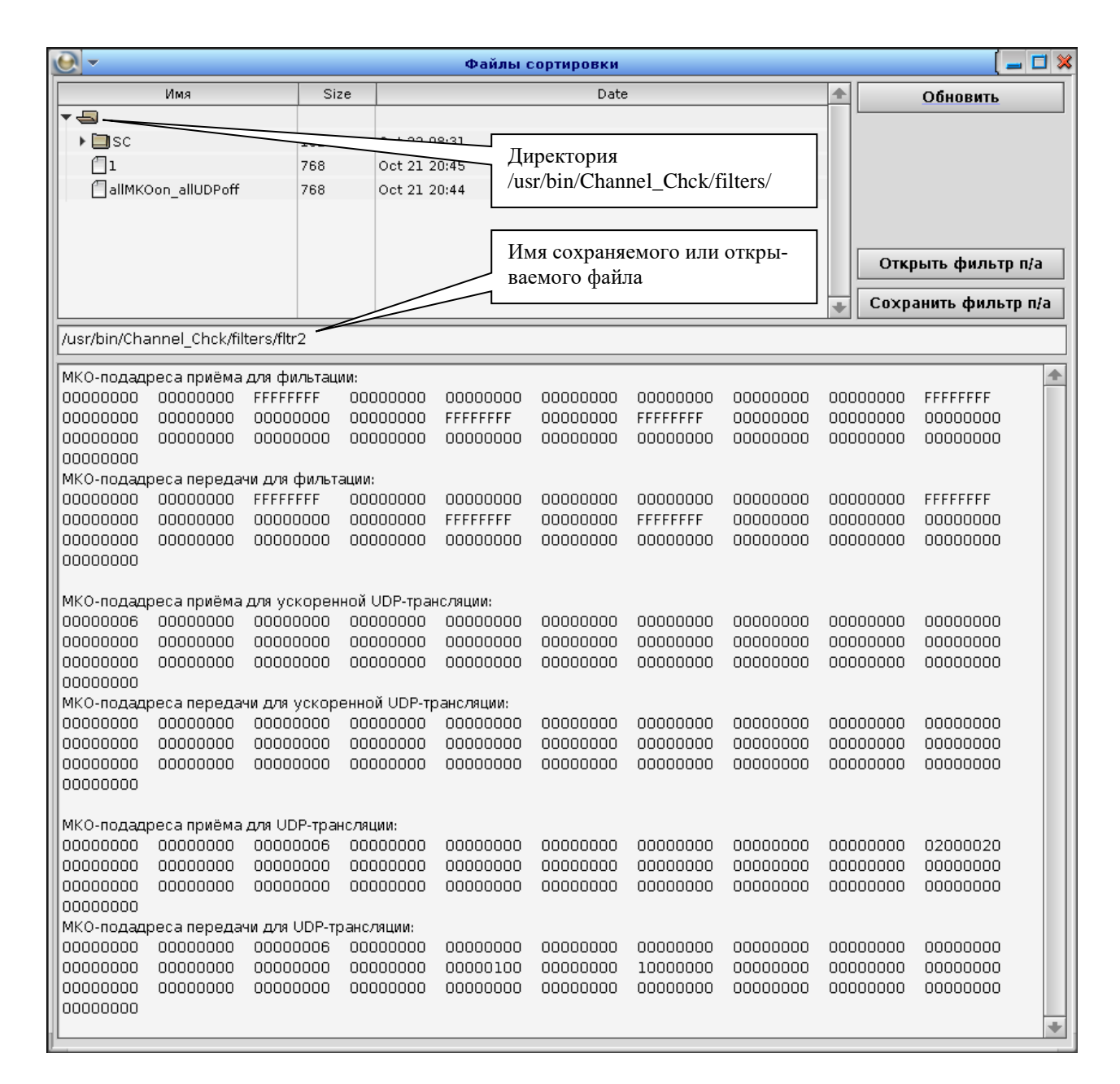

### Рис. 4.4.11

После открытия окна «Файлы сортировки» в его нижней части большое текстовое поле будет содержать текущее состояние настроек фильтра подадресов, соответствующее в нашем случае последним отображаемым в окнах «Подадреса фильтрации МКО» и «Подадреса UDP-трансляции».

4.4.4 Для сохранения фильтра в файл необходимо задать имя данного файла. Такие файлы с фильтрами хранятся В директории /usr/bin/Channel\_Chck/filters/. Имя файла задаётся в соответствующем поле, 4.4.11. рисунке В как показано на нашем случае зададим /usr/bin/Channel\_Chck/filters/fltr2. Далее следует нажать кнопку «Сохранить фильтр п/а».

После нажатия на кнопку поле с деревом файлов в верхней части окна «Файлы сортировки» обновится, и там появится файл *fltr2* (рис 4.4.12).

| <u>e</u> -                     |        | Файлы сортировки |          | ( 🖃 🖬 💥           |
|--------------------------------|--------|------------------|----------|-------------------|
| Имя                            | Size   | Date             | <b></b>  | Обновить          |
| ▼ -                            |        |                  |          |                   |
| ▶ 🛄 sc                         | 1024   | Oct 22 08:31     |          |                   |
| 1                              | 768    | Oct 21 20:45     |          |                   |
| allMKOon_allUDPoff             | 768    | Oct 21 20:44     |          |                   |
| fltr2                          | 768    | Dec 12 2023      |          |                   |
|                                |        |                  |          |                   |
|                                |        |                  | Отк      | рыть фильтр п/а   |
|                                |        |                  |          | · · ·             |
|                                |        |                  | Coxt     | оанить фильтр п/а |
| /usr/bin/Channel_Chck/filters, | /fltr2 | ·                | ······ · |                   |

## Рис. 4.4.12

4.4.5 В дальнейшем текущий фильтр может быть перенастроен в соответствии с другими нуждами. Чтобы вернуться к сохранённому фильтру, надо снова открыть окно «Файлы сортировки» (меню «Сервис», пункт «Открыть/Сохранить фильтр подадресов»). Далее выбрать сохранённый файл в поле с деревом файлов в верхней части окна (в нашем случае файл *fltr2*), после выбора имя файла /usr/bin/Channel\_Chck/filters/fltr2 отобразится в текстовом поле ниже поля с деревом файлов. Затем в правой части окна нажать кнопку «Открыть фильтр п/а». После этого открытый фильтр появиться в большом текстовом поле внизу окна «Файлы сортировки».

## 4.5. Формирование файла с данными обмена

4.5.1. Помимо мониторинга, детального парсинга и визуального анализа содержимого УИП иногда данные представляют интерес, как некий целостный массив. При этом требуется собрать этот массив из УИП, передаваемых в разные подадреса одного, а может быть и разных ОУ и затем записать в файл.

4.5.2 Для того, чтобы указанный массив сформировать, надо в первую очередь разрешить необходимые подадреса в фильтре сортировки.

4.5.3 Допустим, что мы отработали обмен по МКО в составе УИП, представленных на рисунках 4.5.1 и 4.5.2.

| Homep         1         2         9         4         5         6         7         9         9         10         11         12         13         14         15         16         15         15         15         15         15         15         15         15         15         15         15         15         15         15         15         15         15         15         15         15         15         15         15         15         15         15         15         15         15         15         15         15         15         15         15         15         15         15         15         15         15         15         15         15         15         15         15         15         15         15         15         15         15         15         15         15         15         15         15         15         15         15         15         15         15         15         15         15         15         15         15         15         15         15         15         15         15         15         15         15         15         15 <th15< th=""> <th15< th=""> <th15< th=""></th15<></th15<></th15<>                                                                                                    | 16<br>15 | 15       | 14       | 13       | 10       |          |          |          |          |          |          |          |          |          |          |          |            |
|----------------------------------------------------------------------------------------------------|----------|----------|----------|----------|----------|----------|----------|----------|----------|----------|----------|----------|----------|----------|----------|----------|------------|
| Agpec         15         15         15         15         15         15         15         15         15         15         15         15         15         15         15         15         15         15         15         15         15         15         15         15         15         15         15         15         15         15         15         15         15         15         15         15         15         15         15         15         15         15         15         15         15         15         15         15         15         15         15         15         15         15         15         15         15         15         15         15         15         15         15         15         15         15         15         15         15         15         15         15         15         15         15         15         15         15         15         15         15         15         15         15         15         15         15         15         15         15         15         15         15         15         15         15         15         15         16         16 <th< th=""><th>15</th><th></th><th></th><th></th><th>12</th><th>11</th><th>10</th><th>9</th><th>8</th><th>7</th><th>6</th><th>5</th><th>4</th><th>3</th><th>2</th><th>1</th><th>Номер</th></th<>                  | 15       |          |          |          | 12       | 11       | 10       | 9        | 8        | 7        | 6        | 5        | 4        | 3        | 2        | 1        | Номер      |
| DAKKCH,KY         11/32         01/01         12/32         01/01         12/32         01/01         12/32         01/01         12/32         01/01         12/32         01/01         12/32         01/01         12/32         01/01         12/32         01/01         12/32         01/01         12/32         01/01         12/32         01/01         12/32         01/01         12/32         01/01         12/32         01/01         12/32         01/01         12/32         01/01         12/32         01/01         12/32         01/01         12/32         01/01         12/32         01/01         12/32         01/01         12/32         01/01         12/32         01/01         12/32         01/01         12/32         01/01         12/32         01/01         12/32         01/01         12/32         01/01         12/32         01/01         12/32         01/01         12/32         01/01         12/32         01/01         12/32         01/01         12/32         01/01         12/32         01/01         12/32         01/01         12/32         12/32         01/01         12/32         01/01         12/32         12/32         12/32         12/32         12/32         12/32         12/32         12/32                                                                                         |          | 15       | 15       | 15       | 15       | 15       | 15       | 15       | 15       | 15       | 15       | 15       | 15       | 15       | 15       | 15       | Адрес      |
| 0         1)         7960         7C21         7940         7C21         7960         7C21         7400         7C21         7400         7001         7001         7001         7001         7001         7001         7001         7001         7001         7001         7001         700                                                                                                    | 01/01    | 18/32    | 01/01    | 17/32    | 01/01    | 16/32    | 01/01    | 15/32    | 01/01    | 14/32    | 01/01    | 13/32    | 01/01    | 12/32    | 01/01    | 11/32    | Па/К.сл,КУ |
| 1 (2)       0001       7800       0001       7800       0001       7800       0001       7800       0001       7800       0001       7800       0001       7800       0001       7800       0001       7800       0001       7800       0001       7800       0001       7800       0001       7800       0001       7800       0001       7800       0001       7800       0001       7800       0001       7800       0002       0000       0002       0000       0002       0000       0002       0000       0002       0000       0002       0000       0002       0000       0002       0000       0002       0000       0002       0000       0002       0000       0002       0000       0003       0003       0003       0003       0003       0003       0003       0003       0003       0003       0003       0003       0003       0003       0003       0003       0003       0003       0003       0003       0003       0003       0003       0003       0003       0003       0003       0003       0003       0003       0003       0003       0003       0003       0003       0003       0003       0003       0003       0003                                                                                                    | 7021 📤   | 7A40     | 7021     | 7A20     | 7021     | 7A00     | 7021     | 79E0     | 7021     | 7900     | 7021     | 79A0     | 7021     | 7980     | 7021     | 7960     | 0 (1)      |
| 2 (3)       0002       0000       0002       0000       0002       0000       0002       0000       0002       0000       0002       0000       0002       0000       0002       0000       0002       0000       0002       0000       0002       0000       0002       0000       0002       0000       0002       0000       0002       0000       0002       0000       0002       0000       0002       0000       0002       0000       0002       0000       0002       0000       0002       0000       0002       0000       0002       0000       0002       0000       0002       0000       0003       0003       0003       0003       0003       0003       0003       0003       0003       0005       0005       0005       0005       0005       0005       0005       0005       0005       0005       0005       0005       0005       0005       0005       0005       0005       0005       0005       0005       0005       0005       0005       0005       0005       0005       0005       0005       0005       0005       0005       0005       0005       0005       0005       0005       0005       0005       0005                                                                                                    | 7800     | 0001     | 7800     | 0001     | 7800     | 0001     | 7800     | 0001     | 7800     | 0001     | 7800     | 0001     | 7800     | 0001     | 7800     | 0001     | 1 (2)      |
| 3 (4)       0003       0003       0003       0003       0003       0003       0003       0003       0003       0003       0003       0003       0003       0003       0003       0003       0003       0003       0003       0003       0003       0003       0003       0003       0003       0003       0003       0003       0003       0003       0003       0003       0003       0003       0003       0003       0003       0003       0003       0003       0003       0003       0003       0003       0003       0003       0003       0003       0003       0003       0003       0003       0003       0003       0003       0003       0003       0003       0003       0003       0003       0003       0003       0003       0003       0003       0003       0003       0003       0003       0003       0003       0003       0003       0003       0003       0003       0003       0003       0003       0003       0003       0003       0003       0003       0003       0003       0003       0003       0003       0003       0003       0003       0003       0003       0003       0003       0003       0003       0003                                                                                                    | 0000     | 0002     | 0000     | 0002     | 0000     | 0002     | 0000     | 0002     | 0000     | 0002     | 0000     | 0002     | 0000     | 0002     | 0000     | 0002     | 2 (3)      |
| 4 (5)       0004       0004       0004       0004       0004       0004       0004       0004       0004       0004       0004       0004       0004       0004       0004       0004       0004       0004       0004       0004       0004       0004       0004       0004       0004       0004       0004       0004       0004       0004       0004       0004       0004       0004       0004       0004       0004       0004       0004       0004       0004       0004       0004       0004       0004       0005       0005       0005       0005       0005       0005       0005       0005       0005       0005       0005       0005       0005       0005       0005       0005       0005       0005       0005       0005       0005       0005       0005       0005       0005       0005       0005       0005       0005       0005       0005       0005       0005       0005       0005       0005       0005       0005       0005       0005       0005       0005       0005       0005       0005       0005       0005       0005       0005       0005       0005       0005       0005       0005       0005                                                                                                    |          | 0003     |          | 0003     |          | 0003     | <u> </u> | 0003     |          | 0003     | <u> </u> | 0003     | <u> </u> | 0003     | <u> </u> | 0003     | 3 (4)      |
| 5 (6)       0005       0005       0005       0005       0005       0005       0005       0005       0005       0005       0005       0005       0005       0005       0005       0005       0005       0005       0005       0005       0005       0005       0005       0005       0005       0005       0005       0005       0005       0005       0005       0005       0005       0005       0005       0005       0005       0005       0005       0005       0005       0005       0005       0005       0005       0005       0005       0005       0005       0005       0005       0005       0005       0005       0005       0005       0005       0005       0005       0005       0005       0005       0005       0005       0005       0005       0005       0005       0005       0005       0005       0005       0005       0005       0005       0005       0005       0005       0005       0005       0005       0005       0005       0005       0005       0005       0005       0005       0005       0005       0005       0005       0005       0005       0005       0005       0005       0005       0005       0005                                                                                                    |          | 0004     |          | 0004     |          | 0004     |          | 0004     |          | 0004     |          | 0004     |          | 0004     | <u> </u> | 0004     | 4 (5)      |
| b (1)       0000       0000       0000       0000       00007       00007       00007       00007       00007       00007       00007       00007       00007       00007       00007       00007       00007       00007       00007       00007       00007       00007       00007       00007       00007       00007       00007       00007       00007       00007       00007       00007       00007       00007       00007       00007       00007       00007       00007       00007       00007       00007       00007       00007       00007       00007       00007       00007       00007       00007       00007       00007       00007       00007       00007       00007       00007       00007       00007       00007       00007       00007       00007       00007       00007       00007       00007       00007       00007       00007       00007       00007       00007       00007       00007       00007       00007       00007       00007       00007       00007       00007       00007       00007       00007       00007       00007       00007       00007       00007       00007       00007       00007       00007       00007       00                                                                                                    |          | 0005     |          | 0005     |          | 0005     |          | 0005     |          | 0005     |          | 0005     |          | 0005     |          | 0005     | 5 (6)      |
| 8 (9)       0008       0008       0008       0008       0008       0008       0008       0008       0008       0008       0008       0008       0008       0008       0008       0008       0008       0008       0008       0008       0008       0008       0008       0008       0008       0008       0008       0008       0008       0008       0008       0008       0008       0008       0008       0008       0008       0008       0008       0008       0008       0008       0008       0008       0008       0008       0008       0008       0008       0008       0008       0008       0008       0008       0008       0008       0008       0008       0008       0008       0008       0008       0008       0008       0008       0008       0008       0008       0008       0008       0008       0008       0008       0008       0008       0008       0008       0008       0008       0008       0008       0008       0008       0008       0008       0008       0008       0008       0008       0008       0008       0008       0008       0008       0008       0008       0008       0008       0008       0008                                                                                                    |          | 0007     |          | 0007     |          | 0007     |          | 0007     |          | 0007     |          | 0007     |          | 0007     |          | 0007     | 7 (8)      |
| 9 (10)       0009       0009       0009       0009       0009       0009       0009       0009         10(11)       000A       000A       000C       000C       000F       000F       000F       000F       000F       000F       001C       >>>       >>>       >>       >>       >>>       <<<                                                                                                    |          | 0008     |          | 0008     |          | 0008     |          | 0008     |          | 0008     |          | 0008     |          | 0008     |          | 0008     | 8 (9)      |
| 10(11)       000A       000A       000B       000B       000C       000C       000C       000C       000C       000C       000C       000C       000C       000C       000D       000D       000D       000D       000D       000D       000D       000D       000F       000F       000F       000F       000F       000F       000F       000F       000F       000F       000D       >>>       >>>       >>>       >>>       >>>       >>>       >>>       >>>       >>>       >>>       >>>       >>>       >>>       >>>       >>> <td></td> <td>0009</td> <td></td> <td>0009</td> <td></td> <td>0009</td> <td></td> <td>0009</td> <td></td> <td>0009</td> <td>i</td> <td>0009</td> <td>i</td> <td>0009</td> <td>i —</td> <td>0009</td> <td>9 (10)</td> |          | 0009     |          | 0009     |          | 0009     |          | 0009     |          | 0009     | i        | 0009     | i        | 0009     | i —      | 0009     | 9 (10)     |
| 11(12)       000B       000B       000B       000B       000B       000B       000B       000B       000B       000B       000B       000B       000B       000B       000B       000C       000C       000D       000D       000D       000D       000D       000D       000D       000D       000D       000D       000F       000F       001F       001F                                                                                                    |          | 000A     |          | 000A     |          | 000A     |          | 000A     |          | 000A     |          | 000A     |          | 000A     |          | 000A     | 10(11)     |
| 12(13)       000C       000C       000F       000F       001F       001F                                                                                                    |          | 000B     |          | 000B     |          | 000B     |          | 000B     |          | 000B     |          | 000B     |          | 000B     |          | 000B     | 11(12)     |
| 13 (14)       0000       0000       0000       0000       0000       0000       0000       0000       0000       0000       0000       0000       0000       0000       0000       0000       0000       0000       0000       0000       0000       0000       0000       0000       0000       0000       0000       0000       0000       0000       0000       0000       0000       0000       0000       0000       0000       0000       0000       0000       0000       0000       0000       0000       0000       0000       0000       0000       0000       0000       0000       0000       0000       0000       0000       0000       0000       0000       0000       0000       0000       0000       0000       0000       0000       0000       0000       0000       0000       0000       0000       0000       0000       0000       0000       0000       0000       0000       0000       0000       0000       0000       0000       0000       0000       0000       0000       0000       0000       0000       0000       0000       0000       0000       0000       0000       0000       0000       0000       0000                                                                                                    |          | 000C     |          | 0000     |          | 0000     |          | 0000     |          | 0000     |          | 000C     |          | 0000     |          | 0000     | 12(13)     |
| 14(15)         000E         000E         00E         00E         00E         00E         00E         00E         00E         00E<                                                                                                    |          | 000D     | <u> </u> | 000D     |          | 000D     |          | 000D     |          | 000D     | <u> </u> | 000D     | <u> </u> | 000D     | <u> </u> | 000D     | 13(14)     |
| 15(16)       0000       0000       0000       0000       0000       0000       0000       0000       0000       0000       0000       0000       0000       0000       0000       0000       0000       0000       0000       0000       0000       0000       0000       0000       0000       0000       0000       0000       0000       0000       0000       0000       0000       0000       0000       0000       0000       0000       0000       0000       0000       0000       0000       0000       0000       0000       0000       0000       0000       0000       0000       0000       0000       0000       0000       0000       0000       0000       0000       0000       0000       0000       0000       0000       0000       0000       0000       0000       0000       0000       0000       0000       0000       0000       00000       0000       0000       0000       0000       0000       0000       0000       0000       0000       0000       0000       0000       0000       0000       0000       0000       0000       0000       0000       0000       0000       0000       0000       0000       0000                                                                                                    |          | 000E     | <u> </u> | 000E     |          | 000E     |          | 000E     |          | 000E     | <u> </u> | 000E     | <u> </u> | 000E     | <u> </u> | 000E     | 14(15)     |
| 16(17)       0010       0010       0010       0010       0010       0010       0010       0010       0010       0010       0010       0010       0010       0010       0010       0010       0010       0010       0010       0010       0010       0010       0010       0010       0011       0011       0011       0011       0011       0011       0011       0011       0011       0011       0011       0011       0011       0011       0011       0011       0011       0011       0011       0011       0011       0011       0011       0011       0011       0011       0011       0011       0011       0011       0011       0011       0011       0011       0011       0011       0011       0011       0011       0011       0011       0011       0011       0011       0011       0011       0011       0011       0011       0011       0011       0011       0011       0011       0011       0011       0011       0011       0011       0011       0011       0011       0011       0011       0011       0011       0011       0011       0011       0011       0011       0011       0011       0011       0011       0011                                                                                                    |          | 000F     | l        | 000F     |          | 000F     |          | 000F     |          | 000F     |          | 000F     |          | 000F     | <u> </u> | 000F     | 15(16)     |
| 18(19)         0012         0012         0012         0012         0012         0012         0012         0012         0012         0012         0012         0012         0012         0012         0012         0012         0012         0012         0012         0012         0012         0012         0012         0012         0012         0012         0012         0012         0013         0013         0013         0013         0013         0013         0013         0013         0013         0013         0013         0013         0013         0013         0013         0013         0013         0013         0013         0013         0013         0013         0013         0013         0013         0013         0013         0013         0013         0013         0013         0013         0013         0013         0013         0013         0013         0013         0013         0013         0013         0013         0013         0013         0013         0013         0013         0013         0013         0013         0013         0013         0013         0013         0013         0013         0013         0013         0013         0013         0013         0013         0013         <                                                                                                    |          | 0010     | I        | 0010     |          | 0010     |          | 0010     |          | 0010     |          | 0010     | I        | 0010     | <u> </u> | 0010     | 10(17)     |
| 19(20)         0013         0013         0013         0013         0013         0013         0013         0013         0013         0013         0013         0013         0013         0013         0013         0013         0013         0013         0013         0013         0013         0013         0013         0013         0013         0013         0013         0013         0013         0013         0013         0013         0013         0013         0013         0013         0013         0013         0013         0013         0013         0013         0013         0013         0013         0013         0013         0013         0013         0013         0013         0013         0013         0013         0013         0013         0013         0013         0013         0013         0013         0013         0013         0013         0013         0013         0013         0013         0013         0013         0013         0014         0014         0014         0014         0014         0014         0014         0014         0014         0014         0014         0014         0014         0014         0014         0014         0014         0014         0014         0014                                                                                                    |          | 0012     |          | 0012     |          | 0012     |          | 0012     |          | 0012     | <u> </u> | 0011     | <u> </u> | 0012     |          | 0012     | 18(19)     |
| 20(21)         0014         0014         0014         0014         0014         0014         0014         0014         0014         0014         0014         0014         0014         0014         0014         0014         0014         0014         0014         0014         0014         0014         0014         0014         0014         0014         0014         0014         0014         0014         0014         0014         0014         0014         0014         0014         0014         0014         0014         0014         0014         0014         0014         0014         0014         0014         0014         0014         0014         0014         0014         0014         0014         0014         0014         0014         0014         0014         0014         0014         0014         0014         0014         0014         0014         0014         0014         0014         0014         0014         0014         0014         0014         0014         0014         0014         0014         0014         0014         0014         0014         0014         0014         0014         0014         0014         0014         0014         0014         0014         0014         <                                                                                                    |          | 0013     |          | 0013     |          | 0013     | <u> </u> | 0013     |          | 0013     | <u> </u> | 0013     | <u> </u> | 0013     | i        | 0013     | 19(20)     |
| 21(22)         0015         0015         0015         0015         0015         0015         0015         0015         0015         0015         0015         0015         0015         0015         0015         0015         0015         0015         0015         0015         0015         0015         0015         0015         0015         0015         0015         0015         0015         0015         0015         0015         0015         0015         0015         0015         0015         0015         0015         0015         0015         0015         0015         0015         0015         0015         0015         0015         0015         0015         0015         0015         0015         0015         0015         0015         0015         0015         0015         0015         0015         0015         0017         0017         0017         0017         0017         0017         0017         0017         0017         0017         0017         0017         0017         0018         0018         0018         0018         0018         0018         0018         0018         0018         0018         0018         0018         0018         0018         0018         0018         <                                                                                                    |          | 0014     |          | 0014     |          | 0014     |          | 0014     |          | 0014     |          | 0014     |          | 0014     | i —      | 0014     | 20(21)     |
| 22 (23)         0016         0016         0016         0016         0016         0016         0016         0016         0016         0016         0016         0016         0016         0016         0016         0016         0016         0016         0016         0016         0016         0016         0016         0016         0016         0016         0016         0016         0016         0016         0016         0016         0016         0016         0017         0017         0017         0017         0017         0017         0017         0017         0017         0017         0017         0017         0017         0017         0017         0017         0017         0017         0017         0017         0017         0017         0017         0017         0017         0017         0017         0017         0017         0017         0017         0017         0017         0017         0017         0018         0018         0018         0018         0018         0018         0018         0018         0018         0018         0018         0018         0018         0018         0018         0018         0018         0018         0018         0018         0018         0018                                                                                                    |          | 0015     |          | 0015     |          | 0015     |          | 0015     |          | 0015     |          | 0015     |          | 0015     |          | 0015     | 21(22)     |
| 23 (24)         0017         0017         0017         0017         0017         0017         0017           24 (25)         0018         0018         0018         0018         0018         0018         0018         1         1         1           25 (26)         0013         0013         0013         0013         0013         0013         0013         0014         0014         0014         0014         0014         0014         0014         0014         0014         0014         0014         0014         0014         0014         0014         0014         0014         0014         0014         0014         0014         0014         0014         0014         0014         0014         0014         0014         0014         0014         0014         0014         0014         0014         0014         0014         0014         0014         0014         0014         0014         0014         0014         0014         0014         0014         0014         0014         0014         0014         0014         0014         0014         0014         0014         0014         0014         0014         0014         0014         0014         0014         0014         0014<                                                                                                    |          | 0016     |          | 0016     |          | 0016     |          | 0016     |          | 0016     |          | 0016     |          | 0016     |          | 0016     | 22(23)     |
| 24(25)         0018         0018         0018         0018         0018         0018         0018         0118         0118         0118         0118         0118         0118         0118         0118         0118         0118         0118         0118         0118         0118         0118         0118         0119         0119         0119         0119         0119         0019         0019         0019         0019         0019         0019         0014         0014         0014         0014         0014         0014         0014         0014         0014         0014         0014         0014         0014         0014         0014         0014         0014         0014         0014         0014         0014         0014         0014         0014         0014         0014         0014         0014         0014         0014         0014         0014         0014         0014         0014         0014         0014         0014         0014         0014         0014         0014         0014         0014         0014         0014         0014         0014         0014         0014         0014         0014         0014         0014         0014         0014         0014         <                                                                                                    |          | 0017     | <u> </u> | 0017     |          | 0017     |          | 0017     |          | 0017     | <u> </u> | 0017     | <u> </u> | 0017     | <u> </u> | 0017     | 23(24)     |
|                                                                                                    |          | 0018     |          | 0018     |          | 0018     |          | 0018     |          | 0018     | <u> </u> | 0018     | <u> </u> | 0018     | <u> </u> | 0018     | 24(25)     |
|                                                                                                    |          | 0019     |          | 0019     |          | 0019     |          | 0019     |          | 0019     |          | 0019     |          | 0019     | <u> </u> | 0019     | 25(26)     |
|                                                                                                    |          | 001A     | I        | 001A     |          | 001A     |          | 0018     |          | 001A     |          | 001A     |          | 0018     |          | 001A     | 20(27)     |
|                                                                                                    |          | 001C     | I        | 0010     |          | 0010     |          | 0010     |          | 0010     |          | 0010     |          | 0010     | <u> </u> | 0010     | 28(29)     |
| 29(30) 001D 001D 001D 001D 001D 001D 001D 00                                                                                                    |          | 001D     | <u> </u> | 001D     |          | 001D     |          | 001D     |          | 001D     | <u> </u> | 001D     | <u> </u> | 001D     | i —      | 001D     | 29(30)     |
| 30(31) 001E 001E 001E 001E 001E 001E 001E 00                                                                                                    | •        | 001E     |          | 001E     |          | 001E     |          | 001E     |          | 001E     |          | 001E     |          | 001E     | i —      | 001E     | 30(31)     |
|                                                                                                    | +        |          |          |          |          |          |          |          |          |          |          |          |          |          |          |          | 4          |
| 06p. 0C 06p. 0C 06p. 0C 06p. 0C 06p. 0C 06p. 0C 06p. 0C 06p. 0C 06p. 0C 06p. 0C 06p. 0C 06p. 0C 06p. 0C 06p. 0C 06p. 0C 06p. 0C 06p. 0C 06p. 0C 06p. 0C 06p. 0C                                                                                                    | 06p. OC  | 06p. OC  | 06p. OC  | 06p. OC  | 06p. OC  | 06p. OC  | 06p. OC  | 06p. OC  | 06p. OC  | 06p. OC  | 06p. OC  | 06p. OC  | 06p. OC  | 06p. OC  | 06p. OC  | 06p. OC  |            |
| CCN 0000 0400 0000 0400 0000 0400 0000 0400 0000 0400 0000 0400 0000 0400 0000 0400 0000 0400 0000 0400                                                                                                    | 0400     | 0000     | 0400     | 0000     | 0400     | 0000     | 0400     | 0000     | 0400     | 0000     | 0400     | 0000     | 0400     | 0000     | 0400     | 0000     | ссп        |
|                                                                                                    | 36р. ССП | 06р. ССП | 06р. ССП | 06р. ССП | 06р. ССП | 06р. ССП | 06р. ССП | 06р. ССП | 06р. ССП | 06р. ССП | 06р. ССП | 06р. ССП | 06р. ССП | 06р. ССП | 06р. ССП | 06р. ССП |            |
| Дата и 1. и 1. и 1. и 1. и 1. и 0 0 1. 0 1.                                                                                                    | 01.01.00 | 01.01.00 | 01.01.00 | 01.01.00 | 01.01.00 | 01.01.00 | 01.01.00 | 01.01.00 | 01.01.00 | 01.01.00 | 01.01.00 | 01.01.00 | 01.01.00 | 01.01.00 | 01.01.00 | 01.01.00 | Дата       |
| DPEMA V0.00.20 00.00.21 00:00:22 00:00:24 00:00:24 00:00:26 00:00:26 00:00:27 00:00:23 00:00:31 00:00:31 00:00:32 00:00:32 00:00:34 00:00:35                                                                                                    | 00:00:35 | 00:00:34 | 00:00:33 | 00:00:32 | 00:00:31 | 00:00:30 | 00:00:29 | 00:00:28 | 00:00:27 | 00:00:26 | 00:00:25 | 00:00:24 | 00:00:23 | 00:00:22 | 00:00:21 | 00:00:20 | время      |
|                                                                                                    | 00:00:14 | 00:00:14 | 000,235  | 00:00:11 | 00.00.10 | 000,000  | 000,202  | 00.00.07 | 000,216  | 00.00.05 | 00:00:04 | 000,046  | 000,224  | 00.00.01 | 000,273  | 000,054  | OT ICO DEM |
| MC. MKC 000.001 999 422 999 945 999 937 999 991 999 415 000 87 999 981 999 982 999 407 000 028 999 422 999 974 999 398 000 019 999 444                                                                                                    | 999 444  | 000.019  | 999.398  | 999.974  | 999.452  | 000.028  | 999.407  | 999,982  | 999.361  | 000.037  | 999.415  | 999.991  | 999.370  | 999.945  | 999.424  | 000.000  | мс, мкс    |
| преды-                                                                                                    | 00:00:00 | 00:00:01 | 00:00:00 | 00:00:01 | 00:00:00 | 00:00:01 | 00:00:00 | 00:00:01 | 00:00:00 | 00:00:01 | 00:00:00 | 00:00:01 | 00:00:00 | 00:00:01 | 00:00:00 |          | От преды-  |
| 1yщего пак<br>999,424 000,521 999,424 000,521 999,424 000,621 999,424 000,621 999,324 000,621 999,424 000,621 999,424 000,521 999,424 000,521 999,424                                                                                                    | 999,424  | 000,621  | 999,424  | 000,521  | 999,424  | 000,621  | 999,424  | 000,621  | 999,324  | 000,621  | 999,424  | 000,621  | 999,424  | 000,521  | 999,424  |          | дущего пак |
|                                                                                                    |          |          |          |          |          |          |          |          |          |          |          |          |          |          |          |          | MC, MKC    |

50

| -          |          |          |          |          |          |          | пмкд     | К. Табл   | . визуал | лизация  |          |                                         |          |          |          |          |           | [ 💥         |
|------------|----------|----------|----------|----------|----------|----------|----------|-----------|----------|----------|----------|-----------------------------------------|----------|----------|----------|----------|-----------|-------------|
| Номер      | 15       | 16       | 17       | 18       | 19       | 20       | 21       | 22        | 23       | 24       | 25       | 26                                      | 27       | 28       | 29       | 30       |           | Зафикс-но:  |
| Аллес      | 15       | 15       | 15       | 15       | 15       | 15       | 17       | 17        | 17       | 17       | 17       | 17                                      | 17       | 17       | 17       | 17       |           | 30          |
| Па/К.сл.КУ | 18/32    | 01/01    | 19/32    | 01/01    | 20/32    | 01/01    | 21/08    | 02/01     | 22/08    | 02/01    | 23/08    | 02/01                                   | 24/08    | 02/01    | 25/08    | 02/01    |           |             |
| 0 (1)      | 7.440    | 7021     | 7460     | 7021     | 7480     | 7021     | 8EA8     | 8841      | 8EC8     | 8841     | 8FF8     | 8841                                    | 8E08     | 8841     | 8E28     | 8841     | ٠         | Номер       |
| 1(2)       | 0001     | 7800     | 0001     | 7800     | 0001     | 7800     | 8800     | 000A      | 8800     | 000B     | 8800     | 0000                                    | 8800     | 0000     | 8800     | 000E     | $\square$ | 1-го пакета |
| 2 (3)      | 0002     | 0000     | 0002     | 0000     | 0002     | 0000     | 0011     | 8800      | 9999     | 8800     | 0111     | 8800                                    | 9999     | 8800     | 1111     | 8800     |           |             |
| 3 (4)      | 0003     | <u> </u> | 0003     | <u> </u> | 0003     | <u> </u> | 0022     |           | مممم     |          | 0222     |                                         | مممم     |          | 2222     |          |           | L 13        |
| 4 (5)      | 0004     |          | 0004     |          | 0004     | <u> </u> | 0033     |           | BBBB     |          | 0333     |                                         | BBBB     |          | 3333     |          |           | © помек     |
| 5 (6)      | 0005     |          | 0005     | i — —    | 0005     |          | 0044     | i – – – – | CCCC     |          | 0444     | i – – – – – – – – – – – – – – – – – – – | CCCC     |          | 4444     |          |           | CA HONCK    |
| 6 (7)      | 0006     | <u> </u> | 0006     | i —      | 0006     |          | 0055     |           | DDDD     |          | 0555     |                                         | DDDD     |          | 5555     |          |           | 📟 Выдел.    |
| 7 (8)      | 0007     |          | 0007     |          | 0007     |          | 0066     |           | EEEE     |          | 0666     |                                         | EEEE     |          | 6666     |          |           |             |
| 8 (9)      | 0008     |          | 0008     |          | 0008     |          | 0077     |           | FFFF     |          | 0777     |                                         | FFFF     |          | 7777     |          |           | Перейти к   |
| 9 (10)     | 0009     |          | 0009     |          | 0009     |          | 0088     |           | 1234     |          | 0888     |                                         | ABCD     |          | 8888     |          |           |             |
| 10(11)     | 000A     |          | 000A     |          | 000A     |          |          |           |          |          |          |                                         |          |          |          |          |           |             |
| 11(12)     | 000B     |          | 000B     |          | 000B     |          |          |           |          |          |          |                                         |          |          |          |          |           | Скролл.     |
| 12(13)     | 0000     |          | 0000     |          | 0000     |          |          |           |          |          |          |                                         |          |          |          |          |           | В кон.      |
| 13(14)     | 000D     |          | 000D     |          | 000D     |          |          |           |          |          |          |                                         |          |          |          |          |           |             |
| 14(15)     | 000E     |          | 000E     |          | 000E     |          |          |           |          |          |          |                                         |          |          |          |          |           | >           |
| 15(16)     | 000F     |          | 000F     |          | 000F     |          |          |           |          |          |          |                                         |          |          |          |          |           | >>          |
| 16(17)     | 0010     |          | 0010     |          | 0010     |          |          |           |          |          |          |                                         |          |          |          |          |           |             |
| 17(18)     | 0011     |          | 0011     |          | 0011     |          |          |           |          |          |          |                                         |          |          |          |          |           | <<          |
| 18(19)     | 0012     |          | 0012     |          | 0012     |          |          |           |          |          |          |                                         |          |          |          |          |           | <           |
| 19(20)     | 0013     |          | 0013     |          | 0013     |          |          |           |          |          |          |                                         |          |          |          |          |           |             |
| 20(21)     | 0014     |          | 0014     |          | 0014     |          |          |           |          |          |          |                                         |          |          |          |          |           | В нач.      |
| 21(22)     | 0015     |          | 0015     |          | 0015     |          |          |           |          |          |          |                                         |          |          |          |          |           | Beere       |
| 22(23)     | 0016     |          | 0016     |          | 0016     |          |          |           |          |          |          |                                         |          |          |          |          |           | воспр.      |
| 23(24)     | 0017     |          | 0017     |          | 0017     |          |          |           |          |          |          |                                         |          |          |          |          |           |             |
| 24(25)     | 0018     |          | 0018     |          | 0018     |          |          |           |          |          |          |                                         |          |          |          |          |           |             |
| 25(26)     | 0019     |          | 0019     |          | 0019     |          |          |           |          |          |          |                                         |          |          |          |          |           |             |
| 26(27)     | 001A     |          | 001A     |          | 001A     |          |          |           |          |          |          |                                         |          |          |          |          |           |             |
| 27(28)     | 001B     | <u> </u> | 001B     | <u> </u> | 001B     | <u> </u> |          |           | <u> </u> | <u> </u> | <u> </u> |                                         |          |          |          |          |           |             |
| 28(29)     | 001C     | <u> </u> | 001C     | <u> </u> | 001C     | <u> </u> |          |           | <u> </u> | <u> </u> | <u> </u> |                                         |          |          | <u> </u> |          |           | 1 🔸         |
| 29(30)     | 001D     |          | 001D     | <u> </u> | 001D     |          |          |           | <u> </u> | <u> </u> |          |                                         |          |          |          |          |           |             |
| 30(31)     | 001E     | <u> </u> | 001E     |          | 001E     |          |          | <u> </u>  |          |          |          | <u> </u>                                | <u> </u> |          |          |          | ٠         |             |
| •          |          |          |          |          |          |          |          | -         |          |          |          |                                         |          |          |          | +        |           |             |
|            | 06p. OC  | 06p. OC  | 06p. OC  | 06p. OC  | 06p. OC  | 06p. OC  | 06p. OC  | 06p. OC   | 06p. OC  | 06p. OC  | 06p. OC  | 06p. OC                                 | 06p. OC  | 06p. OC  | 06p. OC  | 06p. OC  |           |             |
| ссп        | 0000     | 0400     | 0000     | 0400     | 0000     | 0400     | 0400     | 0000      | 0400     | 0000     | 0400     | 0000                                    | 0400     | 0000     | 0400     | 0000     |           |             |
|            | 06р. ССП | 06р. ССП | 06р. ССП | 06р. ССП | 06р. ССП | 06р. ССП | 06р. ССП | 06р. ССП  | 06р. ССП | 06р. ССП | 06р. ССП | 06р. ССП                                | 06р. ССП | 06р. ССП | 06р. ССП | 06р. ССП |           |             |
| Дата       | 01.01.00 | 01.01.00 | 01.01.00 | 01.01.00 | 01.01.00 | 01.01.00 | 01.01.00 | 01.01.00  | 01.01.00 | 01.01.00 | 01.01.00 | 01.01.00                                | 01.01.00 | 01.01.00 | 01.01.00 | 01.01.00 |           |             |
| Время      | 00:00:34 | 00:00:35 | 00:00:36 | 00:00:37 | 00:00:38 | 00:00:39 | 00:00:40 | 00:00:41  | 00:00:42 | 00:00:43 | 00:00:44 | 00:00:45                                | 00:00:46 | 00:00:47 | 00:00:48 | 00:00:49 |           |             |
| мс, мкс    | 000,874  | 000,299  | 000,820  | 000,244  | 000,866  | 000,290  | 000,313  | 000,236   | 000,358  | 000,281  | 000,304  | 000,227                                 | 000,350  | 000,373  | 000,395  | 000,219  |           |             |
| От 1го пак | 00:00:14 | 00:00:14 | 00:00:15 | 00:00:16 | 00:00:18 | 00:00:18 | 00:00:19 | 00:00:20  | 00:00:21 | 00:00:22 | 00:00:23 | 00:00:24                                | 00:00:25 | 00:00:26 | 00:00:27 | 00:00:28 |           |             |
| MC, MKC    | 000,019  | 999,444  | 999,965  | 999,390  | 000,011  | 999,435  | 999,458  | 999,381   | 999,504  | 999,427  | 999,449  | 999,372                                 | 999,495  | 999,518  | 999,541  | 999,364  |           |             |
| от преды-  | 00:00:01 | 00:00:00 | 00:00:01 | 00:00:00 | 00:00:01 | 00:00:00 | 00:00:01 | 00:00:00  | 00:00:01 | 00:00:00 | 00:00:01 | 00:00:00                                | 00:00:01 | 00:00:01 | 00:00:01 | 00:00:00 |           |             |
| мс, мкс    | 000,621  | 999,424  | 000,521  | 999,424  | 000,621  | 999,424  | 000,022  | 999,923   | 000,122  | 999,923  | 000,022  | 999,923                                 | 000,122  | 000,022  | 000,022  | 999,823  |           |             |
|            |          |          |          |          |          |          |          |           |          |          |          |                                         |          |          |          |          |           |             |

Рис. 4.5.2

Стоит заметить, что сформировать файла с данными из УИП возможно только из сохранённого файла потока. Для этого остановим фиксацию обмена по МКО нажатием кнопки «Стоп» (рис. 4.5.3).

| <b>Q</b> -          | ПМКДК                                        | ( = 🗆 🛪             |
|---------------------|----------------------------------------------|---------------------|
| Файл Обработка      | Сервис Настройка                             |                     |
| ▶ ■ <u>Cton</u> 6 ◆ | Зафикси-<br>ровано: Отоб-<br>ражено: ражено: | 01.01.2000 00:16:57 |
|                     |                                              |                     |

51

Затем выберем в меню «Файл» пункт «Сохранить файл с отработкой» (рис. 4.5.4).

| C | <b>X</b> •                                               | ПМКДК                                 | ( 💷 🗆 💥             |
|---|----------------------------------------------------------|---------------------------------------|---------------------|
|   | Файл Обработка Сервис Нас                                | тройка                                |                     |
|   | Открыть файл с отработкой<br>Сохранить файл с отработкой | «си-<br>ю: 48 Отоб-<br>ражено:        | 09.12.2023 17:52:52 |
|   | Сохранить файл как задание ПМКУТ                         | · · · · · · · · · · · · · · · · · · · |                     |

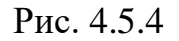

Откроется окно «Сохранить файл с отработкой» (рис. 4.5.5), нажать кнопку «Сохранить».

| Сохранить ф                         | айл с отр | аботкой     | ( 🗆 🗙       |  |  |  |
|-------------------------------------|-----------|-------------|-------------|--|--|--|
| Имя                                 | Size      | Date        | Permissions |  |  |  |
| ▼ 🔄                                 |           |             |             |  |  |  |
| ▶ □ 1                               | 1024      | Dec 09 2023 | rww r r     |  |  |  |
| 2023_Dec08_17-13_1-7.dm             | 714       | Dec 08 2023 | rww rww r   |  |  |  |
| 2023_Dec09.dmp                      | 204       | Dec 09 2023 | rww rww rww |  |  |  |
| 2023_Dec09_13-39_1-16.dr            | 4896      | Dec 09 2023 | rww rww r   |  |  |  |
| 2023_Nov13_17-50_1-3414             | 3482484   | Jan 01 2000 | rww rww r   |  |  |  |
|                                     |           |             |             |  |  |  |
|                                     |           |             |             |  |  |  |
| /usr/mkodata/dm_prots/2023_D        | ec12_18-2 | 3_1-30.dmp  |             |  |  |  |
| От 1 До 30 Переформировать имя файл |           |             |             |  |  |  |
| <b>Добавить</b> Сохранить Закрыть   |           |             |             |  |  |  |

Рис. 4.5.5

4.5.4 Теперь, чтобы настроить требуемый набор адресов, подадресов с указанием количества слов, следует в меню «Сервис» выбрать пункт «Формировать файл с данными» (рис. 4.5.6). Откроется окно «Формировать файл» (рис. 4.5.7).

| <b>e</b> - |           | ПМКДК                                                             | :                             |
|------------|-----------|-------------------------------------------------------------------|-------------------------------|
| Файл       | Обработка | Сервис Настройка                                                  | _                             |
|            | tmk: 6 🔸  | Абоненты<br>Интервалы                                             | Отоб-<br>ражено: 17: 30: 04 🚹 |
|            |           | Открыть/Сохранить фильтр подадресов<br>Формировать файл с данными |                               |

Рис. 4.5.6

52

| <u> </u>                                                                                                    |                                                                                                    | Формирова                                                                                              | ть файл                                                                                                    | ( 💶 🗖 💥                                                                                                    |
|----------------------------------------------------------------------------------------------------|----------------------------------------------------------------------------------------------------|----------------------------------------------------------------------------------------------------|----------------------------------------------------------------------------------------------------|----------------------------------------------------------------------------------------------------|
| Список абонентов:                                                                                                    | Адрес                                                                                                    | a: 1 🔸                                                                                                 | 🖲 Прием в ОУ                                                                                                    | 🔾 Передача из ОУ                                                                                                    |
| 1 - ПК ОУ1           2 - ПК ОУ2           3 - ПК ОУ3           6 - ПК ОУ6           8 - ПК ОУ10           15 - ПК ОУ15           17 - ПК ОУ17           Добавить добавить после           Редакт. | 10<br>прес:<br>лов:<br>20<br>прес:<br>30<br>прес:<br>30<br>прес:<br>30<br>прес:<br>4<br>Уст. все<br>Уст. для | 9 8<br>0 0 0<br>19 18<br>0 0<br>29 28<br>0 0<br>29 28<br>0 0<br>0 0<br>8 кол. сл. Ви<br>всех п/а по ко | 7       6       5       4         0       0       0       0       0         17       16       15       14         0       0       0       0       0         17       16       15       14         0       0       0       0       0         27       26       25       24         0       0       0       0       0          0       0       0       0       0          0       0       0       0       0       0          0       0       0       0       0       0       0          0       0       0       0       0       0       0       0          0       0       0       0       0       0       0       0          0       0       0       0       0       0       0       0          0       0       0       0       0       0       0       0          0       0       0       0       0       0       0       0 | 3       2       1         □       •       □       •         □       •       □       •       □         13       12       11       □       □         □       •       □       •       □         □       •       □       •       □         23       22       21       □       •         □       •       □       •       □         •       •       •       •       •         •       •       •       •       •         •       •       •       •       •         •       •       •       •       •         •       •       •       •       •         •       •       •       •       •         •       •       •       •       •         •       •       •       •       • |
|                                                                                                    |                                                                                                    |                                                                                                    | A                                                                                                    |                                                                                                    |
| VIM9                                                                                                    | Размер<br>3072                                                                                               | дата<br>Мау 22 2023                                                                                    | Атрибуты                                                                                                    | *                                                                                                    |
|                                                                                                    | 1024                                                                                                    | May 04 2023                                                                                            | rww rww r                                                                                                    |                                                                                                    |
|                                                                                                    | 0                                                                                                    | Dec 12 2023                                                                                            | r r r                                                                                                    |                                                                                                    |
| ▶ □ etc                                                                                                    | 3072                                                                                                    | lan 04 2000                                                                                            | rww r r                                                                                                    |                                                                                                    |
| ▶ Dhome                                                                                                    | 1024                                                                                                    | May 04 2023                                                                                            | rww rww r                                                                                                    |                                                                                                    |
| IIIb                                                                                                    | 3072                                                                                                    | May 04 2023                                                                                            | rww rww r                                                                                                    |                                                                                                    |
| ▶ 🖨 opt                                                                                                    | 1024                                                                                                    | May 04 2023                                                                                            | rww rww r                                                                                                    | •                                                                                                    |

## Рис. 4.5.7

Например, необходимо сохранить файл с именем *file1.bin*, в который записать данные, принимаемые в подадреса с 11 по 20 по 16 СД (независимо от значения количества слов в командном слове) адреса 15, а также передаваемые из подадресов с 21 по 25 в соответствии с количеством слов в КС адреса 17.

Для этого на окне «Формировать файл» в выпадающем списке адресов или слева в списке абонентов выбираем адрес 15. Поставим флаг выбора на «Приём в ОУ». Установим флаги на подадреса с 11 по 20, выберем для указанных подадресов в выпадающих списках количество слов «16» (рис. 4.5.8).

| <u>@</u> -                       |         |              | Форми    | роват    | ь файл     |           |          |          |          |          | _ 🗆 🗶        |
|----------------------------------|---------|--------------|----------|----------|------------|-----------|----------|----------|----------|----------|--------------|
| Список абонентов:                |         | Адреса       | : 15     | +        |            | 🖲 При     | ем в ОУ  |          | 0        | Передач  | на из ОУ     |
| 1 - ПК ОУ1                       |         | 10           | 9        | 8        | 7          | 6         | 5        | 4        | 3        | 2        | 1            |
| 2 - ПК ОУ2                       | Подадр  | ec:          |          |          |            |           |          |          |          |          |              |
| 3 - ПК ОУЗ                       | K       | 💽 🔸          |          |          |            |           | 0 +      |          |          |          |              |
| 6 - ПК ОУ6                       | кол. сл | юв:          |          |          |            |           |          |          |          |          |              |
| 8 - ПК ОУ8                       |         | 20           | 19       | 18       | 17         | 16        | 15       | 14       | 13       | 12       | 11           |
| 10 - ПК ОУ10                     | Подадр  | ec: 🖂        | $\times$ | $\times$ | $\times$   | $\times$  | $\times$ | $\times$ | $\times$ | $\times$ | $\mathbf{X}$ |
| 15 - ПК ОУ15                     | Кол. сл | 108: 16 🔸    | 16 🔹     | 16 •     | 16 🔸       | 16 🔸      | 16 🔹     | 16 🔸     | 16 🔸     | 16 🔸     | 16 🔸         |
| 17 - ПК ОУ17                     |         | 30           | 29       | 28       | 27         | 26        | 25       | 24       | 23       | 22       | 21           |
|                                  | Подадр  | ec: 🗌        |          |          |            |           |          |          |          |          |              |
|                                  | Кол. сл | 108: 🔍 🔸     | 0 🔸      | 0        | • •        | 0 🔸       | 0 🔸      | 0 🔸      | 0 🔸      | 0 🔸      | 0 •          |
| Добавить Добавить<br>перед после | •       | • Уст. все і | кол. сл. | Вкл      | 1. все п/а | Откл.     | все п/а  | Сброс    |          | Отоб     | р. п/а       |
| Редакт. Удалить                  |         | Уст. для в   | сех п/а  | по кол   | . сл. в ко | манд, слі | ове      |          |          | Отобр.   | кол. сл.     |

53

## Рис. 4.5.8

Далее переключимся на адрес 17. Поставим флаг выбора на «Передача из ОУ». Установим флаги на подадреса с 21 по 25. По очереди для подадресов 21 - 25 ставим курсор внутрь текстового поля выпадающего списка количества слов, нажимаем левую кнопку мыши (курсор должен мигать внутри поля). Затем наводим курсор на стрелочку выпадающего списка и нажимаем правую кнопку мыши (рис. 4.5.9). В заголовке появившегося окна должен отображаться номер выбранного подадреса. Далее в этом окне выставить флаг «по количеству слов в командном слове». Текстовое поле выпадающего списка станет серым и там появится надпись «КС». Закрыть окно с флагом «по количеству слов в командном слове» и повторить для остальных подадресов. Должны получить картину, как на рисунке 4.5.10.

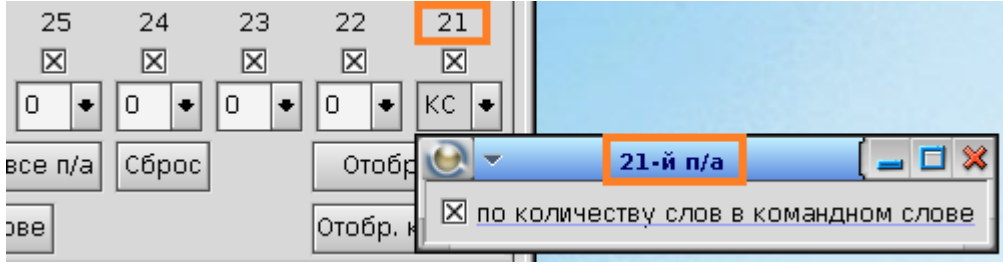

Рис. 4.5.9

| Подп. и дата |  |
|--------------|--|
| Инв. № дубл. |  |
| Взам. инв. № |  |
| Подп. и дата |  |
| Инв. № подл. |  |

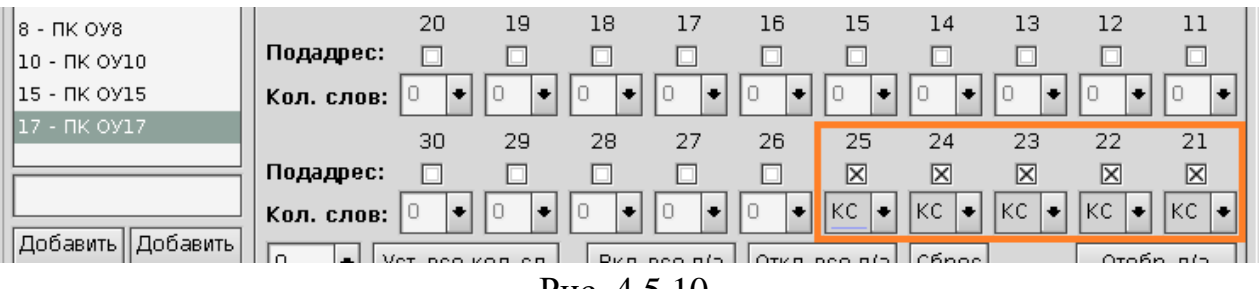

Рис. 4.5.10

4.5.5 Далее следует задать имя файла для сохранения данных из УИП. Для этого надо активировать флаг, как показано на рисунке 4.5.11. Поле с именем файла сначала будет подсвечено жёлтым, что сигнализирует о том, что имя файла находится в режиме формирования и ещё не задано. Имя файла можно сформировать, набрав его вручную или с помощью поля с деревом файлов, расположенном на окне «Формировать файл» ниже. После того, как имя файла будет окончательно сформировано необходимо нажать кнопку «Задать». Текстовое поле с именем файла станет иметь белый фон (рис. 4.5.12).

| <b>e</b> -                                                                                                    |                                                                                                    | Формирова                                                                | эть файл                                                                                                    | ( 🗖 🗖 )                                        |
|----------------------------------------------------------------------------------------------------|----------------------------------------------------------------------------------------------------|--------------------------------------------------------------------------|----------------------------------------------------------------------------------------------------|------------------------------------------------|
| Список абонентов:                                                                                                    | Адрес                                                                                                    | a: 17 🔸                                                                  | О Прием в ОУ                                                                                                    | 🖲 Передача из ОУ                               |
| 1 - 0У1<br>2 - 0У2<br>3 - 0У3<br>8 - 0У8<br>10 - 0У10<br>15 - 0У15<br>17 - 0У17<br>Добавить<br>перед Добавить<br>после | 10<br>Подадрес:<br>Кол. слов:<br>10<br>Кол. слов:<br>10<br>Кол. слов:<br>10<br>10<br>10<br>10<br>10<br>10<br>10<br>10<br>10<br>10<br>10<br>10<br>10<br>1 | 9 8<br>19 18<br>19 18<br>29 28<br>0 • 0<br>29 28<br>0 • 0<br>8 KOR.CR. B | 7       6       5       4         •       0       •       0       •       0         17       16       15       14         •       0       •       0       •       0         •       0       •       0       •       0       •         •       0       •       0       •       0       •       0         •       27       26       25       24         •       0       •       0       •       X         •       0       •       0       •       KC         •       0       •       0       •       KC         •       0       •       0       •       KC | 3 2 1<br>0 0 0 0 0 0 0 0 0 0 0 0 0 0 0 0 0 0 0 |
| Редакт. Удалить                                                                                                    | Уст. для                                                                                                    | всех п/а по ко                                                           | л, сл, в команд, слове                                                                                                    | Отобр. кол. сл.                                |
| 🛛 <mark>/usr/mkodata/data</mark>                                                                                       | /file1.bin                                                                                                    |                                                                          |                                                                                                    | • Задать                                       |
| Имя                                                                                                    | Размер                                                                                                    | Дата                                                                     | Атрибут                                                                                                    | гы                                             |
| > 📄 clgrams                                                                                                    | 1024<br>1024                                                                                                    | 07.09.2019<br>13.12.2023                                                 | rww rww rww<br>rww r r                                                                                                    | Кнопка «Задать»                                |
| ▶                                                                                                    | 1024                                                                                                    | 28.11 00:37                                                              | rww.rww.rww                                                                                                    |                                                |
| ▶ 🛄 tasks                                                                                                    | 1024                                                                                                    | 27.11 11:57                                                              | rww rww rww                                                                                                    |                                                |
| 1                                                                                                    | 1024                                                                                                    | 11.11 18:10                                                              | rww rww rww                                                                                                    |                                                |
| 2                                                                                                    | 1024                                                                                                    | 11.11 18:15                                                              | rww rww rww                                                                                                    |                                                |
| 3                                                                                                    | 512                                                                                                    | 12.11 16:00                                                              | rww rww r                                                                                                    | •                                              |

## ВСЛВ.00070-01 34 02

55

| Vusr/mkodata/data/file1.bin |             |        |            |             |  |  |  |
|-----------------------------|-------------|--------|------------|-------------|--|--|--|
|                             | Имя         | Размер | Дата       | Атрибуты    |  |  |  |
|                             | ▶ 🛄 clgrams | 1024   | 07.09.2019 | rww rww rww |  |  |  |
|                             | 📃 🔽 🛥 data  | 1024   | 13.12.2023 | rww r r     |  |  |  |

Рис. 4.5.12

4.5.6 После того, как имя файла для данных УИП задано, чтобы получить данные надо открыть сохранённый файл потока МКО. Для этого выберем в меню «Файл» пункт «Открыть файл с отработкой» (рис. 4.5.13).

| <u>e</u> -                           | пмкдк          | ( 🗕 🗆 💥                            |
|--------------------------------------|----------------|------------------------------------|
| Файл Обработка Сервис На             | тройка         |                                    |
| Открыть файл с отработкой            | кси- о Отоб-   | <b>13.12.2023</b> 09:28: <b>27</b> |
| Ц Сохранить файл с отработкой        | ю: Г ражено: Г |                                    |
| 🛿 Сохранить файл как задание ПМКУТ 🗌 |                |                                    |

Рис. 4.5.13

Откроется окно «Открыть файл с отработкой», выбрать сохранённый файл и нажать кнопку «Открыть» (рис. 4.5.14). В нижнем текстовом поле журнала главного окна появятся сообщения, как на рис. 4.5.15.

| Открыть файл с отработкой 🛛 🖾 🎘 |      |             |               |  |  |  |  |  |  |  |  |
|---------------------------------|------|-------------|---------------|--|--|--|--|--|--|--|--|
| Имя                             | Size | Date        | Permissions   |  |  |  |  |  |  |  |  |
| ▼ 🔄                             |      |             |               |  |  |  |  |  |  |  |  |
| ▶ 🛄 21-24                       | 1024 | 01.01.2000  | rww rww rww   |  |  |  |  |  |  |  |  |
| 🕨 🕩 🛄 Olimp                     | 1024 | 11.05.2023  | rww rww rww   |  |  |  |  |  |  |  |  |
| ▶ 🗐 StendBVS_3dFloor            | 1024 | 12.10 18:05 | rww rww rww   |  |  |  |  |  |  |  |  |
| 2023_Dec12_18-23_1-30.dr        | 3060 | 01.01.2000  | rww rww r     |  |  |  |  |  |  |  |  |
| 5-7.dmp                         | 306  | 11.05.2023  | rww rww rww   |  |  |  |  |  |  |  |  |
|                                 |      |             |               |  |  |  |  |  |  |  |  |
| Объём откры-<br>того файла:     | 3060 | байт От     | крыть Закрыть |  |  |  |  |  |  |  |  |

Рис. 4.5.14

56

## ВСЛВ.00070-01 34 02

| C |                      | пмкдк (=С                                                                                                    | I 💥     |
|---|----------------------|----------------------------------------------------------------------------------------------------|---------|
|   | Файл                 | Обработка Сервис Настройка                                                                                                    |         |
|   |                      | tmk: 0 • 💽 С Зафикси-<br>ровано: 30 Отоб-<br>ражено: 0 13.12.2023 09: 40:58                                                                                                    | Ð       |
|   |                      |                                                                                                    | <b></b> |
|   |                      |                                                                                                    |         |
|   |                      |                                                                                                    |         |
|   |                      |                                                                                                    |         |
|   |                      |                                                                                                    |         |
|   |                      |                                                                                                    | +       |
|   | 1. setup             | 0: Открытие файла ini.bin (334 байт) - успешно.                                                                                                    | +       |
|   | 2. open¥<br>3. open¥ | WorkedFile_click(): Чтение файла /usr/mkodata/dm_prots/2023_Dec12_18-23_1-30.dmp (3060 байт) - успешно.<br>WorkedFile_click(): Закрытие файла /usr/mkodata/dm_prots/2023_Dec12_18-23_1-30.dmp - успешно. |         |
|   |                      |                                                                                                    |         |
|   |                      |                                                                                                    | +       |

Рис. 4.5.15

После всего этого мы получим требуемый файл по заданному пути с заданным именем (рис. 4.5.16).

Подп. и дата

Взам. инв. № Инв. № дубл.

Подп. и дата

Инв. № подл.

| Photon File Manager                                                                                                    |       |         |  |  |  |              |                |      |  |  |  |  |
|----------------------------------------------------------------------------------------------------|-------|---------|--|--|--|--------------|----------------|------|--|--|--|--|
| <u>F</u> ile <u>E</u> dit <u>G</u> o <u>B</u> ookmarks <u>H</u> elp                                                                                                    |       |         |  |  |  |              |                |      |  |  |  |  |
| Image: Constraint of the second second se |       |         |  |  |  |              |                |      |  |  |  |  |
| Path: /usr/mkodata/data Filter: *                                                                                                    |       |         |  |  |  |              |                |      |  |  |  |  |
| Bookmarks                                                                                                    | □ ^ F | ilename |  |  |  |              |                | Size |  |  |  |  |
| ▼ 🗐 usr                                                                                                    | ≜ ⊡   |         |  |  |  |              |                |      |  |  |  |  |
| ▶ 🛄 bin                                                                                                    | fil   | el.bin  |  |  |  |              |                | 400  |  |  |  |  |
| ▶ 🛄 ksz                                                                                                    |       |         |  |  |  |              |                |      |  |  |  |  |
| ▶ 🛄 lib                                                                                                    |       |         |  |  |  |              |                |      |  |  |  |  |
| 🔲 libexec                                                                                                    |       |         |  |  |  |              |                |      |  |  |  |  |
| ▶ 🔲 local                                                                                                    |       |         |  |  |  |              |                |      |  |  |  |  |
| 🔻 🗐 mkodata                                                                                                    |       |         |  |  |  |              |                |      |  |  |  |  |
| ▶ 🗐 StrongMaster                                                                                                    |       |         |  |  |  |              |                |      |  |  |  |  |
| bc_prots                                                                                                    |       |         |  |  |  |              |                |      |  |  |  |  |
| 🔲 clgrams                                                                                                    |       |         |  |  |  |              |                |      |  |  |  |  |
| data                                                                                                    |       |         |  |  |  |              |                |      |  |  |  |  |
|                                                                                                    |       |         |  |  |  |              |                |      |  |  |  |  |
| R.                                                                                                    |       |         |  |  |  | \ <b>\</b> 1 | item, 400 byte | s    |  |  |  |  |

Проверим размер файла:

Fsize = ((20-10) \* 16 слов + (25-20) \* 8 слов) \* 2 Байта = 400 Байт.

Расшифруем для контроля полученный файл с данными (рис. 4.5.17).

| 🕄 Файл      | Правка | По   | иск  | Вид  | Ана | ализ | Ин | стру | мент | гы  | Окно | o Cr | прав | ка     |     |    |                      |
|-------------|--------|------|------|------|-----|------|----|------|------|-----|------|------|------|--------|-----|----|----------------------|
| 🗋 👌 🗸       |        | e    |      | -    | + + | 16   | ~  | ~ \  | Nind | ows | (ANS | 51)  |      | $\sim$ | hex |    | ~                    |
| file1.bi    | n      |      |      |      |     |      |    |      |      |     |      |      |      |        |     |    |                      |
| -<br>Offset | (h) 00 | 0 01 | . 02 | 03   | 04  | 05   | 06 | 07   | 08   | 09  | 0A   | 0B   | 0C   | 0D     | 0E  | OF | Декодированный текст |
| 000000      | 00 01  | . 00 | 02   | 00   | 03  | 00   | 04 | 00   | 05   | 00  | 06   | 00   | 07   | 00     | 08  | 00 | g                    |
| 000000      | 10 09  | 00   | 0A   | 00   | 0B  | 00   | 0C | 00   | 0D   | 00  | 0E   | 00   | OF   | 00     | 10  | 00 |                      |
| 000000      | 20 01  | . 00 | 02   | 00   | 03  | 00   | 04 | 00   | 05   | 00  | 06   | 00   | 07   | 00     | 08  | 00 |                      |
| 000000      | 30 09  | 00   | 0A   | 00   | 0B  | 00   | 0C | 00   | 0D   | 00  | 0E   | 00   | OF   | 00     | 10  | 00 |                      |
| 000000      | 40 01  | . 00 | 02   | 00   | 03  | 00   | 04 | 00   | 05   | 00  | 06   | 00   | 07   | 00     | 08  | 00 |                      |
| 000000      | 50 09  | 00   | 0A   | . 00 | 0B  | 00   | 0C | 00   | 0D   | 00  | 0E   | 00   | OF   | 00     | 10  | 00 |                      |
| 000000      | 60 01  | . 00 | 02   | 00   | 03  | 00   | 04 | 00   | 05   | 00  | 06   | 00   | 07   | 00     | 08  | 00 |                      |
| 00000       | 70 09  | 00   | 0A   | 00   | 0B  | 00   | 0C | 00   | 0D   | 00  | 0E   | 00   | OF   | 00     | 10  | 00 |                      |
| 00000       | 80 01  | . 00 | 02   | 00   | 03  | 00   | 04 | 00   | 05   | 00  | 06   | 00   | 07   | 00     | 08  | 00 |                      |
| 00000       | 90 09  | 00   | 0A   | 00   | 0B  | 00   | 0C | 00   | 0D   | 00  | 0E   | 00   | OF   | 00     | 10  | 00 |                      |
| 00000       | A0 01  | . 00 | 02   | 00   | 03  | 00   | 04 | 00   | 05   | 00  | 06   | 00   | 07   | 00     | 08  | 00 |                      |
| 00000       | B0 09  | 00   | 0A   | 00   | 0B  | 00   | 0C | 00   | 0D   | 00  | 0E   | 00   | OF   | 00     | 10  | 00 |                      |
| 000000      | C0 01  | . 00 | 02   | 00   | 03  | 00   | 04 | 00   | 05   | 00  | 06   | 00   | 07   | 00     | 08  | 00 |                      |
| 00000       | D0 09  | 00   | 0A   | 00   | 0B  | 00   | 0C | 00   | 0D   | 00  | 0E   | 00   | OF   | 00     | 10  | 00 |                      |
| 00000       | E0 01  | . 00 | 02   | 00   | 03  | 00   | 04 | 00   | 05   | 00  | 06   | 00   | 07   | 00     | 08  | 00 |                      |
| 00000       | F0 09  | 00   | 0A   | 00   | 0B  | 00   | 0C | 00   | 0D   | 00  | 0E   | 00   | OF   | 00     | 10  | 00 |                      |
| 000001      | 00 01  | . 00 | 02   | 00   | 03  | 00   | 04 | 00   | 05   | 00  | 06   | 00   | 07   | 00     | 08  | 00 |                      |
| 000001      | 10 09  | 00   | 0A   | 00   | 0B  | 00   | 0C | 00   | 0D   | 00  | 0E   | 00   | OF   | 00     | 10  | 00 |                      |
| 000001      | 20 01  | . 00 | 02   | 00   | 03  | 00   | 04 | 00   | 05   | 00  | 06   | 00   | 07   | 00     | 08  | 00 |                      |
| 000001      | 30 09  | 00   | 0A   | 00   | 0B  | 00   | 0C | 00   | 0D   | 00  | 0E   | 00   | OF   | 00     | 10  | 00 |                      |
| 000001      | 40 11  | . 00 | 22   | 00   | 33  | 00   | 44 | 00   | 55   | 00  | 66   | 00   | 77   | 00     | 88  | 00 | ".3.D.U.f.w.€.       |
| 000001      | 50 99  | 99   | AA   | AA   | BB  | BB   | CC | CC   | DD   | DD  | EE   | EE   | FF   | FF     | 34  | 12 | ™™€€»»ММЭЭоояя4.     |
| 000001      | 60 11  | . 01 | . 22 | 02   | 33  | 03   | 44 | 04   | 55   | 05  | 66   | 06   | 77   | 07     | 88  | 08 | ".3.D.U.f.w.€.       |
| 000001      | 70 99  | 99   | AA   | AA   | BB  | BB   | CC | CC   | DD   | DD  | EE   | EE   | FF   | FF     | CD  | AB | ™™€€»»ММЭЭоояяН«     |
| 000001      | 80 11  | 11   | 22   | 22   | 33  | 33   | 44 | 44   | 55   | 55  | 66   | 66   | 77   | 77     | 88  | 88 |                      |

Рис. 4.5.17

Результат верен.

4.6. Описание дополнительного функционала формирования файла с данными

4.6.1 Здесь стоит более полно и подробно описать функционал окна «Формирование файла» (рис. 4.6.1), вызываемого через меню «Сервис», пункт «Формировать файл с данными».

| <b>e</b>                         |              | Форми       | ровать фа     | йл           |            |                    |                          | ( 🗕 🗖 💥     |
|----------------------------------|--------------|-------------|---------------|--------------|------------|--------------------|--------------------------|-------------|
| Список абонентов:                | Адрес        | :a: 1       | •             | 🖲 При        | іем в ОУ   | N                  | 🔾 Переда                 | ача из ОУ   |
| 1 - ПК ОУ1                       | 10           | 9           | 8             | 7 6          | 5          | 4                  | 3 2                      | 1           |
| 2 - ПК ОУ2                       | Подадрес: 🗌  |             |               |              | Флаги      | направи            |                          |             |
| 3 - ПК ОУЗ<br>6 - ПК ОУб         | Кол. слов: 💿 | • 0 •       | 0 • 0         | • 0 •        |            |                    |                          | • 0 •       |
| 8 - ПК ОУ8                       | 20           | 19          | 18 1          | .7 16        | 15         | 14                 | 13 12                    | 11          |
| 10 - ПК ОУ10                     | Подадрес: 🗌  |             |               |              |            |                    |                          |             |
| 15 - ПК ОУ15                     | Кол. слов: 🛛 | • 0 •       | 0 • 0         | • 0 •        | 0 🔸        | 0 🔸                | 0 + 0 •                  | • • •       |
| 17 - ПК ОУ17                     | Подадрес:    | нопка «Ві   | кл. все п/а»  | 26           | 25<br>Кног | <br>24<br>іка «Ото | <u>23 22</u><br>бр. п/а» | 21          |
|                                  | Кол. слов: 🛛 | • • •       |               | • 0 •        | ╔┟╌┱╖      | 0                  |                          | • • •       |
| Добавить Добавить<br>перед после | • Уст. вс    | е кол. сл.  | Вкл. все      | п/а Откл.    | все п/а    | Сброс              | Ото                      | бр. п/а     |
| Редакт. Удалить                  | Уст. для     | я всех п/ат | то кол. сл. е | з команд, сл | юве        |                    | Отобр                    | ), кол. сл. |
|                                  |              |             |               |              |            |                    |                          | Задать      |
| Имя                              | Размер       | Дата        |               |              | Кнопк      | а «Откл.           | все п/а»                 |             |
| ▶ 🗐 bin                          | 3072         | May 22 2    | 023 rww r     | ww r         |            |                    |                          | *           |
| ▶ 🗐 boot                         | 1024         | May 04 2    | 023 rww r     | ww r         |            |                    |                          |             |

Рис. 4.6.1

4.6.2 Если на окне справа посередине нажать кнопку «Отобр. п/а» (рис. 4.6.1), откроется окно «Подадреса формирования файла» (рис. 4.6.2).

| Подадреса формирования файла                         |              |               |             |             |          |          |          |          |          |   |  |  |  |  |
|------------------------------------------------------|--------------|---------------|-------------|-------------|----------|----------|----------|----------|----------|---|--|--|--|--|
| 1. МКО-подадреса приёма в ОУ для формирования файла: |              |               |             |             |          |          |          |          |          |   |  |  |  |  |
| 00000000                                             | 00000000     | 00000000      | 00000000    | 00000000    | 00000000 | 00000000 | 00000000 | 00000000 | 00000000 |   |  |  |  |  |
| 00000000                                             | 00000000     | 00000000      | 00000000    | 00000000    | 001FF800 | 00000000 | 00000000 | 00000000 | 00000000 |   |  |  |  |  |
| 00000000                                             | 00000000     | 00000000      | 00000000    | 00000000    | 00000000 | 00000000 | 00000000 | 00000000 | 00000000 |   |  |  |  |  |
| 00000000                                             |              |               |             |             |          |          |          |          |          |   |  |  |  |  |
| МКО-пода                                             | идреса перед | цачи из ОУ дл | и формирова | ания файла: |          |          |          |          |          |   |  |  |  |  |
| 00000000                                             | 00000000     | 00000000      | 00000000    | 00000000    | 00000000 | 00000000 | 00000000 | 00000000 | 00000000 |   |  |  |  |  |
| 00000000                                             | 00000000     | 00000000      | 00000000    | 00000000    | 00000000 | 00000000 | 03E00000 | 00000000 | 00000000 |   |  |  |  |  |
| 00000000                                             | 00000000     | 00000000      | 00000000    | 00000000    | 00000000 | 00000000 | 00000000 | 00000000 | 00000000 |   |  |  |  |  |
| 00000000                                             |              |               |             |             |          |          |          |          |          |   |  |  |  |  |
|                                                      |              |               |             |             |          |          |          |          |          |   |  |  |  |  |
|                                                      |              |               |             |             |          |          |          |          |          | + |  |  |  |  |

Представленная в окне информация отображается в виде нумерованных блоков. Каждый блок имеет 2 группы: «МКО-подадреса приёма в ОУ для формирования файла» и «МКО-подадреса передачи из ОУ для формирования файла». Как известно, адрес ОУ может иметь значение от 1 до 31. Значение 31 соответствует групповому (широковещательному) адресу. Поэтому каждая группа содержит 31 число соответствующее адресам от 1 до 31.

Бит каждого числа соответствует подадресу, значение бита обуславливает включение данных конкретного подадреса в формируемый файл. Таким образом, если бит равен 0 – данные подадреса не берутся для включения в состав файла. Если же бит равен 1 – данные подадреса будут записаны в файл в зависимости от настройки количества слов.

При этом 0-й и 31-й биты соответствуют режиму выдачи команд управления: 0-й бит – без использования аппаратного бита, 31-й бит – с использованием аппаратного бита.

При необходимости и для удобства работы на окне «Формировать файл» есть кнопка «Вкл. все п/а» (рис. 4.6.1), по которой выставятся флаги участия для всех подадресов приёма или передачи (в зависимости от флагов направления – рис. 4.6.1) текущего адреса. Также на этом окне есть кнопка «Откл. все п/а», по которой соответственно все флаги участия снимутся. Для удобства контроля этих операций можно воспользоваться окном «Подадреса формировать вания файла» (рис. 4.6.2), вызываемому по кнопке «Отобр. п/а».

Также есть возможность аналогичного управления вообще для всех подадресов приёма или передачи (в зависимости от флагов направления – рис. 4.6.1) всех адресов. Для этого следует кликнуть правой кнопкой мыши в пределах панели подадресов и количества слов на окне «Формировать файл» (рис. 4.6.3). Откроется окно «Все адр. форм-ния файла» (рис. 4.6.4)

| <b>e</b> -                       | Формировать файл                                     | ( 💶 🗖 💥        |
|----------------------------------|------------------------------------------------------|----------------|
| Список абонентов:                | Адреса: 1 🔸 💿 Прием в ОУ 🔾 Пер                       | редача из ОУ   |
| 1 - ПК ОУ1                       | 10 9 8 7 6 5 4 3                                     | 2 1            |
| 2 - ПК ОУ2                       | Подадрес:                                            |                |
| 3 - ПК ОУЗ                       |                                                      | ) • 0 •        |
| 6 - ПК ОУ6                       |                                                      |                |
| 8 - ПК ОУ8                       |                                                      |                |
| 10 - ПК ОУ10                     |                                                      |                |
| 15 - ПК ОУ15                     | Кол. слов: О 🔸 О 🔸 О 🔸 О 🔸 О 🔸 О 🔸 О 🔸 О             | ) 🔸 🛛 🔸        |
| 17 - ПК ОУ17                     | 30 29 28 27 26 Пацен нолапресов                      | 21             |
|                                  | Подадрес:                                            |                |
|                                  | Кол. слов: • • • • • • • • • • • •                   |                |
| Добавить Добавить<br>перед после | • Уст. все кол. сл. Вкл. все п/а Откл. все п/а Сброс | Отобр. п/а     |
| Редакт. Удалить                  | Уст. для всех п/а по кол. сл. в команд. слове V      | тобр. кол. сл. |

60

## Рис. 4.6.3

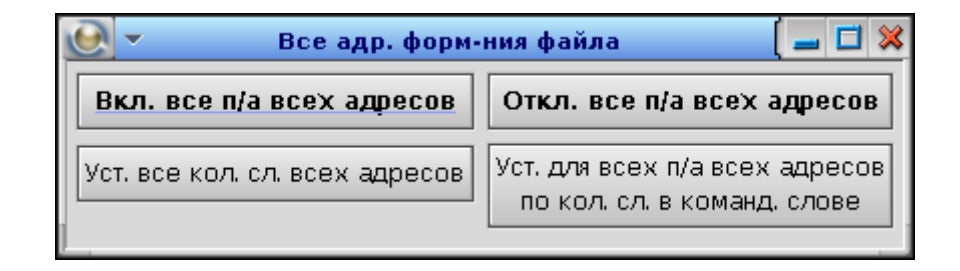

Рис. 4.6.4

Кнопки «Вкл. все п/а всех адресов» (рис. 4.6.5) и «Откл. все п/а всех адресов» (рис. 4.6.6) выполняют данные функции.

| Подадреса формирования файла                         |             |              |             |             |         |         |         |         |         |   |  |  |  |
|------------------------------------------------------|-------------|--------------|-------------|-------------|---------|---------|---------|---------|---------|---|--|--|--|
| 3. MKO-подадреса приёма в ОУ для формирования файла: |             |              |             |             |         |         |         |         |         |   |  |  |  |
| FFFFFFF                                              | FFFFFFF     | FFFFFFF      | FFFFFFF     | FFFFFFF     | FFFFFFF | FFFFFFF | FFFFFFF | FFFFFFF | FFFFFFF |   |  |  |  |
| FFFFFFF                                              | FFFFFFF     | FFFFFFF      | FFFFFFF     | FFFFFFF     | FFFFFFF | FFFFFFF | FFFFFFF | FFFFFFF | FFFFFFF |   |  |  |  |
| FFFFFFF                                              | FFFFFFF     | FFFFFFF      | FFFFFFF     | FFFFFFF     | FFFFFFF | FFFFFFF | FFFFFFF | FFFFFFF | FFFFFFF |   |  |  |  |
| FFFFFFF                                              |             |              |             |             |         |         |         |         |         |   |  |  |  |
| МКО-под                                              | адреса пере | дачи из ОУ д | ля формиров | ания файла: |         |         |         |         |         |   |  |  |  |
| FFFFFFF                                              | FFFFFFF     | FFFFFFF      | FFFFFFF     | FFFFFFF     | FFFFFFF | FFFFFFF | FFFFFFF | FFFFFFF | FFFFFFF |   |  |  |  |
| FFFFFFF                                              | FFFFFFF     | FFFFFFF      | FFFFFFF     | FFFFFFF     | FFFFFFF | FFFFFFF | FFFFFFF | FFFFFFF | FFFFFFF |   |  |  |  |
| FFFFFFF                                              | FFFFFFF     | FFFFFFF      | FFFFFFF     | FFFFFFF     | FFFFFFF | FFFFFFF | FFFFFFF | FFFFFFF | FFFFFFF |   |  |  |  |
| FFFFFFF                                              |             |              |             |             |         |         |         |         |         |   |  |  |  |
|                                                      |             |              |             |             |         |         |         |         |         |   |  |  |  |
|                                                      |             |              |             |             |         |         |         |         |         | + |  |  |  |

Рис. 4.6.5

|        | Подадреса формирования файла                         |             |               |             |             |          |          |          |          |          |   |  |  |  |  |
|--------|------------------------------------------------------|-------------|---------------|-------------|-------------|----------|----------|----------|----------|----------|---|--|--|--|--|
| 5. MKO | 5. MKO-подадреса приёма в ОУ для формирования файла: |             |               |             |             |          |          |          |          |          |   |  |  |  |  |
| 000000 | 000                                                  | 00000000    | 00000000      | 00000000    | 00000000    | 00000000 | 00000000 | 00000000 | 00000000 | 00000000 |   |  |  |  |  |
| 000000 | 000                                                  | 00000000    | 00000000      | 00000000    | 00000000    | 00000000 | 00000000 | 00000000 | 00000000 | 00000000 |   |  |  |  |  |
| 000000 | 000                                                  | 00000000    | 00000000      | 00000000    | 00000000    | 00000000 | 00000000 | 00000000 | 00000000 | 00000000 |   |  |  |  |  |
| 000000 | 000                                                  |             |               |             |             |          |          |          |          |          |   |  |  |  |  |
| МКО-   | пода                                                 | дреса перед | цачи из ОУ дл | и формирова | ания файла: |          |          |          |          |          |   |  |  |  |  |
| 000000 | 000                                                  | 00000000    | 00000000      | 00000000    | 00000000    | 00000000 | 00000000 | 00000000 | 00000000 | 00000000 |   |  |  |  |  |
| 000000 | 000                                                  | 00000000    | 00000000      | 00000000    | 00000000    | 00000000 | 00000000 | 00000000 | 00000000 | 00000000 |   |  |  |  |  |
| 000000 | 000                                                  | 00000000    | 00000000      | 00000000    | 00000000    | 00000000 | 00000000 | 00000000 | 00000000 | 00000000 |   |  |  |  |  |
| 000000 | 000                                                  |             |               |             |             |          |          |          |          |          |   |  |  |  |  |
|        |                                                      |             |               |             |             |          |          |          |          |          |   |  |  |  |  |
|        |                                                      |             |               |             |             |          |          |          |          |          | + |  |  |  |  |

Рис. 4.6.6

4.6.3 Далее речь пойдёт об установке значения количества слов данных, используемых для формирования файла. Количество записываемых в файл из УИП слов можно задать своей настройкой для каждого подадреса каждого адреса. При этом имеются два варианта: 1) задать значение непосредственно с помощью выпадающего списка на окне «Формировать файл»;

2) выбрать опцию, по которой количество слов будет соответствовать аналогичному параметру в командном слове УИП.

Чтобы задать значение непосредственно с помощью выпадающего списка, необходимо в окне «Формировать файл» сначала выбрать адрес в выпадающем списке адресов или слева в списке абонентов. Далее, как уже моно догадаться, у подадресов, отмеченных флагами участия в формировании файла, необходимо ниже в выпадающем списке выбрать нужное значение. Стоит отметить, что если у подадреса не установлен флаг участия, то выпадающий список будет недоступен. Также не забываем о флагах направления, обеспечивающих возможность отдельно выбирать подадреса приёма или передачи.

Также для удобства общего контроля состояния указанных настроек количества слов можно с помощью кнопки «Отобр. кол. сл.» на окне «Формировать файл» (рис. 4.6.7) открыть окно «Кол. слов в п/а формирования файла» (рис. 4.6.8)

| 💽 👻 Формировать файл 🛛 🚺 🗱       |          |            |            |                |          |          |         |              |             |         |          |
|----------------------------------|----------|------------|------------|----------------|----------|----------|---------|--------------|-------------|---------|----------|
| Список абонентов:                |          | Адреса     | : 1 ·      | ŀ              |          | 🖲 Приє   | эм в ОУ |              | Оr          | Іередач | а из ОУ  |
| 1 - ПК ОУ1                       |          | 10         | 9          | 8              | 7        | 6        | 5       | 4            | З           | 2       | 1        |
| 2 - ПК ОУ2                       | Подадрес | : 🗆        |            |                |          |          |         |              |             |         |          |
| 3 - ПК ОУЗ                       | Kan ana  | . 0 🔹      |            | 0 + 1          | 0 +      |          |         | 0 •          |             |         | 0 +      |
| 6 - ПК ОУ6                       | кол. сло | s:         |            |                |          |          |         |              |             |         |          |
| 8 - ПК ОУ8                       |          | 20         | 19         | 18             | 17       | 16       | 15      | 14           | 13          | 12      | 11       |
| 10 - ПК ОУ10                     | Подадрес | " <u> </u> |            |                |          |          |         |              |             |         |          |
| 15 - ПК ОУ15                     | Кол. сло | 3: O 🔸     | 0 🔸        | 0 🔸            | ○  +     | 0 🔸      | 0 🔸     | 0 🔸          | 0 🔸         | 0 🔸     | 0 🔸      |
| 17 - ПК ОУ17                     |          | 30         | 29         | 28             | 27       | 26       | 25      | 24           | 23          | 22      | 21       |
|                                  | Подадрес | : 🗆        |            |                |          |          |         |              |             |         |          |
|                                  | Кол. сло | s: 🖸 🔸     |            |                |          |          |         | <br>Снопка « | <br>(Отобр. | кол. сл | .» •     |
| Добавить Добавить<br>перед после | •        | Уст. все   | кол. сл.   | Вкл. во        | ce n/a   | Откл. в  | BCE Nor | Looboo       |             |         | pr       |
| Редакт. Удалить                  |          | Уст. для в | всех п/а п | ,<br>о кол. сл | 1. В КОМ | анд, сло | ве      |              | ,           | Отобр.  | кол. сл. |
| • Задать                         |          |            |            |                |          |          |         |              |             |         |          |
| Имя                              |          | Размер     | Дата       |                |          |          | A       | трибуты      |             |         |          |
| ▶ 🖨 bin                          | 3        | 072        | May 22 20  | 123 rww        | rww r    |          |         |              |             |         | *        |

Рис. 4.6.7

|                                                                   |               |          |          | к        | ол. сл   | юввп     | ı/a <b>фo</b> j | омиро    | вания    | файла    |          |          |          |          |          |          | ( 🗙 |
|-------------------------------------------------------------------|---------------|----------|----------|----------|----------|----------|-----------------|----------|----------|----------|----------|----------|----------|----------|----------|----------|-----|
| 1. Кол-во слов МКО-подадресов приёма в ОУ для формирования файла: |               |          |          |          |          |          |                 |          |          |          |          |          |          |          |          |          |     |
|                                                                   | Адр.00 (прм): | 00<br>00 | 00<br>00 | 00<br>00 | 00<br>00 | 00<br>00 | 00<br>00        | 00<br>00 | 00<br>00 | 00<br>00 | 00<br>00 | 00<br>00 | 00<br>00 | 00<br>00 | 00<br>00 | 00<br>00 |     |
|                                                                   | Адр.01 (прм): | 00<br>00 | 00<br>00 | 00<br>00 | 00<br>00 | 00<br>00 | 00<br>00        | 00<br>00 | 00<br>00 | 00<br>00 | 00<br>00 | 00<br>00 | 00<br>00 | 00<br>00 | 00<br>00 | 00<br>00 |     |
|                                                                   | Адр.02 (прм): | 00<br>00 | 00<br>00 | 00<br>00 | 00<br>00 | 00<br>00 | 00<br>00        | 00<br>00 | 00<br>00 | 00<br>00 | 00<br>00 | 00<br>00 | 00<br>00 | 00<br>00 | 00<br>00 | 00<br>00 |     |
|                                                                   | Адр.03 (прм): | 00<br>00 | 00<br>00 | 00<br>00 | 00<br>00 | 00<br>00 | 00<br>00        | 00<br>00 | 00<br>00 | 00<br>00 | 00<br>00 | 00<br>00 | 00<br>00 | 00<br>00 | 00<br>00 | 00<br>00 |     |
|                                                                   | Адр.04 (прм): | 00<br>00 | 00<br>00 | 00<br>00 | 00<br>00 | 00<br>00 | 00<br>00        | 00<br>00 | 00<br>00 | 00<br>00 | 00<br>00 | 00<br>00 | 00<br>00 | 00<br>00 | 00<br>00 | 00<br>00 |     |
|                                                                   | Адр.05 (прм): | 00<br>00 | 00<br>00 | 00<br>00 | 00<br>00 | 00<br>00 | 00<br>00        | 00<br>00 | 00<br>00 | 00<br>00 | 00<br>00 | 00<br>00 | 00<br>00 | 00<br>00 | 00<br>00 | 00<br>00 |     |
|                                                                   | Адр.06 (прм): | 00<br>00 | 00<br>00 | 00<br>00 | 00<br>00 | 00<br>00 | 00<br>00        | 00<br>00 | 00<br>00 | 00<br>00 | 00<br>00 | 00<br>00 | 00<br>00 | 00<br>00 | 00<br>00 | 00<br>00 |     |
|                                                                   | Адр.07 (прм): | 00<br>00 | 00<br>00 | 00<br>00 | 00<br>00 | 00<br>00 | 00<br>00        | 00<br>00 | 00<br>00 | 00<br>00 | 00<br>00 | 00<br>00 | 00<br>00 | 00<br>00 | 00<br>00 | 00<br>00 |     |
|                                                                   | Адр.08 (прм): | 00<br>00 | 00<br>00 | 00<br>00 | 00<br>00 | 00<br>00 | 00<br>00        | 00<br>00 | 00<br>00 | 00<br>00 | 00<br>00 | 00<br>00 | 00<br>00 | 00<br>00 | 00<br>00 | 00<br>00 |     |
|                                                                   | Адр.09 (прм): | 00<br>00 | 00<br>00 | 00<br>00 | 00<br>00 | 00<br>00 | 00<br>00        | 00<br>00 | 00<br>00 | 00<br>00 | 00<br>00 | 00<br>00 | 00<br>00 | 00<br>00 | 00<br>00 | 00<br>00 |     |
|                                                                   | Адр.10 (прм): | 00<br>00 | 00<br>00 | 00<br>00 | 00<br>00 | 00<br>00 | 00<br>00        | 00<br>00 | 00<br>00 | 00<br>00 | 00<br>00 | 00<br>00 | 00<br>00 | 00<br>00 | 00<br>00 | 00<br>00 |     |
|                                                                   | Адр.11 (прм): | 00<br>00 | 00<br>00 | 00<br>00 | 00<br>00 | 00<br>00 | 00<br>00        | 00<br>00 | 00<br>00 | 00<br>00 | 00<br>00 | 00<br>00 | 00<br>00 | 00<br>00 | 00<br>00 | 00<br>00 |     |
|                                                                   | Адр.12 (прм): | 00<br>00 | 00<br>00 | 00<br>00 | 00<br>00 | 00<br>00 | 00<br>00        | 00<br>00 | 00<br>00 | 00<br>00 | 00<br>00 | 00<br>00 | 00<br>00 | 00<br>00 | 00<br>00 | 00<br>00 |     |
|                                                                   | Адр.13 (прм): | 00<br>00 | 00<br>00 | 00<br>00 | 00<br>00 | 00<br>00 | 00<br>00        | 00<br>00 | 00<br>00 | 00<br>00 | 00<br>00 | 00<br>00 | 00<br>00 | 00<br>00 | 00<br>00 | 00<br>00 |     |
|                                                                   | Адр.14 (прм): | 00<br>00 | 00<br>00 | 00<br>00 | 00<br>00 | 00<br>00 | 00<br>00        | 00<br>00 | 00<br>00 | 00<br>00 | 00<br>00 | 00<br>00 | 00<br>00 | 00<br>00 | 00<br>00 | 00<br>00 |     |
|                                                                   | Адр.15 (прм): | 00<br>16 | 00<br>16 | 00<br>16 | 00<br>16 | 00<br>16 | 00<br>00        | 00<br>00 | 00<br>00 | 00<br>00 | 00<br>00 | 16<br>00 | 16<br>00 | 16<br>00 | 16<br>00 | 16<br>00 |     |
|                                                                   | Адр.16 (прм): | 00<br>00 | 00<br>00 | 00<br>00 | 00<br>00 | 00<br>00 | 00<br>00        | 00<br>00 | 00<br>00 | 00<br>00 | 00<br>00 | 00<br>00 | 00<br>00 | 00<br>00 | 00<br>00 | 00<br>00 | *   |

Рис. 4.6.8

В окне «Кол. слов в п/а формирования файла» отображаются двумя группами:

1) количество слов МКО-подадресов приёма в ОУ для формирования файла (рис. 4.6.8);

Кол. слов в п/а формирования файла + Адр.30 (прм): nn nn nn nn nn nn nn nn Адр.31 (прм): Кол-во слов МКО-подадресов передачи из ОУ для формирования файла: Адр.00 (прд): Адр.01 (прд): nn nn Адр.02 (прд): Адр.03 (прд): 

2) количество слов МКО-подадресов передачи из ОУ для формирования файла (рис. 4.6.9).

### Рис. 4.6.9

Группы разбиты на подгруппы. Каждая подгруппа — это установка количества слов подадресов приёма или передачи одного адреса. Каждая подгруппа включает 30 задаваемых значений, соответствующих 30 подадресам.

4.6.4 Описанные установки при закрытии программы сохраняются в служебный файл. Поэтому, перед настройкой для сохранения данных УИП в файл, рекомендуется сначала всё обнулить. Для обнуления количеств слов подадресов приёма или передачи (в зависимости от флагов направления – рис. 4.6.1) одного адреса (например, адреса 1) надо сначала выбрать адрес в выпадающем списке адресов или слева в списке абонентов. Затем справа от кнопки «Уст. все кол. сл.» в выпадающем списке задать значение 0 и нажать кнопку «Уст. все кол. сл.». Результат представлен на рисунке 4.6.10.

Для обнуления количеств слов подадресов приёма или передачи (в зависимости от флагов направления – рис. 4.6.1) всех адресов надо кликнуть правой кнопкой мыши в пределах панели подадресов и количества слов на окне «Формировать файл» (рис. 4.6.10). Откроется окно «Все адр. форм-ния файла» (рис. 4.6.11). На открывшемся окне кликнуть кнопку «Уст. все кол. сл. всех адресов». В окне «Кол. слов в п/а формирования файла» значения у всех адресов в группе в зависимости от флагов направления (приём/передача) обнулятся.

| 0-                                                                                                    | Формир                                                                                                    | овать файл                                                                                                    |                                           |
|----------------------------------------------------------------------------------------------------|----------------------------------------------------------------------------------------------------|----------------------------------------------------------------------------------------------------|-------------------------------------------|
| Список абонентов:                                                                                                    | Адреса: 1                                                                                                    | • 💿 Прием в ОУ                                                                                                    | 🔾 Передача из ОУ                          |
| 1 - 0у1           2 - 0у2           3 - 0У3           8 - 0У8           10 - 0У10           15 - 0У15           17 - 0У17 | 10 9<br>Подадрес:<br>Кол. слов:<br>20 19<br>Подадрес:<br>Хол. слов:<br>30 29<br>Подадрес:<br>30 29<br>Подадрес:<br>Хол. слов:<br>0 ◆<br>0 ◆<br>0 | 8       7       6       5       4         X       X       X       X       X         0       •       0       •       0       •       0         18       17       16       15       14         X       X       X       X       X         0       •       0       •       0       •       0         28       27       26       25       24         X       X       X       X       X         0       •       0       •       0       •       0         Вкл. все п/а       Откл. все п/а       Сбро       0       •       0       • | 3 2 1                                     |
| Редакт. Удалить                                                                                                    | Уст. для всех п/а п                                                                                                    | о кол. сл. в команд, слове                                                                                                    | Отобр. кол. сл.                           |
|                                                                                                    | Кол. слов в п/а ф                                                                                                    | ормирования файла                                                                                                    |                                           |
| 1. Кол-во слов МКО-по<br>Адр.00 (прм): 08<br>08                                                                           | рдадресов <b>приёма</b> в ОУ для фо<br>08 08 08 08 08 08<br>08 08 08 08 08 08                                                                                                    | ррмирования файла:<br>8 08 08 08 08 08 0<br>8 08 08 08 08 08 0                                                                                                    | D8 08 08 08 08 08 08 08 08 08 08 08 08 08 |
| Адр.01 (прм): 00<br>00                                                                                                    |                                                                                                    | ) 00 00 00 00 00 0<br>) 00 00 00 00 00 0                                                                                                    | 00 00 00 00<br>00 00 00 00                |
| Адр.02 (прм): 32<br>32                                                                                                    | 32 32 32 32 32<br>32 32 32 32 32                                                                                                    | 2 32 32 32 32 32 32<br>2 32 32 32 32 32 32 32                                                                                                    | 32 32 32 32<br>32 32 32 32                |
| Адр.03 (прм): 16<br>16                                                                                                    | 16 16 16 16 16<br>16 16 16 16 16                                                                                                    | 16 16 16 16 16 16<br>16 16 16 16 16 16                                                                                                    | 16 16 16 16<br>16 16 16 16 🔸              |

Рис. 4.6.10

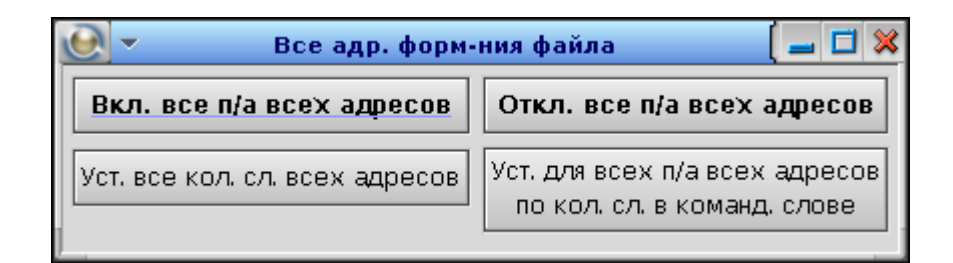

Рис. 4.6.11

4.6.5 Аналогично можно выбрать опцию, по которой количество слов будет соответствовать аналогичному параметру в командном слове УИП. Для этого для одного адреса служит кнопка «Уст. для всех п/а по кол. сл. в команд. слове» на окне «Формировать файл» (рис. 4.6.10), а для всех адресов кнопка «Уст. для всех п/а всех адресов по кол. сл. в команд. слове» на окне «Все адр. форм-ния файла» (рис. 4.6.11).

65

## 4.7. Поиск заданного набора УИП

4.7.1 На окне «ПМКДК. Табл. визуализация», вызываемому через меню «Обработка» пункт «Табл. визуализация обмена по МКО» имеется опция расширенного поиска. Для этого следует нажать кнопку «Поиск» (рис. 4.7.1), по которой откроется соответствующее окно (рис. 4.7.2).

| тизация |      |       |       |       |          |        | [ 💥                  |
|---------|------|-------|-------|-------|----------|--------|----------------------|
| 10      | 11   | 12    | 13    | 14    | 15       | 16     | Зафикс-но:           |
| 17      | 31   | 15    | 17    | 15    | 17       | 31     | 100                  |
| 22/02   | 17   | 11/32 | 12/08 | 21/04 | 22/02    | 17     |                      |
| 8EC2    | FBF1 | 7960  | 8988  | 7EA4  | 8EC2     | FBF1   | Номер<br>І-го паката |
| 8800    | 0001 | 0001  | 1234  | 7800  | 8800     | 0001   | в табл.:             |
| 0000    |      | 0002  | 5678  | 000 K | нопка «Г | Іоиск» | 1                    |
| 0000    |      | 0003  | 9ABC  | 0060  | 0000     |        |                      |
|         |      | 0004  | DEF0  | 0000  |          |        | Опоиск               |
|         |      | 0005  | 1234  | 0000  |          |        |                      |
|         |      | 0006  | 5678  |       |          |        | 🔜 Выдел.             |
|         |      | 0007  | 9ABC  |       |          |        |                      |

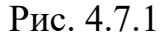

| -   |                      | Пои       | ск      |                | ( 🛪              |
|-----|----------------------|-----------|---------|----------------|------------------|
| ⊠1  | 0 🗘 Сбр              | Инк./Дек. | 1 🤤     | 🗆 Bce          | Сброс всех       |
| 2   | 0 🗘 Сбр              | 18        | О 🏮 Сбр | 34             | О 🗘 Сбр          |
| 3   | 0 🗘 Сбр              | 19        | О 🏮 Сбр | 35             | О 🌲 Сбр          |
| 4   | 0 🗘 Сбр              | 20        | О 🗘 Сбр | 36             | О 🗘 Сбр          |
| 5   | 0 🗘 Сбр              | 21        | О 🗘 Сбр | 🗆 ссп 🗌        | 0 Сбр            |
| 6   | 0 🗘 Сбр              | 22        | О 🌲 Сбр |                | CED              |
| ⊠ 7 | <mark>0</mark> 🗘 Сбр | 23        | О 🗘 Сбр | Дата           | COP              |
| 8 🗆 | 0 🗘 Сбр              | 24        | О 🗘 Сбр | Время          | Cop              |
| 9   | 0 🗘 Сбр              | 25        | О 🌲 Сбр | мкс            |                  |
| 10  | 0 🗘 Сбр              | 26        | О 🗘 Сбр | 🗌 Подадрес     | 0 🔸              |
| 11  | 0 🗘 Сбр              | 27        | О 🗘 Сбр | 🗌 Кол-во сло   | рв 1 🕈           |
| 12  | 0 🗘 Сбр              | 28        | О 🏮 Сбр |                |                  |
| 13  | 0 🗘 Сбр              | 29        | О 🗘 Сбр |                |                  |
| 14  | 0 🌲 Сбр              | 30        | О 🏮 Сбр | © <sup>⊓</sup> | оиск заданного   |
| 15  | 0 🗘 Сбр              | 31        | О 🏮 Сбр |                | наоора           |
| 16  | 0 🗘 Сбр              | 32        | О 🗘 Сбр |                |                  |
| 17  | 0 <b>‡</b> Сбр       | 33        | О 🌻 Сбр | Сброс          | с индекса поиска |

Рис. 4.7.2

66

В данном случае поиск задаётся через создание набора 16-разрядных слов в 16-ричном виде. Чтобы в набор для поиска включить слова (КС, СД, ОС или ССП) определённого содержания, необходимо рядом с номером слова установить флаг. При этом цвет фона текстового поля, соответствующего слову с установленным флагом, станет жёлтого цвета (рис. 4.7.3). Чтобы одновременно установить или снять все флаги, имеется кнопка-флаг «Все». Значение слов можно задавать либо с клавиатуры, либо с помощью стрелочек справа от текстового поля. Коэффициент увеличения или уменьшения задаётся в текстовом поле «Инк./Дек.» (рис. 4.7.3). Для сброса слова в ноль справа от стрелочек для задания значения каждого слова присутствует кнопка «Сбр». Для одновременного сброса значений всех слов в правом верхнем углу окна «Поиск» справа от кнопки-флага «Все» находится кнопка «Сброс всех».

|    |      |     | Поис      | к       | Ke    | юпка «Сброс всех» |
|----|------|-----|-----------|---------|-------|-------------------|
| ×1 | 7960 | Сбр | Инк./Дек. | 10 📮    | Bce   | Сброс всех        |
| 2  | 0    | Сбр | 18        | О 🌻 Сбр | 34    | 0 🗘 Сбр           |
| 3  | 0    | Сбр | 19        | О 🌲 Сбр | 35    | О 🔷 Сбр           |
| 4  | 0    | Сбр | 20        | О 🌲 Сбр | 36    | О 🔶 Сбр           |
| 5  | 0    | Сбр | 21        | О 🌻 Сбр | 🗆 ссп | О Сбр             |

Рис. 4.7.3

Установив нужный набор для поиска необходимо нажать кнопку «Поиск заданного набора» (рис. 4.7.4).

| Номер      | 5     | 6    | 7        | 8      | 9     | 10    | 11       | 12         | 13     | 14                                           | 15           | 16     | 17    | 18       | 19        | 20        | Зафикс-но: |
|------------|-------|------|----------|--------|-------|-------|----------|------------|--------|----------------------------------------------|--------------|--------|-------|----------|-----------|-----------|------------|
| Адрес      | 01    | 02   | 02       | 01     | 01    | 01    | 02       | 02         | 01     | 01                                           | 01           | 02     | 02    | 01       | 01        | 01        | 1005       |
| Па/К.сл,КУ | 02/05 | 01   | 10/07    | 01/32  | 11/20 | 02/05 | 01       | 10007      | 01/22  | 11/20                                        | 02/05        |        | 10/07 | 01/22    | 11/20     |           |            |
| 1          | 0845  | 17E1 | 1147     | 0820   | 0D74  | 0845  | 17E1     | 1          |        |                                              |              | Поиск  |       |          |           | ( 🗡       | Споиск     |
| 2          | مممم  | 1000 | 0001     | 0122   | 0800  | ΑΑΑΑ  | 1000     | <u> </u>   |        | 0 📤 Cốn                                      | Инк <i>Л</i> | дек. 1 |       | Bce      | C         | брос всех | E Burger   |
| 3          | 0000  |      | 0002     | 0002   | 0000  | BBBB  |          |            | ·      |                                              |              |        |       |          |           |           | выдел.     |
| 4          | CCCC  |      | 0003     | 0003   | 0000  | CCCC  |          |            | :      | аааа 📮 Сбр                                   | 18           |        | Сбр   | 34       |           | 0 🚽 Сбр   | Перейти к  |
| 5          | DDDD  |      | 0004     | 0004   | 0000  | DDDD  |          | 0 🗆 :      | :      | 0 🌲 Сбр                                      | 19           | 0      | Сбр   | 35       |           | О 🌲 Сбр   |            |
| 6          | 1234  |      | 0005     | D001   | 0000  | 1234  |          |            |        | 0 🕈 Сбр                                      | 0 20         | 0      | Сбр   | 36       |           | 0 🕈 Сбр   |            |
| 7          | 0800  |      | 0006     | AD1F   | 0000  | 0800  |          |            |        |                                              |              |        | 0.6.  |          |           |           | Скролл.    |
| 8          |       |      | 0007     | 0007   | 0000  |       |          |            |        | U - Cob                                      | 21           | U      | - Cop | 🗆 ссп    | 0         | Сбр       | Вкон       |
| 9          |       |      | 1000     | 0008   | 0000  |       |          | 1 🛛 6      | ;      | 1234 🗘 Сбр                                   | 22           | 0      | Сбр   | ī        |           | CED       |            |
| 10         |       |      |          | 0000   | 0000  |       |          |            |        | 0 🛔 Сбр                                      |              | 0      | Сбр   | 🗌 Дата   |           | Cub       | >          |
| 11         |       |      |          | 0000   | 0000  |       |          |            |        | 0 1 050                                      |              | 0      | Con   | 🗌 Время  |           | Сбр       |            |
| 12         |       |      |          | 0000   | 0000  |       |          |            | ·      | 0 - cob                                      | 24           |        | - Cob | MC,      |           | Сбр       | >>         |
| 13         |       |      |          | OFFF   | 0000  |       |          | D \$       |        | 0 📮 Сбр                                      | 25           | 0      | Сбр   | MKC L    |           |           |            |
| 14         |       |      |          | 0123   | 0000  |       |          |            | .0     | 0 🔶 Сбр                                      | 26           | 0      | Сбр   | 🗌 Подадр | ec        | 0 🔸       | <<         |
| 15         |       |      |          | 0000   | 0000  |       |          | Шп,        | ,      | 0 📥 Cốn                                      |              | 0      | Cfin  |          |           | 0         |            |
| 16         |       |      |          | 0678   | 0000  |       |          |            | ·*     |                                              | - 21         |        | - 00p | _ Кол-во | СЛОВ      | •         |            |
| 17         |       |      | <u> </u> | 0000   | 0000  |       |          | <u> </u>   | .2     | 0 🗧 Сбр                                      | 28           | 0      | Сбр   |          |           |           | В нач.     |
| 18         |       |      | <u> </u> | 0000   | 0000  |       |          |            | .3     | 0 🏮 Сбр                                      | 29           | 0      | Сбр   |          |           |           |            |
| 19         |       |      | <u> </u> | 0000   | 0000  |       |          | <u>  n</u> | 4      | 0 🕈 Сбр                                      | 0 30         | 0      | Сбр   | 6        | Поиск за  | аданного  | Восло      |
| 20         |       |      | <u> </u> | 0000   | 0000  |       |          |            | ."     |                                              |              |        |       |          | » наб     | opa       | boenp.     |
| 21         |       |      | <u> </u> | 0000   | 0000  | [     | <u> </u> |            | .5     | U - Cop                                      | 31           | U      | - Cop |          |           |           |            |
| 22         |       |      | <u> </u> | 0000   | 0000  |       |          |            | .6     | 0 🏮 Сбр                                      | 32           | 0      | Сбр   |          |           | 5         |            |
| 23         |       |      | <u> </u> | 0000   |       |       |          | Ш п,       | 7      | 0 📩 Сбр                                      | 33           | 0      | Сбр   | Сб       | оос индек | са поиска |            |
| 24         |       |      | <u> </u> | 000A   | [     | [     |          |            |        |                                              |              |        |       |          |           |           |            |
| 25         |       |      |          | 000B   |       |       |          |            | 000B   |                                              |              |        |       | 000B     |           |           |            |
| 26         |       |      | <u> </u> | 000C   |       |       |          | <u> </u>   | 0000   | <u>                                     </u> |              |        |       | 0000     | <u> </u>  |           | 1 •        |
| 27         |       |      | 1        | I NNND | I     | I     | I        | I          | I NNND | 1 1                                          |              | I I    |       | I NNND   | 1         | 1         |            |

УИП с найденным заданным набором отображается в первом столбце таблицы, фон ячеек искомых слов в столбце также подсвечивается жёлтым цветом. В текстовом поле под кнопкой «Поиск заданного набора» отображается номер найденного УИП с заданным набором, называемый индексом поиска. При следующем нажатии кнопки «Поиск заданного набора» будет найден следующий УИП с заданным набором (рис. 4.7.5). В случае, если заданный набор не найден, будет выдано сообщение, показанное на рисунке 4.7.6. По каждому нажатию кнопки «Поиск заданного набора» поиск начинается с номера УИП, следующего после значения индекса поиска, отображаемого в текстовом поле под кнопкой «Поиск заданного набора». Для того, чтобы поиск начать с 1-го УИП необходимо нажать кнопку «Сброс индекса поиска».

| Номер      | 10    | 11   | 12    | 13    | 14    | 15    | 16   | 17     | 18         | 19         | 20      | 21    | 22              | 23          | 24        | 25        |
|------------|-------|------|-------|-------|-------|-------|------|--------|------------|------------|---------|-------|-----------------|-------------|-----------|-----------|
| Адрес      | UT    | 02   | 02    | 01    | 01    | 01    | 02   | 02     | 01         | 01         | 01      | 02    | 02              | 01          | 01        | 01        |
| Па/К.сл,КУ | 02/05 | 01   | 10/07 | 01/32 | 11/20 | 02/05 | 01   | 1002   | 01/22      | 11/20      | 02/05   | - 01  | 10/07           | 01/02       | 11/20     |           |
| 1          | 0845  | 17E1 | 1147  | 0820  | 0D74  | 0845  | 17E1 | 1      |            |            |         | Поиск |                 |             |           |           |
| 2          | ΑΑΑΑ  | 1000 | 0001  | 0122  | 0800  | АААА  | 1000 |        |            | 0 📤 Cốn    | Инк./Де | ек.   | 1 🗧             | Bce         | C         | брос всех |
| 3          | BBBB  |      | 0002  | 0002  | 0000  | BBBB  |      |        | ·          |            |         |       |                 |             |           |           |
| 4          | CCCC  |      | 0003  | 0003  | 0000  | CCCC  |      |        | 2          | aaaa 🖕 Cop | 18      |       | U - Cop         | 34          |           | U 🗸 Cop   |
| 5          | DDDD  |      | 0004  | 0004  | 0000  | DDDD  |      |        | 3          | 0 🏮 Сбр    | 19      |       | О 🗘 Сбр         | 35          |           | 0 🗘 Сбр   |
| 6          | 1234  |      | 0005  | D001  | 0000  | 1234  |      |        | 1          | 0 🛔 Сбр    | 20      |       | 0 🔶 Сбр         | <b>D</b> 36 |           | 0 🕇 Сбр   |
| 7          | 0800  |      | 0006  | AD1F  | 0000  | 0800  |      |        |            | 0 🕈 (50    |         |       | 0 <b>*</b> C6n  |             |           |           |
| 8          |       |      | 0007  | 0007  | 0000  |       |      |        | ·          |            |         |       |                 | 🗆 ссп       | 0         | Сбр       |
| 9          |       |      | 1000  | 0008  | 0000  |       |      |        | 6          | 1234 🔤 Сбр | 22      |       | 0 📮 Сбр         |             |           | Cốn       |
| 10         |       |      |       | 0000  | 0000  |       |      | D'     | 7          | 0 🏮 Сбр    | 23      |       | О 🗘 Сбр         | дата        |           | 000       |
| 11         |       |      |       | 0000  | 0000  |       |      | — I n. |            | 0 📤 Cñn    |         |       | 0 🕈 Сбр         | Время       |           | Сар       |
| 12         |       |      |       | 0000  | 0000  |       |      |        | í          |            |         |       |                 | MC,         |           | Сбр       |
| 13         |       |      |       | 0100  | 0000  |       |      |        | ' <u> </u> | 0 - cop    | L 25    |       | 0 - cob         |             |           | 0         |
| 14         |       |      |       | 0123  | 0000  |       |      | 🗆 :    | 10         | О 🏮 Сбр    | 26      |       | О 🗘 Сбр         | Подадрес    |           | ••        |
| 15         |       |      |       | 0000  | 0000  |       |      |        | 11         | 0 🔶 Сбр    | 27      |       | 0 🔶 Сбр         | Кол-во с.   | 106       | 0 •       |
| 10         |       |      |       | 0070  | 0000  |       |      | — I    |            | 0 🕈 (ñn    |         |       | 0 <b>1</b> Cfin |             |           |           |
| 18         |       |      |       | 0000  | 0000  |       |      |        |            |            |         |       |                 |             |           |           |
| 19         |       |      |       | 0000  | 0000  |       |      |        | .3         | U - Cop    | L 29    |       | U - Cop         |             | _         |           |
| 20         |       |      |       | 0000  | 0000  |       |      |        | L4         | О 🏮 Сбр    | 30      |       | О 🗘 Сбр         | Q           | Тоиск за  | данного   |
| 21         |       |      |       | 0000  | 0000  |       |      |        | 15         | 0 🛔 Сбр    | 31      |       | 0 🔶 Сбр         |             | наб       | opa       |
| 22         |       |      |       | 0000  | 0000  |       |      |        |            | 0 🕈 (6n    |         |       | 0 1 (60         |             |           | 10        |
| 23         |       |      |       | 0000  |       |       |      |        | "          |            |         |       |                 |             |           |           |
| 24         |       |      |       | 000A  |       |       |      |        | .7         | о 📮 Сбр    | 33      |       | о 🖵 Сбр         | Сбро        | ос индеко | апоиска   |

Рис. 4.7.5

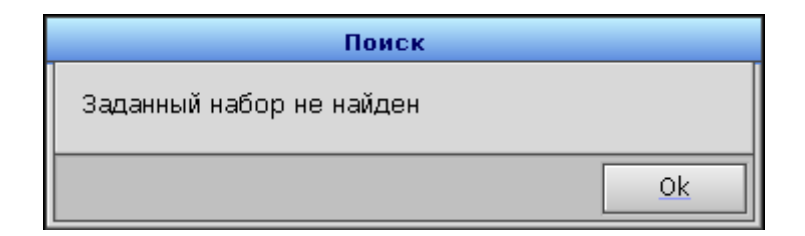

Рис. 4.7.6

| Подп. и дата |  |
|--------------|--|
| Инв. № дубл. |  |
| Взам. инв. № |  |
| Подп. и дата |  |
| Инв. № подл. |  |

### 4.8. Индикация заданного набора УИП

4.8.1 Для упрощения поиска при анализе содержания УИП на окне «ПМКДК. Табл. визуализация» имеется кнопка «Выдел.» (рис. 4.8.1). При нахождении курсора на данной кнопке и нажатии правой кнопки мыши откроется окно «Выделение» (рис. 4.8.2). Интерфейс задания набора для выделения подобен заданию набора для поиска, при этом фон текстовых полей слов из задаваемого набора подкрашивается чёрным цветом, а текст жёлтым.

|       |          |      |       |   | [ \$                 | 3      | 1.1.1                                 |       |            |                                       |               |                 |
|-------|----------|------|-------|---|----------------------|--------|---------------------------------------|-------|------------|---------------------------------------|---------------|-----------------|
| 24    | 25       | 26   | 27    |   | Зафикс-но:           |        |                                       |       |            |                                       |               |                 |
| 15    | 17       | 31   | 15    |   | 100                  | ]      |                                       |       |            |                                       |               |                 |
| 21/04 | 22/02    | 17   | 11/32 | _ |                      |        |                                       |       |            |                                       |               |                 |
| 7EA4  | 8EC2     | FBF1 | 7960  | * | Номер<br>1-го пакета | 100    |                                       |       |            |                                       |               |                 |
| 7800  | 8800     | 0001 | 0001  |   | в табл.:             |        |                                       |       |            |                                       |               |                 |
| 0000  | 0000     |      | 0002  |   | 12                   | Vuon   |                                       |       |            |                                       |               |                 |
| 0000  | 0000     |      | 0003  |   | <u>_</u>             | KHOIIF | а «Быдел.»                            |       |            |                                       |               |                 |
| 0000  | <u> </u> |      | 0004  |   | 🔍 Поиск-             |        |                                       |       |            |                                       |               |                 |
|       |          |      | 0006  | U | Вылел                |        |                                       |       | Вы         | деление                               |               | ( 💥             |
|       | i        |      | 0007  |   |                      |        |                                       |       |            |                                       |               |                 |
|       |          |      | 0008  |   | Перейти к            |        | 0                                     | Сбр   | Инк./Дек   | <. 🕹 🖃                                | Bce           | Сброс всех      |
|       |          |      | 0009  |   |                      |        | 0                                     | Сбр   | 18         | 0 🌻 Сбр                               | 34            | О 🌻 Сбр         |
|       |          |      | 000A  |   | Croone               |        | 0                                     | Сбр   |            | 0 🕇 Сбр                               | D 35          | 0 🕈 C6p         |
|       |          |      | 0000  |   |                      |        |                                       | Сбр   |            | • • • • • • • • • • • • • • • • • • • |               | 0 1 (60         |
|       |          |      | 000D  |   | В КОН.               |        |                                       | COP   |            |                                       | L 36          |                 |
|       | i        |      | 000E  |   | >                    | 5      |                                       | Сбр   | 21         | О 🚽 Сбр                               | 🗆 ссп         | О Сохр. Сбр     |
|       |          |      | 000F  |   | >>                   | 6      | 0                                     | Сбр   | 22         | О 🏮 Сбр                               |               |                 |
|       |          |      | 0010  |   |                      | 07     | 0                                     | Сбр   | 23         | О 🌻 Сбр                               | Подадрес      |                 |
|       |          |      | 0011  |   | <<                   |        | 0                                     | Сбр   | □ 24       | ОСбр                                  | 🗌 Кол-во слов | 8 1 €           |
|       |          |      | 0012  |   | <                    |        | 0                                     | C E D |            | • •<br>0 ≜ Cốn                        |               |                 |
|       |          |      | 0014  |   | В нач.               |        | • •                                   | COP   |            |                                       | Х только при  | полном совпаде- |
|       |          |      | 0015  |   |                      | 🗆 10   |                                       | Сбр   | 26         | О 📮 Сбр                               | нии его сос   | тава            |
|       |          |      | 0016  |   | Воспр.               | 011    | 0                                     | Сбр   | 27         | О 🏮 Сбр                               | — Отоблажатн  | интервалы от    |
|       |          |      | 0017  |   |                      | 12     | 0                                     | Сбр   | 28         | 0 韋 Сбр                               | заданного н   | набора          |
|       |          |      | 0018  |   |                      |        | 0                                     | Сбр   | <b>2</b> 9 | 0 📩 Сбр                               |               |                 |
|       |          |      | 0019  |   |                      |        |                                       | CGr   |            |                                       |               |                 |
|       |          |      | 001A  |   |                      |        | U                                     | Cob   |            |                                       |               |                 |
|       |          |      | 0010  |   |                      | 15     | 0                                     | Сбр   | 31         | 0 🗧 Сбр                               |               |                 |
|       |          |      | 001D  |   |                      | 16     | 0                                     | Сбр   | 32         | О 🌲 Сбр                               |               |                 |
|       |          |      | 001E  | ٠ |                      |        | 0                                     | Сбр   | 33         | 0 🛔 Сбр                               |               |                 |
|       |          |      | +     |   |                      | 1 1    | · · · · · · · · · · · · · · · · · · · |       |            | <u> </u>                              |               |                 |

Рис. 4.8.1

4.8.2 После формирования набора для выделения следует установить кнопку «Выдел.» на окне «Таблица обмена по МКО» в утопленное положение. После этого при работе с функционалом панелей «Скролл.» и «Воспр.» будет срабатывать режим выделения.

Путём установки или снятия флага «Выделять заданный набор только при полном совпадении его состава» (рис. 4.8.2) можно задать два следующих режима выделения:

- выделение заданного набора при его полном совпадении (рис. 4.8.3);

- выделение одного и более совпадающих слов из заданного набора (рис. 4.8.4).

|            |        |     | Выд       | еление |     |                     | . 🛛                              |
|------------|--------|-----|-----------|--------|-----|---------------------|----------------------------------|
| <b>1</b>   | 0      | Сбр | Инк./Дек. | 1      | ]   | Bce                 | Сброс всех                       |
| <b>X</b> 2 | 1111 🗘 | Сбр | 18        | 0      | Сбр | 34                  | 0 🗘 Сбр                          |
| ⊠з         | 2222 🗘 | Сбр | 19        | 0      | Сбр | 35                  | 0 🗘 Сбр                          |
| ⊠ 4        | 3333 🗘 | Сбр | 20        | 0      | Сбр | 36                  | 0 🗘 Сбр                          |
| ⊠ 5        | 4444 🗘 | Сбр | 21        | 0      | Сбр | 🗆 ссп               | О Сохр. Сбр                      |
| 6          | 0      | Сбр | 22        | 0      | Сбр | _                   |                                  |
| 07         | 0      | Сбр | 23        | 0      | Сбр | 🗌 Подадј            |                                  |
| 8          | 0      | Сбр | 24        | 0      | Сбр | 🗌 Кол-во            | слов 1 🕈                         |
| 🗆 9        | 0      | Сбр | 25        | 0      | Сбр | Выдел               | ять заданный набор               |
| 0 10       | 0      | Сбр | 26        | 0      | Сбр | IX только<br>нии ег | при полном совпаде-<br>о состава |
| <b>11</b>  | 0      | Сбр | 27        | 0      | Сбр | Οτοбρ <i>ι</i>      | жать интервалы от                |
| 12         | 0 🖨    | Сбр | 28        | 0      | Сбр | заданн              | юго набора                       |
| 13         | 0 🖨    | Сбр | 29        | 0      | Сбр |                     |                                  |
| 14         | 0      | Сбр | 30        | 0      | Сбр |                     |                                  |
| 15         | 0      | Сбр | 31        | 0      | Сбр |                     |                                  |
| 16         | 0      | Сбр | 32        | 0      | Сбр |                     |                                  |
| 17         | 0      | Сбр | 33        | 0      | Сбр |                     |                                  |

Рис. 4.8.2

| -          | ПМКДК. Табл. визуализация |       |       |       |       |       |       |       |       |       |       |       |       |       |       |       |
|------------|---------------------------|-------|-------|-------|-------|-------|-------|-------|-------|-------|-------|-------|-------|-------|-------|-------|
| Номер      | 1                         | 2     | 3     | 4     | 5     | 6     | 7     | 8     | 9     | 10    | 11    | 12    | 13    | 14    | 15    | 16    |
| Адрес      | 15                        | 15    | 15    | 15    | 15    | 15    | 15    | 15    | 15    | 15    | 15    | 15    | 15    | 15    | 15    | 15    |
| Па/К.сл,КУ | 05/08                     | 05/04 | 05/08 | 05/04 | 05/08 | 05/04 | 05/08 | 05/04 | 05/08 | 05/04 | 05/08 | 05/04 | 05/08 | 05/04 | 05/08 | 05/04 |
| 0 (1)      | 78A8                      | 78A4  | 78A8  | 78A4  | 78A8  | 78A4  | 78A8  | 78A4  | 78A8  | 78A4  | 78A8  | 78A4  | 78A8  | 78A4  | 78A8  | 78A4  |
| 1 (2)      | 1111                      | 0000  | 1111  | 0000  | 1111  | 0000  | 1111  | 0000  | 1111  | 0000  | 1111  | 0000  | 1111  | 0000  | 1111  | 0000  |
| 2 (3)      | 2222                      | 2222  | 2222  | 2222  | 2222  | 2222  | 2222  | 2222  | 2222  | 2222  | 2222  | 2222  | 2222  | 2222  | 2222  | 2222  |
| 3 (4)      | 3333                      | 0000  | 3333  | 0000  | 3333  | 0000  | 3333  | 0000  | 3333  | 0000  | 3333  | 0000  | 3333  | 0000  | 3333  | 0000  |
| 4 (5)      | 4444                      | 4444  | 4444  | 4444  | 4444  | 4444  | 4444  | 4444  | 4444  | 4444  | 4444  | 4444  | 4444  | 4444  | 4444  | 4444  |
| 5 (6)      | 5555                      | 7800  | 5555  | 7800  | 5555  | 7800  | 5555  | 7800  | 5555  | 7800  | 5555  | 7800  | 5555  | 7800  | 5555  | 7800  |
| 6 (7)      | 6666                      |       | 6666  |       | 6666  |       | 6666  |       | 6666  |       | 6666  |       | 6666  |       | 6666  |       |
| 7 (8)      | 7777                      |       | 7777  |       | 7777  |       | 7777  |       | 7777  |       | 7777  |       | 7777  |       | 7777  |       |
| 8 (9)      | 8888                      |       | 8888  |       | 8888  |       | 8888  |       | 8888  |       | 8888  |       | 8888  |       | 8888  |       |
| 9 (10)     | 7800                      |       | 7800  |       | 7800  |       | 7800  |       | 7800  |       | 7800  |       | 7800  |       | 7800  |       |
| 10(11)     |                           |       |       |       |       |       |       |       |       |       |       |       |       |       |       |       |
| 11(12)     |                           |       |       |       |       |       |       |       |       |       |       |       |       |       |       |       |

Рис. 4.8.3

| ВСЛВ.00070-01 | 34 ( | 02 |
|---------------|------|----|
|---------------|------|----|

| -          |          |          |        |            |                    |        | пмкд     | к. табл | . визуал      | лизация | 9                   |                      |              |          |          |          |   | [ XX                 |
|------------|----------|----------|--------|------------|--------------------|--------|----------|---------|---------------|---------|---------------------|----------------------|--------------|----------|----------|----------|---|----------------------|
| Номер      | 1        | 2        | 3      | 4          | 5                  | 6      | 7        | 8       | 9             | 10      | 11                  | 12                   | 13           | 14       | 15       | 16       | [ | Зафикс-но:           |
| Адрес      | 15       | 15       | 15     | 15         | 15                 | 15     | 15       | 15      | 15            | 15      | 15                  | 15                   | 15           | 15       | 15       | 15       |   | 40                   |
| Па/К.сл,КУ | 05/08    | 05/0     | 4 05/0 | 3 05/04    | 05/08              | 05/04  | 05/08    | 05/04   | 05/08         | 05/04   | 05/08               | 05/04                | 05/08        | 05/04    | 05/08    | 05/04    |   |                      |
| 0 (1)      | 78A8     | 78A      | 1 78A8 | 78A4       | 78A8               | 78A4   | 78A8     | 78A4    | 78A8          | 78A4    | 78A8                | 78A4                 | 78A8         | 78A4     | 78A8     | 78A4     | ٠ | Номер<br>1-го пакета |
| 1 (2)      | 1111     | 000      |        | 0000       | 1111               | 0000   | 1111     | 0000    | 1111          | 0000    | 1111                | 0000                 | 1111         | 0000     | 1111     | 0000     |   | в табл.:             |
| 2 (3)      | 2222     | 222      | 2 2222 | 2222       | 2222               | 2222   | 2222     | 2222    | 2222          | 2222    | 2222                | 2222                 | 2222         | 2222     | 2222     | 2222     |   | 1                    |
| 3 (4)      | 3333     | 000      | 3333   | 0000       | 3333               | 0000   | 3333     | 0000    | 3333          | 0000    | 3333                | 0000                 | 3333         | 0000     | 3333     | 0000     |   |                      |
| 4 (5)      | 2224     | 790      |        | 7900       | 4444               | 7800   | 4444     | 7800    | 4444          | 7900    | 4444                | 7900                 | 4444         | 7900     | 4444     | 7800     |   | <b>С</b> Поиск       |
| 6 (7)      | 6666     | 700      | 6666   | 7000       | 6666               | 7000   | 6666     | 7000    | 6666          | 7000    | 6666                | 7000                 | 6666         | 7000     | 6666     | 7000     |   |                      |
| 7 (8)      | 7777     | <u> </u> | 7777   | -          | 7777               |        | 7777     |         | 7777          |         | 7777                |                      | 7777         |          | 7777     |          |   | выдел.               |
| 8 (9)      | 8888     | <u> </u> | 8888   | - <u> </u> | 8888               |        | 8888     |         | 8888          |         | 8888                |                      | 8888         |          | 8888     |          |   | Перейти к            |
| 9 (10)     | 7800     |          | 7800   |            | 7800               |        | 7800     |         | 7800          |         | 7800                |                      | 7800         |          | 7800     |          |   |                      |
| 10(11)     |          |          |        |            |                    |        |          |         |               |         |                     |                      |              |          |          |          |   |                      |
| 11(12)     |          |          |        |            |                    |        | Выд      | еление  |               |         |                     |                      |              | í 🗶 -    | <u> </u> |          |   | Скролл.              |
| 12(13)     |          |          | _      |            |                    |        |          |         |               |         |                     | Г                    |              | <u> </u> | <u> </u> |          |   | В кон.               |
| 13(14)     |          |          | 1      |            | 0 🖨 🤇              | бр И   | нк./Дек. |         | 1 🖃           | L 1     | Bce                 | l                    | Сброс в      | cex      | <u> </u> |          |   |                      |
| 14(15)     |          | <u> </u> | ×2     | 1          | 111 🌲 🕬            | бр 🗆   | 18       |         | 0 🛢 C6        | ip 🗆 :  | 34                  |                      | 0 🌲          | Сбр      |          |          |   |                      |
| 16(17)     |          | <u> </u> |        | 2          | 222 <sup>1</sup> 0 | ິຕ໌ກ 🗆 | 10       |         | 0 <b>1</b> CE | in 🗆    |                     |                      | n 🔺          | Cfin     | <u> </u> |          |   | >>                   |
| 17(18)     |          |          |        |            |                    |        |          |         |               |         | ~~  -               |                      | • •          | 000      | i —      |          |   | <<                   |
| 18(19)     |          |          | ⊠4     | 3          | 333 🖵 🤇            | op 🗆   | 20       |         |               | 비미      | 36                  |                      | U 🚽          | Cop      | i        |          |   |                      |
| 19(20)     |          |          | ⊠5     | 4          | 444 🗘 🤇            | бр 🗆   | 21       |         | 0 🖨 C6        | δp 🗆    | ссп 🗌               | 0                    | Coxp.        | Сбр      |          |          |   |                      |
| 20(21)     |          |          | 6      |            | 0 🌲 🗘              | бр 🗆   | 22       |         | 0 🗘 08        | óp      |                     |                      |              |          | <u> </u> |          |   | В нач.               |
| 21(22)     |          |          |        |            | 0 1                | :6p 🗆  | 23       |         | 0 1 06        | նը 💷    | Тодадре             | ° [                  | U 🕈          | - F      | <u> </u> |          |   | Воспр.               |
| 22(23)     |          | <u> </u> |        |            | 0 1                |        |          |         | 0 1 00        |         | Кол-во с.           | лов 🗌                | 1 🔸          | ŀ        |          |          |   |                      |
| 23(24)     |          | <u> </u> |        |            | U 🗸 V              | op L   | 24       |         |               |         |                     |                      |              | ŀ        |          |          |   |                      |
| 25(26)     |          | <u> </u> | 9      |            | 0                  | бр 🗆   | 25       |         | 0 🗧 06        | ip i    | Зыделять            | ы заданн             | ный набо     |          | <u> </u> |          |   | 1 🔸                  |
| 26(27)     |          |          | 10     |            | 0 🗘 🤇              | бр 🗆   | 26       |         | 0 🌲 C6        | ip      | нии его с           | состава              | AN COBIIC    | A.S.     | i        |          |   |                      |
| 27(28)     |          |          |        |            | 0 🖹 🔿              | бр 🗆   | 27       |         | 0 2 00        | ip 🗖    |                     |                      |              |          | İ –      |          |   |                      |
| 28(29)     |          |          |        |            | 0 1                | ອີກ 🗆  |          |         | 0 1 0         | in 🗆    | Этображ<br>заланної | ать инте<br>то набор | рвалы о<br>а | T L      |          |          |   | 1 🔸                  |
| 29(30)     |          |          |        |            |                    |        | 20       |         |               | . 19,   | 5 4 4 4 1 1 1 0 1   | 0 11000p             |              | -        | <u> </u> |          |   |                      |
| 30(31)     |          | <u> </u> | 13     |            |                    | .op    | 29       |         | 0 - 00        | pp      |                     |                      |              | -        |          |          | ٠ |                      |
| 4          | 060.00   | 060      | 14     |            | 0 🗘 🤇              | Сбр 🗆  | 30       |         | 0 🗘 C8        | óp      |                     |                      |              | ŀ        | 060.00   | • 06n 00 |   |                      |
| ссп        | 0000     | 000      | 15     |            | 0 🔶 0              | бр 🗆   | 31       |         | 0 🔶 C6        | бр      |                     |                      |              | ŀ        | 0000     | 0000     |   |                      |
| 0.011      | 06р. ССП | 06p. I   |        |            | 0 1                | бр 🗆   | 32       |         | 0 1 0         | ín      |                     |                      |              | 5        | 06р. ССП | 06р. ССП |   |                      |
| Дата       | 01.01.00 | 01.01    |        |            |                    |        |          |         |               |         |                     |                      |              | 5        | 01.01.00 | 01.01.00 |   |                      |
| Время      | 00:00:20 | 00:00    | 17     |            |                    | ob D   | 33       |         |               | h       |                     |                      |              | 8        | 00:00:34 | 00:00:35 |   |                      |

Рис. 4.8.4

4.8.3 Также в ПМКДК имеется возможность отображать интервал от заданного набора также как от первого и предыдущего УИП. Для этого необходимо в окне «Выделение» установить флаг «Отображать интервалы от заданного набора». При этом данный флаг доступен только при установленном над ним флаге «Выделять заданный набор только при полном совпадении его состава» (рис. 4.8.5). Данная опция будет окончательно активирована при утопленной кнопке «Выдел.» (рис. 4.8.5) на окне «ПМКДК. Табл. визуализация». Интервал «от набора» (т.е. от заданного набора) будет отображаться в поле вместо «от 1-го пакета» при текстовой (рис. 4.8.6) и табличной визуализации (рис. 4.8.7).

| 4444     | 🔍 Поиск   |            |            |        |           |       |                    |                                  |
|----------|-----------|------------|------------|--------|-----------|-------|--------------------|----------------------------------|
|          | 🔜 Выдел.  |            |            | I      | Выделение |       |                    | ×                                |
|          | Перейти к |            | 0 韋 Сбр    | Инк./Д | дек. 1    | •     | 🗌 Bce              | Сброс всех                       |
|          |           | <b>X</b> 2 | 1111 🗘 Сбр | 18     | 0         | 🕻 Сбр | 34                 | 0 🗘 Сбр                          |
|          | Скролл.   | ⊠з         | 2222 韋 Сбр | 19     | 0         | 🕻 Сбр | 35                 | О 韋 Сбр                          |
|          | В кон.    | ⊠4         | 3333 韋 Сбр | 20     | 0         | 🕻 Сбр | 36                 | О 🌻 Сбр                          |
|          | >         | ⊠5         | 4444 🗘 Сбр | 21     | 0         | 🕻 Сбр | 🗆 ссп              | О Сохр. Сбр                      |
|          | >>        | 6          | О 🌲 Сбр    | 22     | 0         | 🕻 Сбр | Полал              |                                  |
| <u> </u> |           | 7          | О 🗘 Сбр    | 23     | 0         | 🕻 Сбр |                    |                                  |
|          |           | 8          | О 🌻 Сбр    | 24     | 0         | 🕻 Сбр | 📃 Кол-во           | слов                             |
|          | Визи      | 9          | О 🏮 Сбр    | 25     | 0         | 🕻 Сбр | Выдел.<br>Міталька | ять заданный набор               |
|          |           | 10         | О 🏮 Сбр    | 26     | 0         | 🕻 Сбр | нии ег             | при полном совпаде-<br>о состава |
|          | Воспр.    | 11         | О 🌻 Сбр    | 27     | 0         | 🕻 Сбр | 🖂 Отобра           | ажать интервалы от               |
|          |           | 12         | О 🏮 Сбр    | 28     | 0         | 🕻 Сбр | IX заданн          | юго набора                       |
| <u> </u> | 1 🔸       | 13         | О 🌻 Сбр    | 29     | 0         | 🕻 Сбр |                    |                                  |
|          |           | 14         | О 🌻 Сбр    | 30     | 0         | 🕻 Сбр |                    |                                  |
|          |           | 15         | О 🌻 Сбр    | 31     | 0         | 🕻 Сбр |                    |                                  |
|          |           | 16         | О 🌻 Сбр    | 32     | 0         | 🕻 Сбр |                    |                                  |
| *        |           | 17         | О 🗘 Сбр    | 🗆 33 [ | 0         |       |                    |                                  |

Рис. 4.8.5

Подп. и дата

Взам. инв. № Инв. № дубл.

Подп. и дата

Инв. № подл.

| 🕑 – пмкдк                                                                                                    |              |
|----------------------------------------------------------------------------------------------------|--------------|
| Файл Обработка Сервис Настройка                                                                                                    |              |
| Image: tmk:         6 ●         Sadpukcu-<br>ровано:         40         Отоб-<br>ражено:         40         20.12.2023         20:20:20:20:20:20:20:20:20:20:20:20:20:2                                                                                                    | 52 <b>kÐ</b> |
| 1. KK->OY: База 0. KC=78A8 (адр. 15, подадр. 05, кол. сл. 08). ССП: 0000. ОС: 7800. 01.01.2000 00:00:20.000,356(087         78A8       1111 2222 3333 4444       5555 6666 73-2 0000 2000         2. KK->OY: База 1. KC=78A4 (адр. 15, подадр. 05, кол. сл. 08). ССП: 0000. ОС: 7800. 01.01.2000 00:00:21.000,279(145, 14, 15, 15, 16, 15, 16, 15, 16, 16, 16, 16, 16, 16, 16, 16, 16, 16                                                                                                    | ) <u>*</u>   |
| 3. KK->OY: База 2. КС=78А8 (адр. 15, подадр. 05, кол. сл. 08). ССП: 0000. ОС: 7800. 01.01.2000 00:00:22.000,301(936, Интервал от предыдущего: 00:00:01.000,022(791).         78А8       1111 2222 3333 4444 5555 6666 7777 8888 7800         4. KK->OY: База 3. КС=78А4 (адр. 15, подадр. 15, подадр. 00:00:00:00:00:00:00:00:00:00:23.000,224(994, Интервал от предыдущего: 00:00:00.999,923(058).         Интервал от набора: 00:00:00.999,923(058).         Интервал от предыдущего: 00:00:00.999,923(058). | )            |
| 5. КК->ОУ: База 4. КС=78А8 (адр. 15, подадр. 05. код. сд. 08). ССП. 0000. ОС: 7800. 02.02.2000 00:00:24.000,347(518,<br>Интервал от набора: 00:00:02.000,045(582).<br>78А8 1111 2222 3333 4444 5555 осоо 72.                                                                                                    | )            |

Рис. 4.8.6

| ВСЛВ.00070-01 | 34 02 |
|---------------|-------|
|---------------|-------|

| т ПМКДК. Табл. визуализация |          |          |          |          |           |          |           |           |           |          |          |          |                                         | ( 🗙      |           |          |   |             |
|-----------------------------|----------|----------|----------|----------|-----------|----------|-----------|-----------|-----------|----------|----------|----------|-----------------------------------------|----------|-----------|----------|---|-------------|
| Номер                       | 1        | 2        | 3        | 4        | 5         | 6        | 7         | 8         | 9         | 10       | 11       | 12       | 13                                      | 14       | 15        | 16       | 1 | Зафикс-но:  |
| Адрес                       | 15       | 15       | 15       | 15       | 15        | 15       | 15        | 15        | 15        | 15       | 15       | 15       | 15                                      | 15       | 15        | 15       |   | 40          |
| Па/К.сл.КУ                  | 05/08    | 05/04    | 05/08    | 05/04    | 05/08     | 05/04    | 05/08     | 05/04     | 05/08     | 05/04    | 05/08    | 05/04    | 05/08                                   | 05/04    | 05/08     | 05/04    | 1 |             |
|                             | 7848     | 7844     | 7848     | 7844     | 7848      | 7804     | 7848      | 7844      | 7848      | 7844     | 7848     | 7844     | 7848                                    | 7844     | 7848      | 7844     |   | Нонер       |
|                             | 1111     | 0000     | 1111     | 0000     | 1111      | 0000     | 1111      | 0000      | 1111      | 0000     | 1111     | 0000     | 1111                                    | 0000     | 1111      | 0000     |   | 1-го пакета |
| 2 (2)                       | 2222     | 2222     | 2222     | 2222     | 2222      | 2222     | 2222      | 2222      | 2222      | 2222     | 2222     | 2222     | 2222                                    | 2222     | 2222      | 2222     |   | в таол.:    |
| 3 (4)                       | 3333     | 0000     | 3333     | 0000     | 3333      | 0000     | 3333      | 0000      | 3333      | 0000     | 3333     | 0000     | 3333                                    | 0000     | 3333      | 0000     | 1 |             |
| 4 (5)                       | 4444     | 4444     | 4444     | 4444     | 4444      | 4444     | 4444      | 4444      | 4444      | 4444     | 4444     | 4444     | 4444                                    | 4444     | 4444      | 4444     | 1 |             |
| 5 (6)                       | 5555     | 7800     | 5555     | 7800     | 5555      | 7800     | 5555      | 7800      | 5555      | 7800     | 5555     | 7800     | 5555                                    | 7800     | 5555      | 7800     |   | C HONCK     |
| 6 (7)                       | 6666     |          | 6666     |          | 6666      |          | 6666      |           | 6666      |          | 6666     |          | 6666                                    |          | 6666      |          | 1 | Burge       |
| 7 (8)                       | 7777     |          | 7777     |          | 7777      |          | 7777      |           | 7777      |          | 7777     |          | 7777                                    |          | 7777      |          | 1 | выдел.      |
| 8 (9)                       | 8888     |          | 8888     |          | 8888      |          | 8888      |           | 8888      |          | 8888     |          | 8888                                    |          | 8888      |          | 1 | Перейти к   |
| 9 (10)                      | 7800     |          | 7800     |          | 7800      |          | 7800      |           | 7800      |          | 7800     |          | 7800                                    |          | 7800      |          | 1 | <u> </u>    |
| 10(11)                      |          |          | <u> </u> |          |           |          |           |           | <u> </u>  | İ        |          |          | i — —                                   |          |           | İ        | 1 |             |
| 11(12)                      | İ        | İ        | i — —    |          |           |          |           |           | i —       | i        | i        | İ        | i – – – – – – – – – – – – – – – – – – – | i        | İ         | İ        | 1 | Скролл.     |
| 12(13)                      |          |          |          |          |           |          |           |           |           |          |          |          |                                         |          |           |          | 1 | Вкон        |
| 13(14)                      |          |          |          |          |           |          |           |           |           |          |          |          |                                         |          |           |          | 1 |             |
| 14(15)                      |          |          |          |          |           |          |           |           |           |          |          |          |                                         |          |           |          |   | >           |
| 15(16)                      |          |          |          |          |           |          |           |           |           |          |          |          |                                         |          |           |          |   | >>          |
| 16(17)                      |          |          |          |          |           |          |           |           |           |          |          |          |                                         |          |           |          |   |             |
| 17(18)                      |          |          |          |          |           |          |           |           |           |          |          |          |                                         |          |           |          |   | <<          |
| 18(19)                      |          |          |          |          |           |          |           |           |           |          |          |          |                                         |          |           |          |   |             |
| 19(20)                      |          |          |          |          |           |          |           |           |           |          |          |          |                                         |          |           |          |   |             |
| 20(21)                      |          |          |          |          |           |          |           |           |           |          |          |          |                                         |          |           |          |   | В нач.      |
| 21(22)                      |          |          | <u> </u> | <u> </u> |           |          |           | <u> </u>  | <u> </u>  | <u> </u> |          |          | <u> </u>                                |          |           | <u> </u> |   | Beenn       |
| 22(23)                      |          |          | <u> </u> |          |           |          |           |           | <u> </u>  |          |          |          |                                         |          |           |          |   | Bochp.      |
| 23(24)                      |          |          |          |          |           |          |           |           | <u> </u>  |          | <u> </u> |          | <u> </u>                                |          |           | <u> </u> |   |             |
| 24(25)                      | <u> </u> | <u> </u> |          | <u> </u> |           |          |           |           | <u> </u>  |          | <u> </u> | <u> </u> | <u> </u>                                | <u> </u> |           | <u> </u> |   |             |
| 25(26)                      | <u> </u> | <u> </u> | <u> </u> | <u> </u> |           |          |           | <u> </u>  | <u> </u>  | <u> </u> | <u> </u> | <u> </u> | <u> </u>                                | <u> </u> | <u> </u>  | <u> </u> |   |             |
| 26(27)                      | l        |          | <u> </u> |          |           |          |           |           | <u> </u>  | l        |          |          | <u> </u>                                |          |           | l        |   |             |
| 27(28)                      |          |          | <u> </u> |          |           |          | <u> </u>  |           | <u> </u>  |          | <u> </u> |          | <u> </u>                                | <u> </u> |           | ļ        |   |             |
| 28(29)                      |          |          |          |          | <u> </u>  |          |           | <u> </u>  | <u> </u>  |          |          |          | <u> </u>                                |          |           |          |   | 1 •         |
| 29(30)                      | l        |          |          |          |           |          |           |           | <u> </u>  | l        |          |          |                                         |          | l         | l        |   |             |
| 30(31)                      | <u> </u> |          | <u> </u> | <u> </u> |           |          | <u> </u>  | l         | <u> </u>  |          | <u> </u> | <u> </u> |                                         | <u> </u> |           |          | • |             |
| 4                           | 66- 00   | 06- 00   | 66- 00   | 66- 00   | <u></u>   | 06- 00   | 66- 00    | 06- 00    | 06- 00    | 06- 00   | 06- 00   | 06- 00   | 06- 00                                  | 06- 00   | 06- 00    | •        | ⊢ |             |
| CC1                         | 000.00   | 000.00   | 000.00   | 000.00   | 060.00    | 000.00   | 000.00    | 000.00    | 000.00    | 000.00   | 000.00   | 000.00   | 000.00                                  | 000.00   | 000.00    | 000.00   | 4 |             |
| C C II                      | 06- 000  | 06- 000  | 06- 000  | 06- 000  | 06- 000   | 0000     | 060.000   | 06- 000   | 06- 000   | 06- 000  | 06- 000  | 06- 000  | 06- 000                                 | 06- 000  | 06- 000   | 06- 000  |   |             |
| Daza                        | 01.01.00 | 01.01.00 | 01.01.00 | 01.01.00 | 01.01.00  | 01.01.00 | 01.01.00  | 01.01.00  | 01.01.00  | 01.01.00 | 01.01.00 | 01.01.00 | 01 01 00                                | 01.01.00 | 01.01.00  | 01.01.00 | 1 |             |
| Врена                       | 00:00:20 | 00:00:21 | 00:00:22 | 00.00.22 | 00:00:24  | 00:00:25 | 00:00:25  | 00:00:27  | 00.00.20  | 00:00:29 | 00.00.20 | 00.00.91 | 00.00.92                                | 00.00.00 | 00.00.24  | 00:00:25 |   |             |
| оремя                       | 000 355  | 000 279  | 000.301  | 000 224  | 000 347   | 000 270  | 000 399   | 000 315   | 000.420   | 000.252  | 000 394  | 000 207  | 000 320                                 | 000.252  | 000 375   | 000 299  |   |             |
| От набола                   | 555,336  | 00.00.00 | 00-00-01 | 000,224  | 00.00.047 | 00.00.00 | 00.00.00  | 00.00.010 | 000,400   | 00.00.02 | 00-00-02 | 00.00.00 | 000,000                                 | 000,250  | 00.00.075 | 00.00.00 | 1 |             |
| мс мис                      |          | 999 922  | 999 945  | 999 922  | 000.00:02 | 999 922  | 000.00:02 | 999 922   | 000.00:02 | 999 000  | 999 945  | 999 022  | 999 945                                 | 999 922  | 000.00:02 | 999 922  |   |             |
| от преды                    |          | 333,328  | 333,345  | 333,328  | 000,045   | 333,323  | 000,045   | 333,328   | 000,045   | 333,023  | 333,345  | 333,023  | 333,345                                 | 333,323  | 000,045   | 333,323  | 4 |             |
| дущего пак                  |          | 00:00:00 | 00:00:01 | 00:00:00 | 00:00:01  | 00:00:00 | 00:00:01  | 00:00:00  | 00:00:01  | 00:00:00 | 00:00:01 | 00:00:00 | 00:00:01                                | 00:00:00 | 00:00:01  | 00:00:00 |   |             |
| MC, MKC                     | <u> </u> | 233,323  | 000,022  | 233,323  | 000,122   | 333,323  | 000,122   | 233,323   | 000,122   | 233,823  | 000,122  | 233,823  | 000,122                                 | 233,323  | 000,122   | 233,323  | ] |             |
|                             |          |          |          |          |           |          |           |           |           |          |          |          |                                         |          |           |          |   |             |

Рис. 4.8.7
73

#### 4.9. Формирование задания ПМКУТ

4.9.1. Если в окне «Параметры» установить флаг «Формировать задание ПМКУТ» (рис. 4.9.1), то УИП, фиксируемые с момента установки флага, будут записываться в массив в формате задания ПМКУТ.

| Параметры                             | × |
|---------------------------------------|---|
| 🗵 Сортировать по перечню абонентов    |   |
| 🗌 Отображать все слова в базе         |   |
| 🔲 Отображать секунды в поле с мс и мк | с |
| 🗵 Формировать задание ПМКУТ           |   |
| 🔲 Подсветка изменений                 |   |
| 🔲 Мониторинг МКО по запуску ПМКДК     |   |
| 🔲 UDP-трансляция по запуску ПМКДК     |   |

### Рис. 4.9.1

Формируемый массив в любой момент можно записать в файл. Для этого необходимо в меню «Файл», выбрать пункт «Сохранить файл как задание ПМКУТ» (рис. 4.9.2). Откроется окно «Сохранить задание ПМКУТ», показанное на рисунке 4.9.3.

| K | 2 -                              | пмкдк           | ( 🗕 🗆 💥             |
|---|----------------------------------|-----------------|---------------------|
|   | Файл Обработка Сервис На         | стройка         |                     |
|   | Открыть файл с отработкой        | кси-40 Отоб- 40 | 01.01.2000 00:18:17 |
|   | Сохранить файл с отработкой      | ю: 🗠 ражено: 🗠  |                     |
|   | Сохранить файл как задание ПМКУТ |                 |                     |

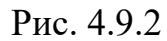

При открытии окна «Сохранить задание ПМКУТ» в поле индекса начального УИП для сохранения в файл задания запишется «1». В поле индекса конечного УИП запишется значение счётчика зафиксированных УИП (рис. 4.9.3). Также в текстовом поле с именем сохраняемого файла автоматически сформируется имя файла с учётом указанных индексов (рис.4.9.4). Если нет необходимости сохранять весь массив зафиксированных УИП, можно задать более узкие границы. После установки новых значений начального и конечного индексов по кнопке «Переформировать имя файла» имя файла для записи задания ПМКУТ будет автоматически переформировано (рис. 4.9.5).

| 💽 – Сохранит                | ъзадание  | е ПМКУТ         | ( 🗕 🗆 🗶               |
|-----------------------------|-----------|-----------------|-----------------------|
| Имя                         | Size      | Date            | Permissions           |
|                             |           |                 | <u>*</u>              |
| ▶ □ 22                      | 3072      | Jan 01 2000     | rww rww rww           |
| ▶ □ 55                      | 1024      | Jan 01 2000     | rww rww rww           |
| ▶ 🗐 AutomaticaPS            | 1024      | Dec 21 2019     | rww rww rww           |
| ▶ 🗐 BSSPD                   | 1024      | Dec 21 2019     | rww rww rww           |
| ▶ 🗐 OrbitCorr               | 1024      | Dec 21 2019     | rww rww rww           |
| ▶ 🗐 RSA                     | 1024      | Dec 21 2019     | rww rww rww           |
| ▶ 🗐 SUD                     | 1024      | Dec 21 2019     | rww rww rww           |
| ▶ 🗐 irp                     | 1024      | Dec 21 2019     | rww rww rww           |
| 2023_Dec24_15-58_1-40.ts    | 3440      | Jan 01 2000     | rww rww r             |
| P2test                      | 344       | Jan 01 2000     | rww rww r             |
| Zdn4blk_ProgTmMeth_IRP4:    | 3354      | Jan 01 2000     | rww rww r             |
| Инлекс начального УИП       | 6 Инлен   | c Kohenholo VI  | ип <sup>rww rww</sup> |
| для сохранения в файл       | 78 для со | хранения в фай. | л rww r               |
|                             |           |                 | •                     |
| /usr/mko //tasks/2023_Dec24 | 4_15-5    | 40.tsk          |                       |
| От 1 До                     | 40        | Перефор         | мировать имя файла    |
|                             | Доб       | іавить Сох      | ранить Закрыть        |

ВСЛВ.00070-01 34 02

Рис. 4.9.3

| /usr/m | kodata/tasks/ | 2023_De | c24_15-58_ | 1-40.tsk |              |           |
|--------|---------------|---------|------------|----------|--------------|-----------|
| От     | 1             | До      | 40         | Пер      | еформировать | имя файла |
| 1      |               |         | Д          | обавить  | Сохранить    | Закрыть   |

Рис. 4.9.4

| /usi | r/mkodata/tasks/ | '2000_Jar | 01_01-33 <mark>_</mark> 11-2 | C <mark>.</mark> tsk |           |
|------|------------------|-----------|------------------------------|----------------------|-----------|
| От   | 11               | До        | 20                           | Переформировать      | имя файла |
|      |                  |           | Доба                         | вить Сохранить       | Закрыть   |

Рис. 4.9.5

75

Также имя файла можно задавать вручную. Далее по нажатию кнопки «Сохранить» сохранится файл задания с записью указанного интервала. Также имеется возможность в сохранённый файл добавить новые интервалы. Добавление новых интервалов производится с помощью кнопки «Добавить».

### Примечание:

Добавление по кнопке «Добавить» возможно только в файл с тем же именем, в который произошло сохранение по кнопке «Сохранить». Если после сохранения изменить имя файла, то следующее первое нажатие кнопки «Добавить» сработает, как сохранение нового файла с заданным интервалов УИП.

4.9.2. Если в процессе фиксации УИП не выставить флаг «Формировать задание ПМКУТ» (рис. 4.9.1), то при открытии окна «Сохранить задание ПМКУТ» (меню «Файл», пункт «Сохранить файл как задание ПМКУТ») текстовые поля для задания имени файла, начального и конечного индексов УИП будут недоступны для редактирования.

4.9.3. Теперь рассмотрим пример. Например, необходимо из зафиксированного массива сохранить УИП с 11-го по 20-й, 23, 24 и 28-й.

Сначала перед отработкой потока УИП в ПМКДК в окне «Параметры» (меню «Настройка», пункт «Параметры») устанавливаем флаг «Формировать задание ПМКУТ» (рис. 4.9.1).

Далее после прогона открываем окно «Сохранить задание ПМКУТ» (меню «Файл», пункт «Сохранить файл как задание ПМКУТ»). В полях начального и конечного индексов задаём значения «11» и «20» соответственно, нажимаем кнопку «Переформировать имя файла» (рис. 4.9.5). Так как нам предстоит работать с кнопками «Сохранить» и «Добавить», то, исходя из примечания выше, перед нажатием кнопки «Сохранить» дополним имя файла, как показано на рисунке 4.9.6. Затем нажмём кнопку «Сохранить».

|                              |                                   | •                      |
|------------------------------|-----------------------------------|------------------------|
| /usr/mkodata/tasks/2023_Dec2 | 4_19-04 <mark>_</mark> 11-20,23,2 | 24,28 <mark>tsk</mark> |
| От 11 До                     | 20 Пер                            | еформировать имя файла |
|                              | Добавить                          | Сохранить Закрыть      |

76

Теперь, чтобы добавить 23, 24-й УИП зададим в текстовом поле начального индекса значение «23», в поле конечного индекса «24». Нажмём кнопку «Добавить» (рис. 4.9.7). Далее, чтобы добавить 28-й УИП зададим в текстовом поле начального индекса значение «28» и также в поле конечного индекса зададим «28». И также нажмём кнопку «Добавить» (рис. 4.9.8).

| /us | r/mkodata/t | asks/2023_De | ∋c24_19-04_11· | 20,23,2 | 24,28.tsk    |           |
|-----|-------------|--------------|----------------|---------|--------------|-----------|
| От  | 23          | До           | 24             | Пер     | еформировать | имя файла |
|     |             |              | Доба           | вить    | Сохранить    | Закрыть   |

Рис. 4.9.7

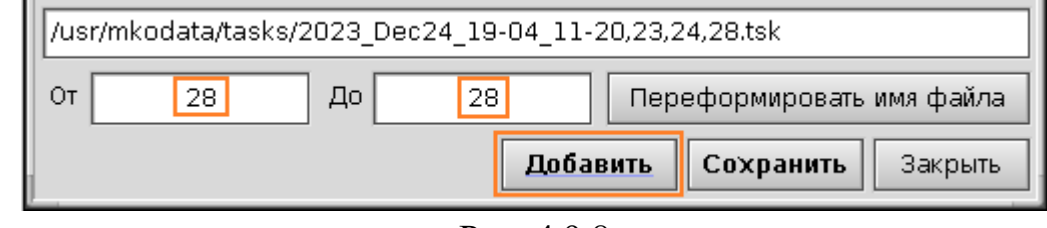

Рис. 4.9.8

4.9.4. Теперь в ПМКУТ (рис. 4.9.9) откроем окно «ПМКУТ. Работа с заданием» (рис. 4.9.10) с помощью пункта «Открыть задание» меню «Файл».

| C           | ) <b>-</b> -                                    |                                                      |                                   |                                          |                                                    |                                                 |                                              | пм                          | ікут                                 |                                   |                                          |                                 |                           |                        |                             | ( .                                                     |
|-------------|-------------------------------------------------|------------------------------------------------------|-----------------------------------|------------------------------------------|----------------------------------------------------|-------------------------------------------------|----------------------------------------------|-----------------------------|--------------------------------------|-----------------------------------|------------------------------------------|---------------------------------|---------------------------|------------------------|-----------------------------|---------------------------------------------------------|
|             | Файл                                            | Серв                                                 | ис На                             | стройка                                  |                                                    |                                                 |                                              |                             |                                      |                                   |                                          |                                 |                           |                        |                             |                                                         |
|             | Откры<br>Автоф<br>Откры<br>Сохра                | ть задан<br>ормиро<br>ть файл<br>нить фа             | ие<br>вание<br>сотрабо<br>йлсотра | эткой<br>юботкой                         | √0У1<<br>По,<br>13 ОУ <mark>_</mark>               | 0У2 (КС<br>дадрес  <br>)5 +                     | 2) КУ с<br>Кол. слог<br>08 🔸                 | сд<br>в<br>Сохр             | Исх                                  | 01.01<br>00:17<br>9460            | . 2000<br>7: <mark>53</mark> Д<br>375073 | Пуль <sup>.</sup><br>0 1<br>А В | т (16-ри<br>23<br>СD      | чный ко,<br>4 5<br>Е F | д):<br>67<br>Исх О          | 8 9<br>чистить                                          |
|             | Выход                                           | ι                                                    |                                   |                                          | 4(5)                                               | 5(6)                                            | 6(7)                                         | 7(8)                        | 8(9)                                 | 9(10)                             | 10(11)                                   | 11(12)                          | 12(13)                    | 13(14)                 | 14(15)                      | 15(16)                                                  |
|             | 1111                                            | 2222                                                 | 3333                              | 4444                                     | 5555                                               | 6666                                            | 7777                                         | 8888                        | C024                                 | 000A                              | 8000                                     | FFFF                            | 0000                      | OOOD                   | OOOE                        | OOOF                                                    |
|             | <b>16(17)</b><br>0010                           | 17(18)<br>0011                                       | 18(19)<br>0012                    | <b>19(20)</b><br>0013                    | <b>20(21)</b>                                      | <b>21(22)</b><br>0015                           | 22(23)<br>0016                               | <b>23(24)</b>               | 24(25)<br>0018                       | 25(26)<br>0019                    | 26(27)<br>001A                           | 27(28)<br>001B                  | 28(29)                    | 29(30)<br>001D         | 30(31)<br>001E              | 31(32)<br>001F                                          |
|             | Все 32<br>:брос<br>:аписат<br>] Задат<br>Систем | 2 СД в и<br>Сохр. 3<br>ь в зад<br>ь время<br>іное вр | сх. А<br>2 СД<br>ание<br>а        | бсолютно<br>Д<br>Дата: О<br>Сб<br>Абс,вр | ре время<br>ень Ме<br>1 — 0:<br>р — Сб<br>емя + Ин | а Интер<br>есяц<br>1 — 20<br>р — С<br>тервал (1 | вальный<br>Год<br>DOO 🔶<br>бр 📮<br>вкладка ' | вид<br>Время: [<br>Интерва. | Час I<br>00 🗲<br>Сбр 🔶 0<br>льный ви | Мин С<br>ОО 🔶 :<br>Сбр 🍨 С<br>д") | ёк М<br>30 🌩 О<br>бр 🌩 С                 | 4с м<br>00 🜩 З<br>бр 🌩 С        | Икс<br>384 🌩 1<br>Сбр 🌩 1 | Нс<br>531 🜩<br>Сбр 🜩   | Очи<br>все<br>0<br>Вы<br>От | астить<br>базы<br>● Номе<br>базы<br><b>дать</b><br>мена |
| 3           | адание                                          | : /usr/m                                             | kodata/t                          | asks/202                                 | 3_Dec24                                            | 4_19-04_                                        | 11-20,2                                      | 3,24,28.t                   | sk                                   |                                   |                                          |                                 |                           | Откры                  | ть Акти                     | вироватн                                                |
| n<br>9<br>1 | акетов)<br>1 <b>9. оре</b><br>. <b>00. ор</b>   | ) - ycnei<br>nFile_cl<br>enFile_c                    | ино.<br>ick0: Чт<br>:lick0: Э     | ение фа<br>акрыти                        | йла /us<br>е файла                                 | r/mkoda<br>i /usr/m                             | ita/tasks<br>kodata/t                        | s/2023_<br>asks/20          | Dec24_1<br>123_Dec                   | L9-04_1<br>24_19-0                | 1-20,23<br>)4_11-2(                      | ,24,28.<br>),23,24              | .tsk - yc<br>I,28.tsk     | пешно.<br>успеш        | но.                         |                                                         |
|             |                                                 | tmk                                                  | c 7 +                             | лпи: (                                   | 🖲 осн. С                                           | ) рез.                                          |                                              | С                           | чётчик<br>акетов М                   | IKO: 106                          | i                                        | Сброс                           |                           |                        |                             |                                                         |

Рис. 4.9.9

| <u>-</u>                                |          | ПМКУТ. Раб             | бота с заданием 🛛 🗖 🗖                                                                                                    |
|-----------------------------------------|----------|------------------------|----------------------------------------------------------------------------------------------------|
| Имя                                     | Размер   | Дата                   | 📧 🗆 Редактировать задание Сохранить файл Закрыть файл                                                                       |
| ► 22                                    | 3072     | Jan 01 2000            | <pre>//usr/mkodata/tasks/2023_Dec24_19-04_11-20,23,24,28.tsk</pre>                                                          |
| ▶ 🛄 55                                  | 1024     | Jan 01 2000            | 11. База=0. КК->0У: КС=78А8h. ЛПИ-о. 01.01.2000 00:00:30.000,384(53)                                                        |
| ▶ 🛄 AutomaticaPS                        | 1024     | Dec 21 2019            | 12. База=0. КК->0У: КС=78А4h. ЛПИ-о. 01.01.2000 00:00:31.000,207(856                                                        |
| ▶ 🗐 BSSPD                               | 1024     | Dec 21 2019            | 13. База=0. КК->0У: КС=78А8h. ЛПИ-о. 01.01.2000 00:00:32.000,330(380                                                        |
| OrbitCorr                               | 1024     | Dec 21 2019            | 14. База=0. КК->0У: КС=78А4h. ЛПИ-о. 01.01.2000 00:00:33.000,253(438                                                        |
| Созданны<br>↓ □ sud                     | ій файл  | c 21 2019<br>c 21 2019 | 15. База=0. КК->ОУ: КС=78А8h. ЛПИ-о. 01.01.2000 00:00:34.000,375(962                                                        |
| → Dirp                                  | 1024     | Dec 21 2019            | 10. Basa=0. KK >09; KC=76A9b, BEM o. 01.01.2000 00:00:35.000,299(020                                                        |
| 2023_Dec24_19-04_11-20,23,24,28.tsk     | 1118     | Jan 01 2000            | 17. Basa=0. KK > 09: KC = 76A6h. 7HM-0. 01.01.2000 00:00:30.000,321(61)                                                     |
| P2test                                  | 344      | Jan 01 2000            | 10. Basa=0. KK > 09; KC=76A4h, 7HM-0. 01.01.2000 00:00:37.000,244(809                                                       |
| Cade 4 bill Dree Ter Meth JDP 4279, tsk | 3354     | lan 01 2000            | 19. База=0. кк->09: кс=78А8h. ЛПИ-0. 01.01.2000 00:00:38.000,367(393                                                        |
| Кнопка «Открыть» Созд                   | анный (  | файл по дво            | войному клику<br>у: кс=78а4h. ЛПИ-6. 01.01.2000 00:00:39.000,290(45)<br>у: кс=78а8h. ЛПИ-6. 01.01.2000 00:00:42.000,358(824 |
|                                         | /        | 101 2000               | ■ 24. База=0. КК->0У: КС=78А4h. ЛПИ-о. 01.01.2000 00:00:43.000,281(882)                                                     |
| /usr kodata/tasks/2023_Dec24_19-04      | 11-20,23 | ,24,28.tsk             | 28. База=0. КК->ОУ: КС=78А4h. ЛПИ-о. 01.01.2000 00:00:47.000,273(313                                                        |
| Открыть Автоформирован                  | ие       | Обновит                | ить Очистить Удалить Вернуться Стоп Продожить Активировать                                                                  |

77

Рис. 4.9.10

Далее на окне «ПМКУТ. Работа с заданием» в левом поле, отображающем содержимое папки /usr/mkodata/tasks найдём и выберем двойным кликом правой кнопки мыши сохранённый файл и ниже нажмём кнопку «Открыть» (рис. 4.9.10). Открытый файл будет расшифрован в правом большом текстовом поле окна «ПМКУТ. Работа с заданием», где можно сравнить времена с временами в ПМКДК (рис. 4.9.12).

4.9.5. Таким же образом, как описано в пунктах 4.9.1 – 4.9.4 возможно формирование задания ПМКУТ из сохранённого файла с потоком УИП. Перед открытием файла необходимо установить флаг «Формировать задание ПМКУТ» в окне «Параметры» (рис. 4.9.1), далее открыть окно через меню «Файл», пункт «Открыть файл с отработкой» (рис. 4.9.11) и открыть нужный файл. Все дальнейшие операции аналогичны описанным в пунктах 4.9.1 – 4.9.4.

| - S                                                      |            | пмкдк            | ( 🗕 🗆 💥             |
|----------------------------------------------------------|------------|------------------|---------------------|
| Файл Обработка Сервис                                    | Настройка  |                  |                     |
| Открыть файл с отработкой<br>Сохранить файл с отработкой | кси-<br>ю: | Отоб-<br>ражено: | 13.12.2023 09:28:27 |
| [ Сохранить файл как задание П                           | мкут       |                  |                     |

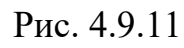

| <u>0</u> -                                                                             |                                         |                               |      | пмкдк                           |                                       |                       |
|----------------------------------------------------------------------------------------|-----------------------------------------|-------------------------------|------|---------------------------------|---------------------------------------|-----------------------|
| Файл Обработка Серв                                                                    | ис Наст                                 | ройка                         |      |                                 |                                       |                       |
| ▶ ■ tmk: 6 ◆ 💽                                                                         | Зафик                                   | си- 40                        |      | Отоб-                           | 01.01.2000                            | 00: 37: 56 🚹          |
|                                                                                        |                                         |                               |      |                                 |                                       |                       |
| 11. KK->OV: 5a3a 76. KC=784                                                            | 8 (алр. <b>15</b>                       | . полало, 05, к               | кол  | сл. 08). ССП: 0000. ОС: 7800.   | 07.07.2000 <b>00:00:30</b> .          | 000.384(531)          |
| Интервал от предыдущего: 00<br>78A8 1111 2222 3333 4444                                | :00:01.000<br>5555 66                   | ,122(524).<br>66 7777 888     | 8 7  | 800                             |                                       |                       |
|                                                                                        |                                         |                               |      |                                 |                                       |                       |
| 12. КК->ОУ: База 77. КС=78А<br>Интервал от предыдущего: 00<br>78А4 0000 2222 0000 4444 | 4 (адр. <b>15</b><br>:00:00.999<br>7800 | , подадр. 05, к<br>,823(325). | (ол. | сл. 04). ССП: 0000. ОС: 7800.   | 02.02.2000 <b>00:00:31.</b>           | 000,207(856)          |
| 13. <b>КК-&gt;ОУ:</b> База 78. КС=78А<br>Интервал от предыдущего: 00                   | 8 (адр. <b>15</b><br>:00:01.000         | , подадр. 05, к<br>,122(524). | кол. | сл. 08). ССП: 0000. ОС: 7800.   | 01.01.2000 <b>00:00:32.</b>           | 000,330(380)          |
| /888 1111 2222 3333 4444                                                               | 4 (ann <b>15</b>                        | 00 //// 888                   | .8 / | 800<br>cm 04) ccD:0000 0C: 7800 | 01 01 2000 <b>00:00:33</b>            | 000 253(438)          |
| Интервал от предыдущего: 00<br>78A4 0000 2222 0000 4444                                | :00:00.999<br>7800                      | , подадр. 03, к<br>,923(058). | (0). | (), (4), (c), (6000, (c), 7000. | 01.01.2000 00.00.33.                  | 000,233(430)          |
| 15. <b>КК-&gt;ОУ:</b> База 80. КС=78А<br>Интервал от предыдущего: 00                   | .8 (адр. <b>15</b><br>:00:01.000        | , подадр. 05, к<br>.122(524). | кол. | сл. 08). ССП: 0000. ОС: 7800.   | 02.02.2000 <b>00:00:34.</b>           | 000,375(962)          |
|                                                                                        |                                         | ПМКУТ. Раб                    | ота  | с заданием                      |                                       | ( _ 🗆 🗶               |
| Имя                                                                                    | Размер                                  | Дата                          | ιć   | 🗌 Редактировать задание         | Сохранить о                           | файл Закрыть файл     |
|                                                                                        | 3072                                    | Jan 01 2000                   | Ť.   | /usr/mkodata/tasks/2023_D       | )ec24_19-04_11-20,23                  | 3,24,28.tsk           |
|                                                                                        | 1024                                    | Jan 01 2000                   | ΙIΓ  | 11. База=0. КК->0У: КС=78А      | 8h. ЛПИ-о <mark>.</mark> 01.01.2000 С | 0:00:30.000,384(531   |
| maticaPS                                                                               | 1024                                    | Dec 21 2019                   |      | 12. База=0. КК->ОУ: КС=78А      | 4h. ЛПИ-о <mark>.</mark> 01.01.2000 с | 10:00:31.000,207(856  |
| PD                                                                                     | 1024                                    | Dec 21 2019                   |      | 13. База=0. КК->ОУ: КС=78А      | 8h. ЛПИ-о <mark>.</mark> 01.01.2000 с | 10:00:32.000,330(380  |
| itCorr                                                                                 | 1024                                    | Dec 21 2019                   |      | 14. База=0. КК->ОУ: КС=78А      | 4h. ЛПИ-о <mark>.</mark> 01.01.2000 C | 10:00:33.000,253(438  |
|                                                                                        | 1024                                    | Dec 21 2019                   |      | 15. База=0. КК->0У: КС=78А      | 8h. ЛПИ-о <mark>.</mark> 01.01.2000 C | 10:00:34.000,375(962  |
|                                                                                        | 1024                                    | Dec 21 2019                   |      | 16. База=0. КК->0У: КС=78А      | 4h. ЛПИ-о. 01.01.2000 С               | 0:00:35.000,299(020)  |
|                                                                                        | 1024                                    | Dec 21 2019                   |      | 17. База=0. КК->0У: КС=78А      | 8h. ЛПИ-о. 01.01.2000 С               | 0:00:36.000,321(811)  |
| 3_Dec24_19-04_11-20,23,24,28.tsk                                                       | 1118                                    | Jan 01 2000                   |      | 18. База=0. КК->0У: КС=78А      | 4h. ЛПИ-о. 01.01.2000 С               | 10:00:37.000,244(869  |
| st                                                                                     | 344                                     | Jan 01 2000                   |      | 19. База=0. КК->ОУ: КС=78А      | 8h. ЛПИ-о. 01.01.2000 с               | 10:00:38.000,367(393) |
| iblk_ProgTmMeth_IRP4279.tsk                                                            | 3354                                    | Jan 01 2000                   |      | 20. База=0. КК->0У: КС=78А      | 4h. ЛПИ-о. 01.01.2000 С               | 10:00:39.000,290(451  |
| IINGL                                                                                  | 86                                      | Oct 15 2023                   |      | 23. База=0. КК->0У: КС=78А      | 8h. ЛПИ-о. 01.01.2000 с               | 10:00:42.000.358(824) |
|                                                                                        | 3/84                                    | Jan 01 2000                   | *    | 24. База=0. КК->0У: КС=78А      | 4h. ЛПИ-о. 01.01.2000 С               | 0:00:43.000,281(882)  |
| lata/tasks/2023_Dec24_19-04_                                                           | 11-20,23                                | ,24,28.tsk                    | •    | 28. База=0. КК->0У: КС=78А      | 4h. ЛПИ-о. 01.01.2000 с               | 0:00:47.000,273(313)  |
| Автоформирован                                                                         | ие                                      | Обновит                       | ть   | Очистить Удалить Верн           | уться Стоп Продох                     | кить Активировать     |

Рис. 4.9.12

# 5. ВЫХОД ИЗ ПРОГРАММЫ

5.1. Перед выходом из программы необходимо выключить режим мониторинга шины, для чего используется кнопка «Стоп» (рис. 5.1.1). По неё в журнал сообщений на главном окне будут выданы 3 сообщения, показанные на рисунке 5.1.2.

| Ø. ▼                                                                                                    | пмкдк                                                                                                    |                                                                                                    | [ _                 |
|----------------------------------------------------------------------------------------------------|----------------------------------------------------------------------------------------------------|----------------------------------------------------------------------------------------------------|---------------------|
| Файл Сервис Настройка                                                                                                    |                                                                                                    |                                                                                                    |                     |
| ▶ 🔳 Стоп 1 🔸 💽 💽 Принято: 1                                                                                                    | 🛛 Отоб-<br>ражено: 1                                                                                                    | 28.10.2018 12:41:4                                                                                                    | <b>I6</b>           |
|                                                                                                    |                                                                                                    |                                                                                                    |                     |
| 1. <b>КК-&gt;ОУ:</b> База 0. КС=0945 (адр. 01, подадр. 1                                                                                                    | 10, кол. сл. 05). ССП: <b>4002.</b> — ОС: 0000.                                                                                                    | . 28.10.2018 12:25:13.377,885(412)                                                                                                    |                     |
| 0943 0001 0002 0003 0004 0003 0000                                                                                                    | Рис 511                                                                                                    |                                                                                                    |                     |
|                                                                                                    |                                                                                                    |                                                                                                    |                     |
| 14. stop_clickO: MsgSendPulse(EXIT_PROG) - ycne                                                                                                    | :шно.                                                                                                    |                                                                                                    |                     |
| 15. stop_click(): ConnectDetach(SON) - успешно.<br>16. threadForSon(): Завершение процесса кл                                                                                                    | иента - успешно.                                                                                                    |                                                                                                    |                     |
|                                                                                                    |                                                                                                    |                                                                                                    |                     |
|                                                                                                    | Рис 512                                                                                                    |                                                                                                    |                     |
|                                                                                                    | 1 HV. J.1.4                                                                                                    |                                                                                                    |                     |
| -                                                                                                    | D                                                                                                    |                                                                                                    |                     |
| Далее используется к                                                                                                    | нопка «Выход», расп                                                                                                    | оложенная в главно                                                                                                    | M                   |
|                                                                                                    |                                                                                                    |                                                                                                    |                     |
| 14. stop_click0: MsgSendPulse(EXIT_PROG) - успешно.   15. stop_click0: ConnectDetach(SON) - успешно.   16. threadForSon0: Завершение процесса клиента - успешно.   Рис. 5.1.2   Далее используется кнопка «Выход», расположенная в главном окне   пикдк   © 1000 гоб.   гоб. 5.1.2   Микдк   © 1000 гоб.   Гоб. 5.1.3).   I Мкдк   © 1000 гоб.   © 1000 гоб.   © 1000 гоб.   © 1000 гоб.   © 1000 гоб.   © 1000 гоб.   © 1000 гоб.   © 1000 гоб.   © 1000 гоб.   © 1000 гоб.   I Кк.>ОУ: База 0. КС=0945 (адр. 01, подадр. 10, кол сл. 05). ССП: 0000.   0.1 подадр. 10, кол сл. 05). ССП: 0000.   0.2 кмсноу: База 3. КС=0945 (адр. 01, подадр. 10, кол сл. 05). ССП: 0000.   0.2 кмсноу: База 3. КС=0945 (адр. 01, подадр. 10, кол сл. 05). ССП: 0000.   0.2 кмсноу: База 3. КС=0945 (адр. 01, подадр. 10, кол сл. 05). ССП: 0000.   0.2 кмсноу: База 3. КС=0945 (адр. 01, пода |                                                                                                    |                                                                                                    |                     |
| рограммы (рис. 5.1.3).                                                                                                    |                                                                                                    |                                                                                                    |                     |
| рограммы (рис. 5.1.3).                                                                                                    | ПМКЛК                                                                                                    |                                                                                                    | í                   |
| рограммы (рис. 5.1.3).<br>•<br>Файл Сервис Настройка                                                                                                    | пмкдк                                                                                                    | Выйти из п                                                                                                    |                     |
| рограммы (рис. 5.1.3).<br>Файл Сервис Настройка                                                                                                    | пмкдк<br>IXI <sup>Отоб-</sup> 7                                                                                                    | Выйти из п                                                                                                    | (<br>porp           |
| рограммы (рис. 5.1.3).<br>Файл Сервис Настройка<br>ттк: 1 • 💽 Гринято: 7                                                                                                    | пмкдк<br>Отоб-<br>ражено: 7                                                                                                    | Выйти из п<br>28.10.2018 12:53: (                                                                                                    | рогр.<br>1902 [     |
| рограммы (рис. 5.1.3).<br>Файл Сервис Настройка<br>ттк: 1 • 💽 Гринято: 7<br>1. КК->ОУ: База 0. КС=0945 (адр. 01, подадр. 1                                                                                                    | ПМКДК<br>Отоб-<br>ражено: 7<br>10, кол. сл. 05). ССП: 0000. ОС: 0800. :                                                                                                    | Выйти из п<br>28.10.2018 12:53:0<br>28.10.2018 12:51:20.100,140(226)                                                                                                    | (<br>porp.<br>)2 [  |
| рограммы (рис. 5.1.3).<br>Файл Сервис Настройка<br>tmk: 1 • • • Принято: 7<br>1. КК->ОУ: База 0. КС=0945 (адр. 01, подадр. 1<br>0945 0001 0002 0003 0004 0005 0800<br>2. КК->ОУ: База 1. КС=0945 (адр. 01, подадр. 1                                                                                                    | ПМКДК<br>20тоб-<br>ражено: 7<br>10, кол. сл. 05). ССП: 0000. ОС: 0800. :<br>10. кол. сл. 05). ССП: 0000. ОС: 0800. :                                                                                                    | Выйти из п<br>28.10.2018 12:53: (<br>28.10.2018 12:51:20.100,140(226)<br>28.10.2018 12:51:20.264.115(134)                                                                                                    | (<br>porp<br>)2 [   |
| рограммы (рис. 5.1.3).<br>Файл Сервис Настройка<br>ттк: 1 • • • Принято: 7<br>1. КК->ОУ: База 0. КС=0945 (адр. 01, подадр. 1<br>0945 0001 0002 0003 0004 0005 0800<br>2. КК->ОУ: База 1. КС=0945 (адр. 01, подадр. 1<br>0945 0001 0002 0003 0004 0005 0800                                                                                                    | ПМКДК<br>Отоб-<br>ражено: 7<br><br>10, кол. сл. 05). ССП: 0000. ОС: 0800. :<br>10, кол. сл. 05). ССП: 0000. ОС: 0800. :                                                                                                    | Выйти из п<br>28.10.2018 12:53: (<br>28.10.2018 12:51:20.100,140(226)<br>28.10.2018 12:51:20.264,115(134)                                                                                                    | (<br>porp<br>)2 [   |
| рограммы (рис. 5.1.3).<br>Файл Сервис Настройка<br>tmk: 1 • • • Принято: 7<br>1. КК->ОУ: База 0. КС=0945 (адр. 01, подадр. 1<br>0945 0001 0002 0003 0004 0005 0800<br>2. КК->ОУ: База 1. КС=0945 (адр. 01, подадр. 1<br>0945 0001 0002 0003 0004 0005 0800<br>3. КК->ОУ: База 2. КС=0945 (адр. 01, подадр. 1<br>0945 0001 0002 0003 0004 0005 0800                                                                                                    | ПМКДК<br>20тоб-<br>ражено: 7<br>7<br>10, кол. сл. 05). ССП: 0000. ОС: 0800. :<br>10, кол. сл. 05). ССП: 0000. ОС: 0800. :<br>10, кол. сл. 05). ССП: 0000. ОС: 0800. :                                                                                                    | Выйти из п<br>28.10.2018 12:53: (<br>28.10.2018 12:51:20.100,140(226)<br>28.10.2018 12:51:20.264,115(134)<br>28.10.2018 12:51:20.414,092(184)                                                                                                    | (<br>)porp<br>)2 [  |
| рограммы (рис. 5.1.3).<br>Файл Сервис Настройка<br>▶ ■ tmk: 1 ● ■ ■ Принято: 7<br>1. KK->OY: База 0. KC=0945 (адр. 01, подадр. 1<br>0945 0001 0002 0003 0004 0005 0800<br>2. KK->OY: База 1. KC=0945 (адр. 01, подадр. 1<br>0945 0001 0002 0003 0004 0005 0800<br>3. KK->OY: База 2. KC=0945 (адр. 01, подадр. 1<br>0945 0001 0002 0003 0004 0005 0800<br>4. KK->OY: База 3. KC=0945 (адр. 01, подадр. 1<br>0945 0001 0002 0003 0004 0005 0800                                                                                                    | ПМКДК                                                                                                    | Выйти из п<br>28.10.2018 12:53: (<br>28.10.2018 12:51:20.100,140(226)<br>28.10.2018 12:51:20.264,115(134)<br>28.10.2018 12:51:20.414,092(184)<br>28.10.2018 12:51:20.557,070(305)                                                                                | ( =<br>porp<br>)2 [ |
| рограммы (рис. 5.1.3).<br>Файл Сервис Настройка<br>► The truk: 1 ← E The The The The The The The The The The                                                                                                    | ПМКДК<br>Отоб-<br>ракено: 7<br>10, кол. сл. 05). ССП: 0000. ОС: 0800. :<br>10, кол. сл. 05). ССП: 0000. ОС: 0800. :<br>10, кол. сл. 05). ССП: 0000. ОС: 0800. :<br>10, кол. сл. 05). ССП: 0000. ОС: 0800. :                                                                                                    | Выйти из п<br>28.10.2018 12:51:20.100,140(226)<br>28.10.2018 12:51:20.264,115(134)<br>28.10.2018 12:51:20.414,092(184)<br>28.10.2018 12:51:20.557,070(305)<br>28.10.2018 12:51:20.680,051(486)                                                                   | ( <b>_</b>          |
| рограммы (рис. 5.1.3).<br>Файл Сервис Настройка<br>▶ тмк: 1 • № Принято: 7<br>1. КК->ОУ: База 0. КС=0945 (адр. 01, подадр. 1<br>0945 0001 0002 0003 0004 0005 0800<br>2. КК->ОУ: База 1. КС=0945 (адр. 01, подадр. 1<br>0945 0001 0002 0003 0004 0005 0800<br>3. КК->ОУ: База 2. КС=0945 (адр. 01, подадр. 1<br>0945 0001 0002 0003 0004 0005 0800<br>4. КК->ОУ: База 3. КС=0945 (адр. 01, подадр. 1<br>0945 0001 0002 0003 0004 0005 0800<br>5. КК->ОУ: База 5. КС=0945 (адр. 01, подадр. 1<br>0945 0001 0002 0003 0004 0005 0800<br>5. КК->ОУ: База 5. КС=0945 (адр. 01, подадр. 1<br>0945 0001 0002 0003 0004 0005 0800                                                                                                    | ПМКДК<br>Отоб-<br>ражено: 7<br>10, кол. сл. 05). ССП: 0000. ОС: 0800. :<br>10, кол. сл. 05). ССП: 0000. ОС: 0800. :<br>10, кол. сл. 05). ССП: 0000. ОС: 0800. :<br>10, кол. сл. 05). ССП: 0000. ОС: 0800. :<br>10, кол. сл. 05). ССП: 0000. ОС: 0800. :                                                                                                    | Выйти из п<br>28.10.2018 12:51:20.100,140(226)<br>28.10.2018 12:51:20.264,115(134)<br>28.10.2018 12:51:20.414,092(184)<br>28.10.2018 12:51:20.557,070(305)<br>28.10.2018 12:51:20.680,051(486)<br>28.10.2018 12:51:20.944.011(094)                               | (                   |
| рограммы (рис. 5.1.3).<br>Файл Сервис Настройка<br>▶ ■ tmk: 1 ● № Принято: 7<br>1. KK->OY: База 0. KC=0945 (адр. 01, подадр. 1<br>0945 0001 0002 0003 0004 0005 0800<br>2. KK->OY: База 1. KC=0945 (адр. 01, подадр. 1<br>0945 0001 0002 0003 0004 0005 0800<br>3. KK->OY: База 2. KC=0945 (адр. 01, подадр. 1<br>0945 0001 0002 0003 0004 0005 0800<br>4. KK->OY: База 3. KC=0945 (адр. 01, подадр. 1<br>0945 0001 0002 0003 0004 0005 0800<br>5. KK->OY: База 4. KC=0945 (адр. 01, подадр. 1<br>0945 0001 0002 0003 0004 0005 0800<br>6. KK->OY: База 5. KC=0945 (адр. 01, подадр. 1<br>0945 0001 0002 0003 0004 0005 0800                                                                                                    | ПМКДК<br>Отоб-<br>ракено: 7<br>10, кол. сл. 05). ССП: 0000. ОС: 0800. :<br>10, кол. сл. 05). ССП: 0000. ОС: 0800. :<br>10, кол. сл. 05). ССП: 0000. ОС: 0800. :<br>10, кол. сл. 05). ССП: 0000. ОС: 0800. :<br>10, кол. сл. 05). ССП: 0000. ОС: 0800. :                                                                                                    | Выйти из п<br>28.10.2018 12:51:20.100,140(226)<br>28.10.2018 12:51:20.264,115(134)<br>28.10.2018 12:51:20.414,092(184)<br>28.10.2018 12:51:20.557,070(305)<br>28.10.2018 12:51:20.680,051(486)<br>28.10.2018 12:51:20.944,011(094)                               | <b>porp</b><br>22 [ |
| рограммы (рис. 5.1.3).<br>Файл Сервис Настройка<br>↓ ↓ ↓ ↓ ↓ ↓ ↓ ↓ ↓ ↓ ↓ ↓ ↓ ↓ ↓ ↓ ↓ ↓                                                                                                     | ПМКДК<br>Отоб-<br>ражено: 7<br>10, кол. сл. 05). ССП: 0000. ОС: 0800. :<br>10, кол. сл. 05). ССП: 0000. ОС: 0800. :<br>10, кол. сл. 05). ССП: 0000. ОС: 0800. :<br>10, кол. сл. 05). ССП: 0000. ОС: 0800. :<br>10, кол. сл. 05). ССП: 0000. ОС: 0800. :<br>10, кол. сл. 05). ССП: 0000. ОС: 0800. :<br>10, кол. сл. 05). ССП: 0000. ОС: 0800. :<br>10, кол. сл. 05). ССП: 0000. ОС: 0800. :                                                                                                    | Выйти из п<br>28.10.2018 12:51:20.100,140(226)<br>28.10.2018 12:51:20.264,115(134)<br>28.10.2018 12:51:20.414,092(184)<br>28.10.2018 12:51:20.557,070(305)<br>28.10.2018 12:51:20.680,051(486)<br>28.10.2018 12:51:20.944,011(094)<br>11.                        | (                   |
| рограммы (рис. 5.1.3).<br>Файл Сервис Настройка<br>↓ ↓ ↓ ↓ ↓ ↓ ↓ ↓ ↓ ↓ ↓ ↓ ↓ ↓ ↓ ↓ ↓ ↓                                                                                                     | ПМКДК<br>Отоб-<br>ражено: 7<br>10, кол. сл. 05). ССП: 0000. ОС: 0800. :<br>10, кол. сл. 05). ССП: 0000. ОС: 0800. :<br>10, кол. сл. 05). ССП: 0000. ОС: 0800. :<br>10, кол. сл. 05). ССП: 0000. ОС: 0800. :<br>10, кол. сл. 05). ССП: 0000. ОС: 0800. :<br>10, кол. сл. 05). ССП: 0000. ОС: 0800. :<br>10, кол. сл. 05). ССП: 0000. ОС: 0800. :<br>10, кол. сл. 05). ССП: 0000. ОС: 0800. :<br>10, кол. сл. 05). ССП: 0000. ОС: 0800. :<br>10, кол. сл. 05). ССП: 0000. ОС: 0800. :                                                                                                    | Выйти из п<br>28.10.2018 12:51:20.100,140(226)<br>28.10.2018 12:51:20.264,115(134)<br>28.10.2018 12:51:20.414,092(184)<br>28.10.2018 12:51:20.557,070(305)<br>28.10.2018 12:51:20.680,051(486)<br>28.10.2018 12:51:20.944,011(094)<br>11.                        | (<br>porp<br>)2 [   |
| рограммы (рис. 5.1.3).<br>Файл Сервис Настройка                                                                                                    | ПМКДК<br>Отоб-<br>ракено: 7<br>10, кол. сл. 05). ССП: 0000. ОС: 0800. :<br>10, кол. сл. 05). ССП: 0000. ОС: 0800. :<br>10, кол. сл. 05). ССП: 0000. СС: 0800. :<br>10, кол. сл. 05). ССП: 0000. СС: 0800. :<br>10, | Выйти из п<br>28.10.2018 12:53: (<br>28.10.2018 12:51:20.100,140(226)<br>28.10.2018 12:51:20.264,115(134)<br>28.10.2018 12:51:20.414,092(184)<br>28.10.2018 12:51:20.557,070(305)<br>28.10.2018 12:51:20.680,051(486)<br>28.10.2018 12:51:20.944,011(094)<br>11. | (<br>porp<br>)2 [   |

Подп. и дата

Взам. инв. № Инв. № дубл.

Подп. и дата

Инв. № подл.

Рис. 5.1.3

5.2. В аварийных ситуациях, при невозможности нормального завершения работы программы, допускается завершать программу через терминал. Для этого необходимо:

- запустить терминал (рис. 5.1.4);

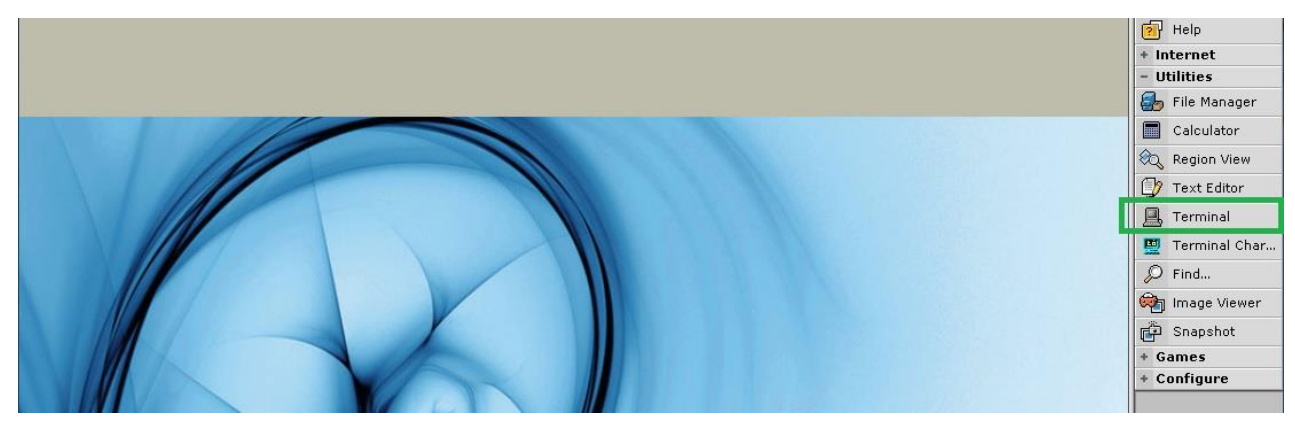

Рис. 5.1.4

- в открывшемся окне ввести с клавиатуры команду «pidin» и нажать клавишу «Enter» (рис. 5.1.5);

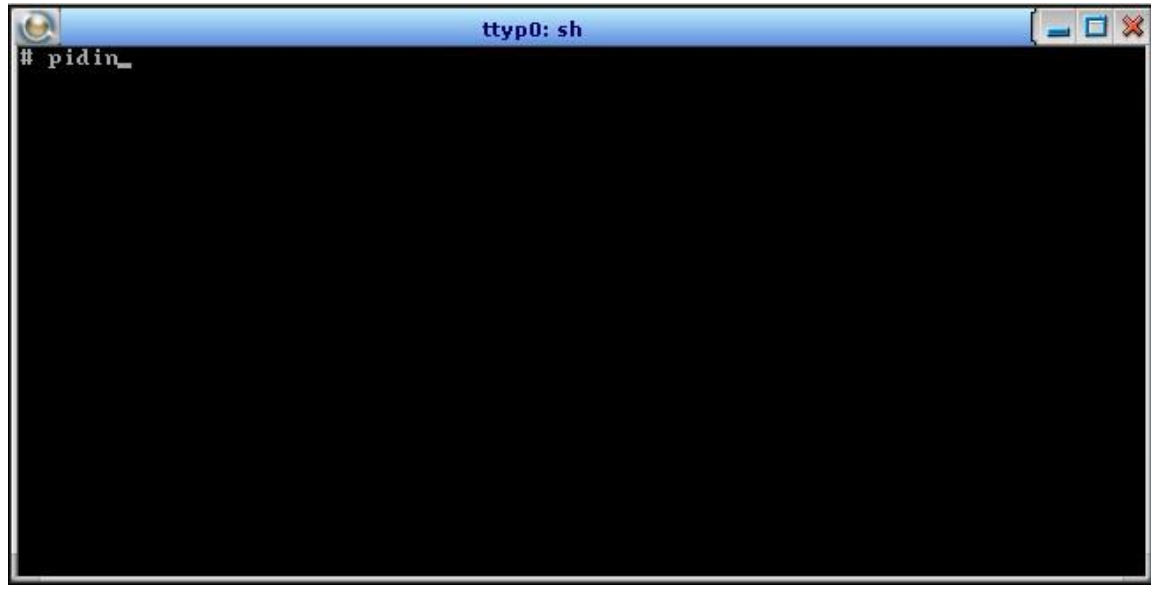

Рис. 5.1.5

- в выведенном перечне запущенных процессов найти строки с процессами программы Channel\_Chck\_g и BA\_ph\_g, строка с процессом *BA\_ph\_g* будет присутствовать в перечне только при активном состоянии программы (рис. 5.1.6);

| Q      |                      | ttyp1: sh       |                      | [ _ 🗆 💥 |
|--------|----------------------|-----------------|----------------------|---------|
| 294947 | 1 hoton/bin/devi-hid | 10o RECEIVE     | 1                    |         |
| 294947 | 2 hoton/bin/devi-hid | 10o REPLY       | 4102                 |         |
| 294947 | 3 hoton/bin/devi-hid | 12o SIGWAITINFO |                      |         |
| 294947 | 5 hoton/bin/devi-hid | 10o RECEIVE     | 1                    |         |
| 307229 | 1 bin/login          | 10o REPLY       | 4103                 |         |
| 311317 | 1 usr/bin/phrelay    | 10o MUTEX       | (0x805be50) 311317-0 | 3 #1    |
| 311317 | 2 usr/bin/phrelay    | 10o REPLY       | 126999               |         |
| 311317 | 3 usr/bin/phrelay    | 10o CONDVAR     | (0x805be30)          |         |
| 319518 | 1 /photon/bin/Photon | 10r RECEIVE     | 1                    |         |
| 393253 | 1 usr/photon/bin/pwm | 10r RECEIVE     | 1                    |         |
| 421926 | 1 r/photon/bin/shelf | 10r RECEIVE     | 1                    |         |
| 421926 | 2 r/photon/bin/shelf | 10r CONDUAR     | (0x8076f88)          |         |
| 442407 | 1 photon/bin/bkgdmgr | 10r RECEIVE     | 1                    |         |
| 442408 | 1 hoton/bin/wmswitch | 10r RECEIVE     | 2                    |         |
| 442409 | 1 r/photon/bin/saver | 10r RECEIVE     | 1                    |         |
| 479266 | 1 usr/photon/bin/pfm | 10r REPLY       | 319518               |         |
| 479268 | 1 r/photon/bin/pterm | 10r RECEIVE     | 1                    |         |
| 479275 | 1 ./Channel Chck g   | 10r REPLY       | 319518               |         |
| 479275 | 2 ./Channel Chck g   | 10r RECEIVE     | 1                    |         |
| 483372 | 1 annel Chck/BA ph g | 10r REPLY       | 204819               |         |
| 155001 | 1 I Photon Min Poerm | TOL HULLI       | 317310               |         |
| 495662 | 1 bin/sh             | 10r SIGSUSPEND  |                      |         |
| 495663 | 1 bin/pidin          | 10r REPLY       | 1                    |         |
| #      |                      |                 |                      |         |

Рис. 5.1.6

- ввести с клавиатуры команду «kill id», где id – идентификатор процесса программы, и нажать клавишу «Enter» (рис. 5.1.7) для каждого процесса;

| 786484                     | 1 r/photon/bin/pterm                                             | 10r RECEIVE                           | 1                     |  |
|----------------------------|------------------------------------------------------------------|---------------------------------------|-----------------------|--|
| 786486<br>786486<br>790583 | 1 ./Channel_Chck_g<br>2 ./Channel_Chck_g<br>1 annel_Chck/BA_ph_g | 10r REPLY<br>10r RECEIVE<br>10r REPLY | 319518<br>1<br>204819 |  |
| 811057<br>811058           | 1 bin/sh<br>1 bin/pidin                                          | 10r SIGSUSPEND<br>10r REPLY           | 1                     |  |
| # kill 786<br># kill 790   | 486                                                              |                                       |                       |  |

Рис. 5.1.7

- снова ввести с клавиатуры команду «pidin» и удостовериться, что процессы программы отсутствуют.

Если после ввода команды «kill» процессы не удаляются, необходимо ввести с клавиатуры команду «kill -9 id», где id – идентификатор процесса программы, и нажать клавишу «Enter» (рис. 5.1.8) для каждого процесса.

| 811056                 | 1 r/photon/bin/pterm | 10r REPLY      | 319518 |
|------------------------|----------------------|----------------|--------|
| 811057                 | 1 bin/sh             | 10r SIGSUSPEND |        |
| 835634                 | 1 r/photon/bin/pterm | 10r RECEIVE    |        |
| 935635                 | 1 bin/ch             | 10. SICSUSPEND |        |
| 835636                 | 1 ./Channel_Chck_g   | 10r REPLY      | 319518 |
| 835636                 | 2 ./Channel_Chck_g   | 10r RECEIVE    | 1      |
| 839733                 | 1 annel_Chck/BA_ph_g | 10r REPLY      | 204819 |
| # kill -9<br># kill -9 | 835636<br>839733     | TOL VELDI      |        |

Рис. 5.1.8

| Подп. и дата |  |
|--------------|--|
| Инв. № дубл. |  |
| Взам. инв. № |  |
| Подп. и дата |  |
| Инв. № подл. |  |

## ПРИЛОЖЕНИЕ

# ПЕРЕЧЕНЬ СОКРАЩЕНИЙ

| КС     | _ | командное слово;                               |
|--------|---|------------------------------------------------|
| КУ     | _ | команда управления;                            |
| КШ     | _ | Контроллер шины;                               |
| МКО    | _ | мультиплексный канал обмена;                   |
| МПИ    | _ | магистральный последовательный интерфейс;      |
| OC     | _ | ответное слово;                                |
| ОУ     | _ | оконечное устройство;                          |
| ПЭВМ   | — | персональная электронно-вычислительная машина; |
| ΠΛΙΥΠΥ | — | программный мульти-сервисный комплекс диагно-  |
| Шикдк  |   | стики и контроля;                              |
| СД     | — | слово данных;                                  |
| ССП    | _ | слово состояния пакета;                        |
| УИП    | — | управляющий(е) и информационный(е) пакет(ы).   |
|        |   |                                                |

|                         | Лист регистрации изменений |                 |       |                          |                                      |                |                                                       |      |  |
|-------------------------|----------------------------|-----------------|-------|--------------------------|--------------------------------------|----------------|-------------------------------------------------------|------|--|
| Номера листов (страниц) |                            |                 |       | Всего                    | N⁰                                   | Входя-         | Подп.                                                 | Дата |  |
| Изм.                    | Изме-<br>ненных            | заме-<br>ненных | Новых | Анну-<br>лиро-<br>ванных | листов<br>(стра-<br>ниц) в<br>докум. | докумен-<br>та | щий №<br>сопрово-<br>дительно-<br>го докум.<br>и дата |      |  |
|                         |                            |                 |       |                          |                                      |                |                                                       |      |  |
|                         |                            |                 |       |                          |                                      |                |                                                       |      |  |
|                         |                            |                 |       |                          |                                      |                |                                                       |      |  |
|                         |                            |                 |       |                          |                                      |                |                                                       |      |  |
|                         |                            |                 |       |                          |                                      |                |                                                       |      |  |
|                         |                            |                 |       |                          |                                      |                |                                                       |      |  |
|                         |                            |                 |       |                          |                                      |                |                                                       |      |  |
|                         |                            |                 |       |                          |                                      |                |                                                       |      |  |
|                         |                            |                 |       |                          |                                      |                |                                                       |      |  |
|                         |                            |                 |       |                          |                                      |                |                                                       |      |  |
|                         |                            |                 |       |                          |                                      |                |                                                       |      |  |
|                         |                            |                 |       |                          |                                      |                |                                                       |      |  |
|                         |                            |                 |       |                          |                                      |                |                                                       |      |  |
|                         |                            |                 |       |                          |                                      |                |                                                       |      |  |
|                         |                            |                 |       |                          |                                      |                |                                                       |      |  |
|                         |                            |                 |       |                          |                                      |                |                                                       |      |  |
|                         |                            |                 |       |                          |                                      |                |                                                       |      |  |
|                         |                            |                 |       |                          |                                      |                |                                                       |      |  |
|                         |                            |                 |       |                          |                                      |                |                                                       |      |  |
|                         |                            |                 |       |                          |                                      |                |                                                       |      |  |

Подп. и дата

Взам. инв. № Инв. № дубл.

Подп. и дата

Инв. № подл.